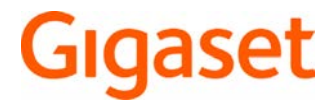

# GS160

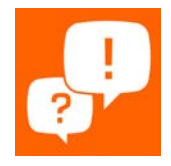

Instrukcja obsługi jest dostępna również online z Twojego smartfona

# Spis treści

| Widok urządzenia                           | 3  |
|--------------------------------------------|----|
| Gigaset GS160                              |    |
| Pulpit                                     | 4  |
| Konwencje prezentacji w instrukcji obsługi | 5  |
| Wskazówki bezpieczeństwa                   | 6  |
| Pierwsze kroki                             | 11 |
| Obsługa urządzenia                         | 15 |
| Poznaj urządzenie                          |    |
| Konfiguracja pulpitu                       |    |
| Powiadomienia                              | 23 |
| Aplikacje                                  | 25 |
| Pobieranie                                 | 29 |
| Czujnik linii papilarnych                  | 30 |
| "Nie przeszkadzać"                         | 32 |
| Inne funkcje                               | 33 |
| Komunikacja                                | 36 |
| Rozmowa                                    |    |
| Kontakty                                   | 41 |
| Wiadomości (SMS/MMS)                       | 45 |
| Ustawienia                                 | 51 |
| Urządzenie                                 |    |
| Bezpieczeństwo                             | 59 |
| Konta i lokalizacja                        | 66 |
| Aplikacje                                  | 69 |
| Połączenia sieciowe                        |    |
| System                                     | 82 |
| Dodatek                                    | 85 |
| Serwis                                     | 85 |
| Wskazówki producenta                       | 87 |
| Symbole                                    | 89 |
| Indeks                                     | 91 |

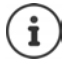

Niektóre spośród funkcji opisanych w instrukcji obsługi są niedostępne w niektórych krajach i u niektórych operatorów.

# Widok urządzenia

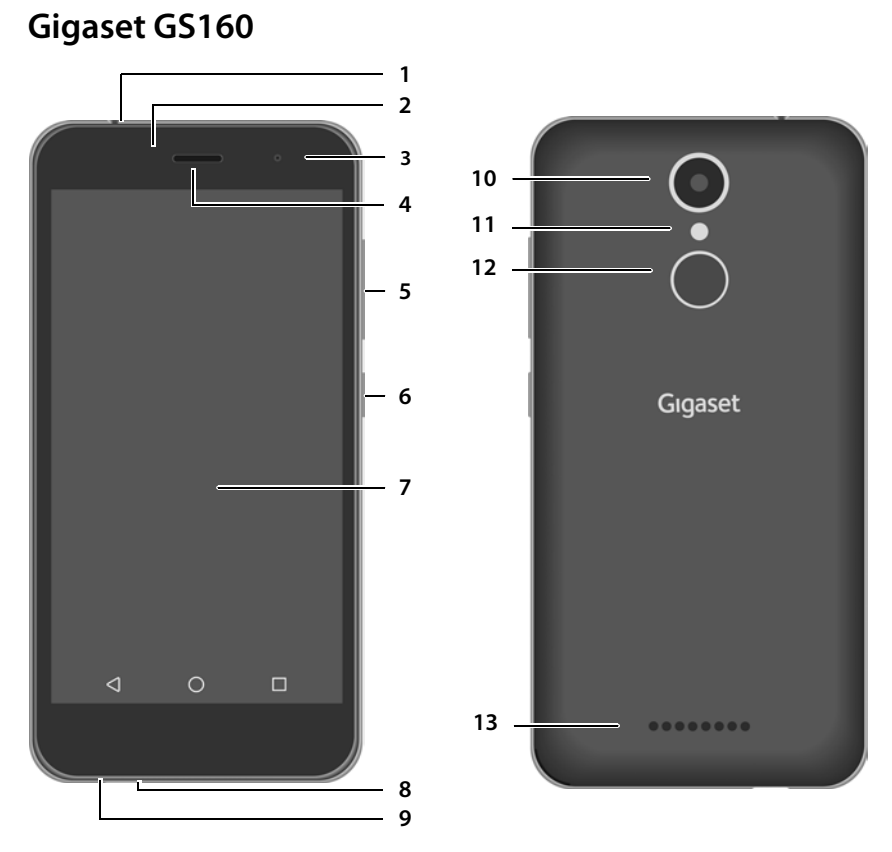

- 1 Gniazdo słuchawkowe (3,5 mm typu jack)
- 2 Czujnik światła/zbliżeniowy
- 3 Przednia kamera
- 4 Słuchawka
- 5 Przycisk głośności (góra: +, dół: -)
- 6 Przycisk wł./wył.
- 7 Ekran dotykowy
- 8 Gniazdo micro USB
- 9 Mikrofon

- 10 Tylna kamera
- 11 Lampa błyskowa / latarka
- 12 Czujnik linii papilarnych
- 13 Głośnik

## Pulpit

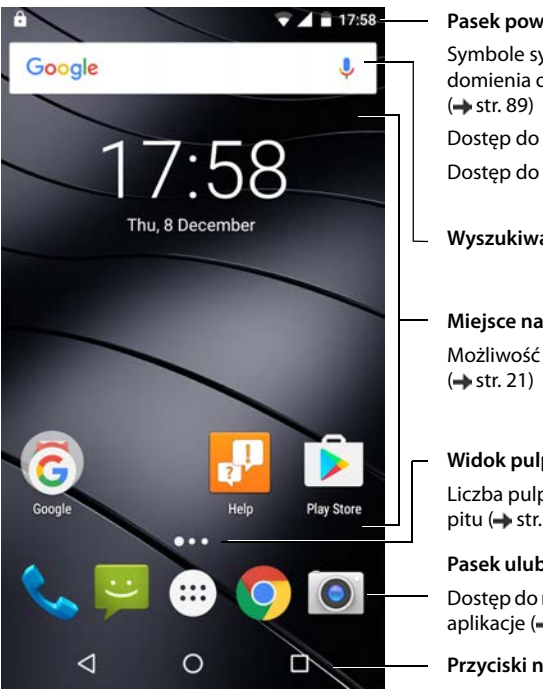

#### Pasek powiadomień i stanu

Symbole sygnalizują przychodzące powiadomienia oraz różne stany robocze

Dostęp do szybkich ustawień (+ str. 18)

Wyszukiwanie Google (-+ str. 17)

#### Miejsce na aplikacje i widżety

Możliwość dowolnej konfiguracji

#### Widok pulpitu

Liczba pulpitów / pozycja bieżącego pulpitu (+ str. 22)

#### Pasek ulubionych

Dostęp do menu aplikacji i często używane aplikacje (
str. 21)

Przyciski nawigacyjne (-+ str. 18)

# Konwencje prezentacji w instrukcji obsługi

## Symbole

Δ

!

i

Ostrzeżenia, których nieprzestrzeganie prowadzi do obrażeń ciała u osób lub uszkodzenia urządzeń. Ważne informacje działania oraz fachowego obchodzenia się, lub funkcji mogących generować koszty Warunek, aby wykonać następującą operację. Dodatkowe przydatne informacje.

## Procedury

Przykład: Zmiana momentu przejścia w stan oczekiwania

#### Bigi Ustawienia > Urządzenie – Wyświetlacz > Uśpienie > wybierz czas

| Krok                                             | Co trzeba zrobić                                                                                                 |
|--------------------------------------------------|----------------------------------------------------------------------------------------------------|
| •                                                | Naciśnij symbol pośrodku paska ulubionych. Otwiera się menu apli-<br>kacji                                       |
|                                                  | <b>Wskazówka:</b> Jeżeli aplikacja, która ma zostać otwarta, znajduje się<br>na pulpicie, można ominąć ten krok. |
| 🕨 🄯 Ustawienia                                   | Naciśnij aplikację Ustawienia. Otwiera się menu ustawień.                                                        |
| <ul> <li>Urządzenie –<br/>Wyświetlacz</li> </ul> | W obszarze Urządzenie naciśnij Wyświetlacz.                                                                      |
| Uśpienie                                         | Naciśnij <b>Uśpienie</b> .                                                                                       |
| Wybierz czas                                     | Naciśnij wybrany czas                                                                                            |
|                                                  | $\bigcirc$ = wybrano, $\bigcirc$ = nie wybrano                                                                   |

# Wskazówki bezpieczeństwa

|     | Prosimy o uważne przeczytanie poniższych wskazówek. W razie nieprzestrzegania<br>tych wskazówek istnieje niebezpieczeństwo obrażeń ciała i uszkodzenia urządzenia,<br>jak również naruszenia obowiązujących przepisów.<br>Prosimy obiaśnić dzieciom treść niniejszego dokumentu, jak również potencialne                                                                                                    |
|-----|----------------------------------------------------------------------------------------------------|
|     | niebezpieczeństwa wiążące się z użytkowaniem tego urządzenia.                                                                                                    |
|     |                                                                                                    |
| 10- | Używać wyłącznie certyfikowanych ładowarek zatwierdzonych przez Gigaset.                                                                                                    |
|     | Użytkowanie niekompatybilnych ładowarek może spowodować uszkodzenie telefonu komórkowego oraz niebezpieczne sytuacje.                                                                                                    |
|     | Ten produkt jest wyposażony w baterię i pod koniec jego okresu użytkowania nie<br>wolno go usuwać wraz ze zwykłymi odpadami komunalnymi.<br>Symbol z przekreślonym pojemnikiem na odpady informuje, że produkt należy usunąć<br>do odpowiedniego punktu zbiórki zajmującego się przetwarzaniem urządzeń<br>elektrycznych i elektronicznych.                                                                                                    |
| ♥   | W pobliżu produktu może być zakłócone działanie urządzeń medycznych. Uwzględnić warunki panujące w otoczeniu, np. w praktyce lekarskiej.                                                                                                    |
|     | W przypadku korzystania z produktu medycznego (np. rozrusznika serca), przed<br>użyciem należy skonsultować się z producentem urządzenia. Producent poinformuje<br>o wrażliwości urządzenia medycznego na zewnętrzne źródła fal<br>elektromagnetycznych o wysokiej częstotliwości.                                                                                                    |
| X   | Urządzenie nie jest wodoszczelne. Z tego powodu nie należy przechowywać urządzenia i jego akcesoriów w wilgotnym otoczeniu, np. w toalecie lub łazience.                                                                                                    |
|     | Deszcz, wilgoć, woda i inne ciecze mogą zawierać substancje mineralne powodujące korozję w układach elektrycznych.                                                                                                    |
| *   | Na obszarach potencjalnie zagrożonych wybuchem należy wyłączać telefon<br>komórkowy i przestrzegać wszystkich ostrzeżeń. Obszarami potencjalnie zagrożonymi<br>wybuchem są również miejsca, w których zaleca się wyłączenie silników pojazdów.<br>W takich miejscach iskry mogą spowodować wybuchy lub pożary prowadzące do<br>obrażeń ciała a nawet śmierci. Dotyczy to np. stacji paliw, zakładów chemicznych itp.<br>Takimi obszarami są np.: Przestrzenie pod pokładem statków, urządzenia<br>transportujące niebezpieczne substancje chemiczne lub ich magazyny oraz tereny, na<br>których powietrze zawiera substancje chemiczne lub drobne cząstki (np. pyły lub<br>drobne opiłki metali). |
| 1   | Uszkodzone urządzenia należy usuwać lub zlecić ich naprawę naszemu serwisowi.<br>Urządzenia takie mogą np. zakłócać inne usługi bezprzewodowe.                                                                                                    |
|     | Nie używać urządzenia, jeżeli ekran pękł lub został zbity. Odpryski szkła lub tworzywa<br>sztucznego mogą pokaleczyć dłonie lub twarz.                                                                                                    |
|     | Odesłać urządzenie do serwisu w celu przeprowadzenia naprawy.                                                                                                    |

Duża głośność może uszkodzić słuch.

Słuchanie muzyki lub rozmów przez słuchawki z dużą głośnością może być nieprzyjemne i trwale uszkodzić słuch.

Aby zapobiec utraty słuchu, unikać słuchania głośnych dźwięków przez długi czas.

W przypadku używania słuchawek podczas chodzenia lub biegania należy uważać, aby ich kabel nie zaczepił się o ciało lub inne przedmioty.

Używać słuchawek wyłącznie w suchym otoczeniu. Statyczne ładunki elektryczne tworzące się w słuchawkach mogą wyładować się przy uchu. Słuchawkę można rozładować dotykając jej dłonią lub dotykając nią nieosłoniętego przedmiotu metalowego przed podłączeniem do telefonu komórkowego.

#### **Telefony alarmowe**

Ø

Upewnić się, że telefon komórkowy jest połączony z siecią GSM i włączony. Ew. wpisać telefon alarmowy i nawiązać połączenie.

Poinformować pracownika centrali numeru alarmowego o miejscu przebywania.

Zakończyć rozmowę dopiero po otrzymaniu zgody od pracownika centrali numeru alarmowego.

#### Dzieci i zwierzęta domowe

Telefon komórkowy, baterie, ładowarki i akcesoria przechowywać w miejscu poza zasięgiem dzieci lub zwierząt domowych. Dzieci i/lub zwierzęta domowe mogą połknąć małe elementy, co grozi uduszeniem lub innymi niebezpieczeństwami. Dzieciom wolno korzystać z telefonu komórkowego wyłącznie pod nadzorem osoby dorosłej.

#### Szpitale i urządzenia medyczne

 Rozruszniki serca, wszczepialne kardiowertery-defibrylatory serca: Przy włączaniu telefonu komórkowego należy uważać, aby odległość między telefonem komórkowym a implantem wynosiła co najmniej 152 mm. Aby ograniczyć potencjalne zakłócenia, używać urządzenia tylko po stronie przeciwnej do tej, po której znajduje się implant. W przypadku możliwych usterek koniecznie natychmiast wyłączyć telefon komórkowy.

Nie przechowywać telefonu komórkowego w kieszeni koszuli.

• Aparaty słuchowe, implanty ślimakowe:

Niektóre cyfrowe urządzenia bezprzewodowe mogą zakłócać pracę aparatów słuchowych lub implantów ślimakowych. W przypadku usterek proszę zwrócić się do producenta takich produktów.

 Inne urządzenia medyczne: W przypadku, gdy użytkownik lub inne osoby z otoczenia korzystają z innych urządzeń medycznych, należy skonsultować się z ich producentami, czy produkty te są zabezpieczone przed sygnałami wysokiej częstotliwości z otoczenia. W tej sprawie można również zwrócić się do lekarza.

#### Wyłączać telefon komórkowy na czas lotu samolotem

Przestrzegać obowiązujących ograniczeń i przepisów.

Urządzenia bezprzewodowe mogą zakłócać działanie technologii lotniczych. Podczas korzystania z telefonu komórkowego koniecznie przestrzegać wskazówek personelu samolotu.

#### Wskazówki bezpieczeństwa

#### Pojazdy i bezpieczeństwo ruchu drogowego

Kierowcy pojazdów muszą kierować się następującą zasadą: Bezpieczeństwo ruchu drogowego i użytkowników dróg jest najważniejsze.

Korzystanie z telefonu komórkowego podczas jazdy może rozpraszać uwagę, prowadząc do niebezpiecznych sytuacji. Ponadto może być ono niezgodne z przepisami.

#### Korzystać z wykwalifikowanego serwisu

Produkty mogą być montowane i naprawiane wyłącznie przez wykwalifikowany personel serwisowy.

#### Bateria

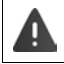

Niebezpieczeństwo wybuchu w przypadku niefachowej wymiany baterii. Usuwać zużyte baterie zgodnie z instrukcją.

- Nigdy nie palić ani nie podgrzewać baterii. Nie usuwać ich w otoczeniu narażonym na działanie wysokich temperatur lub pożar, aby zapobiec wydostaniu się elektrolitu, przegrzaniu, wybuchom lub pożarowi. Nie demontować, nie spawać ani nie modyfikować baterii. Nie przechowywać baterii w miejscach narażonych na działanie dużych sił mechanicznych.
- Nie przebijać baterii ostrymi przedmiotami grozi to wydostaniem się elektrolitu, przegrzaniem baterii, wybuchem lub pożarem. Zabrania się zgniatania, podgrzewania lub palenia baterii.
- Nie dotykać baterii ostrymi przedmiotami, np. śrubokrętami, ani nie przebijać jej. We wszystkich podanych przypadkach istnieje niebezpieczeństwo, że bateria zapali się i spłonie.
- Kontakt oczu z elektrolitem może spowodować utratę wzroku. W przypadku, gdy elektrolit dostanie się do oczu, nie należy pocierać ich ręką.
   Niezwłocznie dokładnie przetrzeć oko czystą wodą i skontaktować się z lekarzem.
   W razie kontaktu skóry (lub odzieży) z elektrolitem istnieje niebezpieczeństwo oparzenia skóry. Niezwłocznie przepłukać skórę i odzież mydłem i czystą wodą, ewentualnie skontaktować się z lekarzem.
- Nigdy nie używać baterii do celu innego niż podany. Nigdy nie używać uszkodzonej baterii. Jeżeli bateria podczas korzystania, ładowania lub przechowywania mocno rozgrzewa się, zmienia kolor, odkształca się lub staje się nieszczelna, ze względów bezpieczeństwa należy niezwłocznie wymienić ją na nową.
- Bateria nie jest wodoszczelna. Nigdy nie używać ani nie ładować baterii w kuchni, łazience lub miejscach o wysokich temperaturach lub wysokiej wilgotności.
- Temperatura baterii wzrasta podczas ładowania. Nie przechowywać baterii w jednym miejscu z produktami łatwopalnymi – ryzyko pożaru.
- Połączenie USB wymaga wersji USB 2.0 lub wyższej.
- Ostrożnie: Usuwać zużyte baterii zgodnie z instrukcją (rozdział Odpady i ochrona środowiska → str. 88).

#### Ładowarka

- Korzystać z ładowarki wyłącznie wewnątrz budynków.
- Podczas ładowania gniazdko musi być łatwo dostępne.
- Podczas ładowania nie prowadzić rozmów telefonicznych ani nie nawiązywać połączeń.
- Podczas burzy istnieje ryzyko porażenia prądem.
- Zabrania się zwierania, demontażu lub modyfikacji telefonu komórkowego istnieje niebezpieczeństwo obrażeń ciała, porażenia prądem, pożaru lub uszkodzenia ładowarki.
- Ładowarka nie jest wodoszczelna. Nigdy nie używać ładowarki w kuchni, łazience lub miejscach o wysokich temperaturach lub dużej wilgotności – istnieje ryzyko porażenia prądem, pożaru lub uszkodzenia ładowarki.
- Nigdy nie ładować telefonu komórkowego bez włożonej baterii.
- Nie korzystać z ładowarki, gdy kabel elektryczny jest uszkodzony lub gdy nie włożono baterii do telefonu komórkowego – w takich sytuacjach istnieje ryzyko porażenia prądem lub pożaru.
- Ładować urządzenie tylko w temperaturach otoczenia od 0° C do 40° C.

#### Karta SIM, karta pamięci i kabel transmisji danych

- Wkładać kartę SIM, kartę pamięci lub kabel transmisji danych do właściwych gniazd.
- Podczas wysyłania lub odbierania danych nie wyjmować karty z telefonu komórkowego. Istnieje niebezpieczeństwo utraty danych, uszkodzenia telefonu komórkowego lub karty pamięci.
- Podczas wkładania karty SIM lub karty pamięci lub podczas podłączania kabla do transmisji danych nie używać siły, ponieważ grozi to uszkodzeniem gniazd w telefonie lub innych części.
- Nawiązywanie połączeń przez kartę SIM może generować koszty.

#### Granie

Długotrwałe granie na telefonie komórkowym może spowodować ew. przyjęcie niezdrowej pozycji ciała. Po godzinie zrobić 15 minut przerwy. Jeżeli podczas grania źle się poczujesz, natychmiast przerwij grę.

Jeżeli stan ten będzie się utrzymywał, niezwłocznie skontaktuj się z lekarzem.

#### Inne ważne informacje dotyczące bezpieczeństwa

- Nie ładować baterii dłużej niż przez 12 godzin.
- W razie zakłóceń działania telefonu komórkowego, baterii lub wyposażenia niezwłocznie zwrócić się do Gigaset Service Center.
- Nigdy nie kierować migającego światła na oczy ludzi lub zwierząt. Jeżeli światło migowe zostanie skierowane na ludzkie oko ze zbyt małej odległości, istnieje niebezpieczeństwo chwilowej utraty wzroku lub jego uszkodzenia.
- Podczas korzystania z aplikacji lub programów zużywających dużą ilość energii przez dłuższy czas, urządzenie może się rozgrzewać. Jest to normalne zjawisko niemające wpływu na wydajność urządzenia.

#### Wskazówki bezpieczeństwa

 Jeżeli urządzenie nadmiernie się rozgrzewa, należy odłożyć je na bok i przerwać wykonywany program. W razie kontaktu z gorącym urządzeniem istnieje ryzyko lekkich podrażnień skóry, np. zaczerwienienia.

#### Ważne informacje dotyczące korzystania i przechowywania

- Nie używać ani nie przechowywać telefonu komórkowego w miejscach zapylonych lub brudnych. Pył może spowodować zakłócenia działania telefonu komórkowego.
- Telefonu komórkowego nie wolno używać ani przechowywać w miejscach o zbyt wysokiej temperaturze. Wysokie temperatury mogą zmniejszyć trwałość urządzeń elektronicznych, uszkodzić baterię, a niektóre elementy z tworzywa sztucznego mogą się odkształcić lub stopić.
- Nie wolno używać ani przechowywać telefonu komórkowego w chłodniach. Po ustabilizowaniu się temperatury telefonu komórkowego na poziomie temperatury otoczenia, wewnątrz telefonu może osadzać się skraplająca woda prowadząca do zniszczenia układów elektronicznych. Temperatura ładowania telefonu komórkowego: 0-40° C, temperatura pracy telefonu komórkowego (rozładowanie: 0-40° C.
- Nie upuszczać telefonu komórkowego i chronić go przed wstrząsami lub drganiami. Nieostrożnie obchodzenie się z telefonem komórkowym może spowodować pęknięcie wyświetlacza lub uszkodzenie obwodów elektronicznych oraz innych wrażliwych podzespołów wewnętrznych.
- Nie lakierować telefonu komórkowego Lakier/farba może uszkodzić telefon komórkowy i ew. spowodować uszkodzenia podczas eksploatacji.

# Pierwsze kroki

## Zawartość opakowania

- smartfon Gigaset GS160
- bateria
- kabel do ładowania z ładowarką sieciową

## Uruchomienie

#### Otwieranie urządzenia

 Paznokciem podważyć wnękę na dole przy pokrywie i pociągnąć pokrywę do góry.

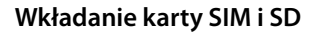

 włóż kartę mikro SIM do gniazda karty 1 i przesuń do tyłu.

Gigaset GS160 jest smartfonem Dual-SIM **>** W razie potrzeby można włożyć do gniazda drugą kartę SIM 2.

#### Wkładanie karty SD (opcjonalnie)

W celu zapisywania osobistych danych, obrazów, filmów lub muzyki można włożyć do smartfona kartę mikro SD.

włóż kartę mikro SD do gniazda 3 i przesuń do tyłu.

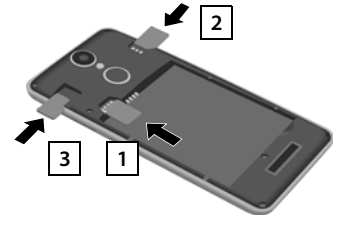

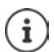

Urządzenie rozpoznaje karty SD o pojemności 32 GB. Z większych kart (do 128 GB) można korzystać, jeżeli są sformatowane w GS160 (nie na komputerze).

#### Wkładanie baterii

 włóż baterię do urządzenia stykami do przodu ) dosuń baterię na dole do komory baterii.

#### Wyjmowanie baterii:

 W celu wymiany baterii podważ paznokciem wnękę 1 z prawej strony komory baterii i pociągnij baterię do góry.

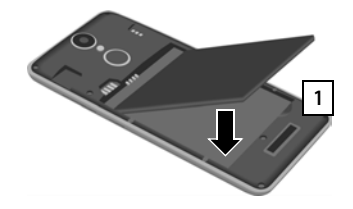

#### Zamykanie pokrywy

- Wyrównaj pokrywę baterii bocznymi wypustkami z otworami po stronie wewnętrznej obudowy.
- Dociśnij pokrywę do zatrzaśnięcia.

#### Ładowanie baterii

- Włóż wtyczkę mikro USB dołączonego w komplecie przewodu do ładowania do złącza mikro USB smartfona
- Połącz wtyczkę USB przewodu do ładowania z gniazdem USB komputera.

lub

 połącz ładowarkę sieciową ze złączem USB przewodu do ładowania włóż do gniazdka.

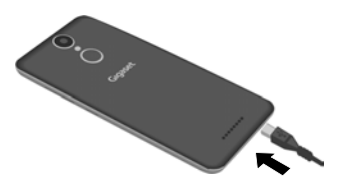

Urządzenie jest naładowane, gdy symbol ładowania 🗋 w pasku stanu jest całkowicie wypełniony.

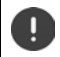

Aby telefon nie rozładował się podczas konfiguracji, zalecamy, aby był on podłączony do zasilania do zakończenia tej procedury.

#### Włączanie urządzenia

Naciśnij przycisk wł./wył., aż urządzenie zacznie wibrować.

W przypadku wezwania do odblokowania karty SIM:

Wprowadzić PIN karty SIM za pomocą klawiatury

Przy pierwszym włączeniu uruchamia się asystent, który przeprowadzi Cię przez pierwszą konfigurację.

## Asystent konfiguracji urządzenia

Po pierwszym włączeniu urządzenia użytkownik zostaje automatycznie przeprowadzony przez najważniejsze punkty konfiguracji.

| <       | Wstecz: kontrola i ew. zmiana już dokonanych ustawień.     |
|---------|------------------------------------------------------------|
| Dalej > | Zastosuj ustawienia na tej stronie i przejdź do następnej. |
| Pomiń   | Ustaw później.                                             |

## Wybór języka

Wskazywany jest ustawiony język.

▶ ew. wybierz inny język ▶ naciśnij →

#### Wkładanie karty SIM

Ta strona pojawia się tylko, jeżeli jeszcze nie włożono karty SIM:

Włóż kartę teraz (-> str. 11)

Włóż kartę SIM później: 🕨 Pomiń

#### Połączenie z siecią WIFI

Widoczne są sieci bezprzewodowe (WIFI) dostępne w okolicy.

naciśnij wybraną sieć WIFI > wprowadź hasło sieci WIFI > Połącz ... smartfon łączy się z wybraną siecią WIFI

#### Utworzenie konta Google

Jeżeli masz inne urządzenie, na którym masz dostęp do e-maili, kontaktów, wpisów kalendarza i innych danych, to możesz importować te dane.

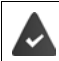

Inne urządzenie jest wyposażone w NFC (Near Field Communication).

#### Import ustawień konta z innego urządzenia

Zaznacz Kopiuj konta Googole, aplikacje i dane z innego urządzenia Dalej ... wykonaj kroki zgodnie z opisem

lub

Zaznacz Nie, dziękuję > Dalej

#### Logowanie do już istniejącego konta Google

Podaj adres e-mail i hasło swojego konta Google

lub

#### Utwórz nowe konto

Podaj adres e-mail i hasło nowego konta Google.

#### Wprowadzanie nazwy

W celu spersonalizowania aplikacji można podać nazwę.

Imię i ew. wprowadź Nazwisko klawiatur > Dalej

#### Konfiguracja poczty e-mail

Po zalogowaniu na konto Google poczta Gmail jest już skonfigurowana.

Tutaj można skonfigurować adresy e-mail dla innych kont e-mailowych. E-maile są wyświetlane również w aplikacji **Gmail**.

wybierz dostawcę > wprowadź dane dostępu > Dalej

Jeżeli nie chcesz konfigurować innych kont e-mail: > Nie teraz

#### Konfiguracja zabezpieczeń telefonu

Ochrona smartfona przed nieupoważnionym użyciem.

#### Odcisk palca

Dodaj odcisk palca Dalej ... pojawia się asystent przeprowadzający użytkownika przez wszystkie kroki

Wyczerpujące informacje 🛶 str. 30

lub

#### PIN, wzór lub hasło

- Ustaw PIN, wzór zabezpieczający lub hasło > Dalej > Wzór | Kod PIN | wybierz Hasło > Dalej > ustal, czy wybrana ochrona ma być aktywna również przy włączaniu urządzenia
- wprowadź wzór zabezpieczający, PIN lub hasło > Dalej powtórz > > Potwierdź

#### Ustawienia powiadomień

> wybierz, jak mają być wskazywane wiadomości, gdy urządzenie jest zablokowane > Dalej

#### Korzystanie z usług Google

Widoczne są różne usługi.

włącz/wyłącz przełącznikiem usługę, z której chcesz korzystać > Dalej

 $(\mathbf{i})$ 

Tym krokiem akceptujesz warunki korzystania i deklarację ochrony danych Google.

#### Ustawienia pulpitu

Pojawia się pulpit. Można go konfigurować na różne sposoby.

Dotknij i przytrzymaj tło pulpitu

#### Zmiana tła:

 Tapety ... pojawiają się obrazy zapisane w urządzeniu > wybierz obraz tła > naciśnij Wybierz tapetę z...

#### Udostępnianie widżetów na pulpicie:

 Widżety … pojawiają się dostępne widżety > naciśnij i przytrzymaj wybrany widżet … pojawia się pulpit > umieść widżet i upuść w wybranym miejscu

#### Twój smartfon jest teraz gotowy do użycia.

# Poznaj urządzenie

## Włączanie/wyłączanie urządzenia

#### Właczanie

Naciśnij długo przycisk wł./wył. > ew. odblokuj blokade ekranu (jeżeli ustawiono blokade) ekranu przed nieuprawnionym uruchomieniem ... urządzenie zostaje uruchomione

Przycisk wł./wył.: -> str. 3

Blokada ekranu: 
str. 59

#### Odblokowanie karty SIM

Image: With the second second seco

#### Usuwanie powiadomień (jeżeli się pojawiły)

Usuwanie powiadomienia:

- przeciągnij palcem w lewo lub w prawo
- Odłożenie powiadomienia na późniei: przeciagnii do góry do paska powiadomień

Powiadomienia: 
+ str. 23

#### Gdy skonfigurowana jest blokada ekranu przed nieuprawnioną obsługą

Odblokuj blokade ekranu ... pojawia sie pulpit

Blokada ekranu: 🔿 str. 59

#### Wyłączanie

naciśnij długo włącznik/wyłącznik > naciśnij (\*) Wyłącz > OK

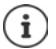

Można przełączać smartfon również do Tryb samolotowy. Wyłączane są wtedy tylko funkcje bezprzewodowe, inne funkcje urządzenia pozostają dostępne.

#### Włączanie/wyłączanie według harmonogramu

Włączanie i wyłączanie smartfona w określonych godzinach.

🕨 🧰 🕨 🔯 Ustawienia 🕨 System – Harmonogram włączania i wyłączania 🕨 włączaj/wyłączaj funkcje przełącznikiem 🕨 aby włączyć lub wyłączyć zawsze naciśnij ustawioną godzinę

Ustaw czas, w którym urządzenie ma zostać włączone/wyłączone:

Czas b ustaw czas b OK

Wybierz dni, w których ma obowiązywać harmonogram:

Powtórz > wybierz dni > OK

#### Zapisać ustawienie: • Gotowe

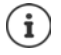

Zanim będzie można skorzystać z urządzenia po automatycznym właczeniu, można odblokować kartę SIM i wyświetlacz.

# Przełączanie urządzenia w stan oczekiwania/zakończenie stanu oczekiwania

#### Przełączanie urządzenia w stan oczekiwania

Naciśnij krótko włącznik/wyłącznik

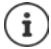

Jeżeli urządzenie przez określony czas nie jest obsługiwane, przechodzi automatycznie w stan oczekiwania.

#### Ustalanie czasu bezczynności przed przejściem w stan oczekiwania

Ustawienia > Urządzenie – Wyświetlacz > Uśpienie > wybierz czas

#### Zakończenie stanu oczekiwania

Naciśnij krótko włącznik/wyłącznik ) ew. usuń powiadomienia ) odblokuj ekran

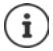

Niektóre aplikacje można wywołać bezpośrednio odciskiem palca (-> str. 31) lub skrótem (-> str. 25) ze stanu oczekiwania.

## Obsługa ekranu dotykowego

Ruchy i gesty do obsługi ekranu dotykowego:

#### Naciśnięcie

Krótkie dotknięcie ekranu palcem

Przykłady:

Uruchamianie aplikacji, wybór funkcji lub ustawienia: 🕨 naciśnij element

Wprowadzanie tekstu: > naciśnij pole tekstowe ... pojawia się klawiatura

#### Dotknięcie i przytrzymanie

> Trzymaj palec na elemencie tak długo, aż zareaguje.

#### Przeciągnięcie i puszczenie

 Dotknij i przytrzymaj element > przesuń palec po ekranie do wybranego miejsca > puść element

Przykład: Przesuwanie aplikacji na pulpicie

#### Przeciąganie lub przemieszczanie

Szybko i bez przerwy przeciągnij palcem po ekranie

Przykład: przełączanie między pulpitami

#### Podwójne naciśnięcie

> Naciśnij ekran dwukrotnie jeden raz po drugim.

Przykład: Zbliżanie. Możliwe tylko na niektórych stronach, np. w przeglądarce internetowej lub mapach

- Przybliżanie: Naciśnij element dwukrotnie jeden raz po drugim
- Ponowne oddalanie: 

  Naciśnij jeszcze raz dwukrotnie

#### Rozciąganie/ściąganie

- Umieść dwa lub więcej palców równocześnie na ekranie
- Zmniejszenie widoku:
- ściagnij palce

Przykład: Skalowanie zawartości strony. Możliwe tylko w niektórych aplikacjach, np. Google Maps i Chrome.

## Pulpit

Pulpit pojawia się, gdy urządzenie zostanie włączone lub odblokowane i nie ma żadnej otwartej aplikacji.

elementy ekranu startowego 🛶 str. 4

#### Powrót z dowolnego widoku do pulpitu

 Naciśnij przycisk nawigacji O ... pojawia się ostatni otwarty pulpit

#### Przełączanie między pulpitami

 Przeciągnij w lewo lub w prawo, aby przejść do innego pulpitu.

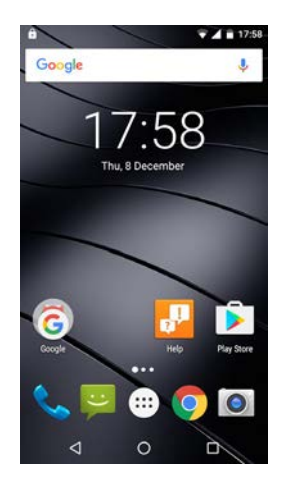

## Wyszukiwanie w smartfonie i w Internecie

Na górze każdego pulpitu znajduje się wyszukiwarka Google, za pomocą której można przeszukiwać zawartość smartfona oraz Internet.

...

## Google

#### Wprowadzanie wyszukiwanego hasła

Naciśnij pasek wyszukiwania 
 m wprowadź klawiaturą hasło, które ma zostać wyszukane 
 Q

#### Wyszukiwanie głosowe

Naciśnij symbol mikrofonu J wypowiedz wyszukiwane hasło

Więcej informacji -> Pomoc Google

## Przełączanie między pulpitami a aplikacjami

Na dole każdego z ekranów znajdują się trzy przyciski nawigacyjne:

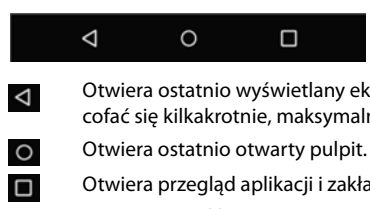

Otwiera ostatnio wyświetlany ekran, nawet jeżeli należy on do innej aplikacji. Możesz cofać się kilkakrotnie, maksymalnie do pulpitu.

Otwiera przegląd aplikacji i zakładek przeglądarki, które były ostatnio używane.

Otwieranie aplikacji: 
 naciśnij ja

Zamykanie aplikacji: Przesuń aplikację w lewo lub w prawo

Gdy przyciski nawigacyjne nie są widoczne: Inaciśnij dół ekranu

## Szybkie ustawienia

Za pomoca szybkich ustawień ze wszystkich sytuacji obsługowych możesz mieć dostęp do czesto używanych ustawień, np., podświetlenia ekranu, WIFI, Bluetooth itd.

#### Otwieranie szybkich ustawień

przeciągnij z dwoma palcami od paska stanu w dół ... pojawiają się szybkie ustawienia

Symbole szybkich ustawień 🛶 str. 89

#### Właczanie/wyłaczanie funkcji

Naciśnij ustawienie ... Ustawienia sa białe, gdy sa właczone oraz ukryte, gdy sa wyłaczone

#### Zmiana ustawień

Ustawienia, dla których istnieją dalsze opcje (np. WIFI lub Bluetooth) mają obok nazwy małą strzałke.

Naciśnij nazwę pod symbolem > Dopasuj ustawienia zgodnie z życzeniem

## Szybkie ustawienia głośności dzwonka

Dostosuj głośność dzwonka do warunków otoczenia lub sytuacji.

#### Wybór dźwięków audio przez szybkie ustawienia

մեհե

- )) Głośność ustalona jak w profilu **Ogólne** (-) str. 52)
- **Cichy**: Dzwonek i wibracja wyłączone
  - **Spotkanie** tylko wibracje
  - Pozadomem: Najgłośniejszy dzwonek i wibracje

#### Ustawianie dzwonka i wibracji przyciskiem wł./wył.

Naciśnij długo przycisk wł./wył.

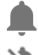

Włączanie dzwonka

Włączanie wibracji

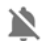

Wyłączanie dzwonka

Najgłośniejszy dzwonek i wibracje

Aktualnie wybrane ustawienie jest podkreślone.

Naciśnij ustawienie, które ma zostać włączone

## Pisanie i edycja tekstu

Do pisania tekstu służy klawiatura Google.

#### Otwieranie klawiatury

Naciśnij miejsce, w którym ma zostać wpisany tekst

Można wprowadzać litery, cyfry i znaki specjalne.

Przełączanie między wprowadzaniem litera a cyfr/znaków specjalnych: 🕨 naciśnij ?123

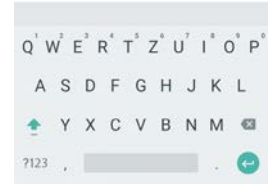

#### Poznaj urządzenie

| Dodawanie tekstu                                                                             |   |                                                    |  |
|----------------------------------------------------------------------------------------------|---|----------------------------------------------------|--|
| Wprowadzanie liter lub symboli:                                                              | ► | Naciśnij przycisk                                  |  |
| Wprowadzanie dużych liter:                                                                   | ► | Naciśnij klawisz Shift 奎                           |  |
| Włączanie/wyłączanie blokady<br>wielkich liter:                                              | • | Naciśnij dwukrotnie klawisz Shift 🚖                |  |
| Litery specjalne:                                                                            | ► | naciśnij przycisk i przytrzymaj                    |  |
| Podczas wprowadzania tekstu na klawiaturze pojawiają się podpowiedzi ze słownika klawiatury. |   |                                                    |  |
| Wybieranie podpowiedzi:                                                                      | ► | Naciśnij słowo słowo zostaje wybrane i wstawione z |  |

| Edycja tekstu                    |                                                                                                    |
|----------------------------------|----------------------------------------------------------------------------------------------------|
| Ustawianie kursora               | <ul> <li>Naciśnij miejsce w tekście, w którym ma zostać umiesz-<br/>czony kursor</li> </ul>                                               |
| Przesuwanie kursora:             | Przesuń tekst w lewo lub w prawo                                                                                                    |
| Wybieranie tekstu:               | <ul> <li>Naciśnij i przytrzymaj słowo &gt; przesuwając znaczniki po<br/>obu stronach wybierz większą lub mniejszą ilość tekstu</li> </ul> |
| Usuwanie wiersza:                | Naciśnij i przytrzymaj przycisk ze strzałką wstecz                                                                                        |
| Wycinanie lub kopiowanie tekstu: | Naciśnij i przytrzymaj tekst ) naciśnij Wytnij lub Kopiuj                                                                                 |
| Wstawianie tekstu:               | Naciśnij i przytrzymaj znacznik<br>naciśnij Wklej                                                                                         |

automatyczną spacją

#### Zmiana ustawień klawiatury

Można zmieniać różne ustawienia klawiatury, np. wersję językową, reakcję na dotknięcie klawiszy oraz wygląd.

▶ 🜐 ▶ 🔯 Ustawienia ▶ Osobiste – Język i wprowadzanie tekstu ▶ Klawiatura Android

# Konfiguracja pulpitu

Możesz utworzyć kilka pulpitów i dowolnie konfigurować ich wygląd, aby mieć szybki dostęp do preferowanych aplikacji i treści.

#### Dopasowanie paska ulubionych

Pod każdym pulpitem znajduje się pasek ulubionych, za pomocą którego można szybko przejść do najczęściej używanych aplikacji.

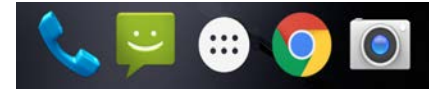

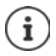

Otwieranie menu ze wszystkimi aplikacjami 🕨 naciśnij symbol 🌐 pośrodku

Aplikacje w menu aplikacji są uporządkowane alfabetycznie.

Przewijanie przez listę: 🕨 przeciągnij w górę lub w dół

#### Usuwanie aplikacji z paska ulubionych

- Dotknij i przytrzymaj aplikację na pasku ulubionych
  - na przycisku przeciągnij Usuń do górnego brzegu ekranu i puść

lub

przeciągnij w inne miejsce ekranu i upuść

#### Dodawanie aplikacji

Image: Second second sec

#### Zmiana tła

 naciśnij i przytrzymaj tło > naciśnij Tapety > wybierz obraz tła spośród wcześniej zapisanych obrazów lub wybierz własne zdjęcie z Moje zdjęcia > naciśnij Ustaw tapetę

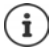

Inne tła można pobrać ze sklepu Google Play.

#### Dodaj aplikację do pulpitu

▶ Otwórz menu aplikacji ⊕ > szukaj wybranej aplikacji > naciśnij i przytrzymaj ... > przeciągnij aplikację w wolne miejsce na pulpicie

#### Dodaj widżet do pulpitu

Widżety są elementami, które są przeznaczone do wyświetlania informacji na pulpicie, np. zegar, kalendarz na dany dzień, ważny wpis z listy kontaktów lub wybieranie bezpośrednie.

- Naciśnij wolne miejsce na pulpicie i przytrzymaj > naciśnij Widżety
- Naciśnij i przytrzymaj wybrany widżet ... w tle pojawiają się obrazy pulpitów > przeciągnij widżet do wolnego miejsca na pulpicie i upuść

Rozmiary niektórych widżetów można dopasowywać:

 Naciśnij i przytrzymaj widżet > puść ... jeżeli można dopasować rozmiar widżetu, na brzegach pojawia się ramka z punktami > przeciągając punkty dopasuj rozmiar widżetu

Po ustawieniu żądanego rozmiaru: 🕨 naciśnij dowolne miejsce poza widżetem

#### Przesuwanie aplikacji i widżetów

 Naciśnij i przytrzymaj aplikację/widżet na pulpicie > przeciągnij aplikację/widżet w wybrane miejsce i upuść lub przeciągnij w lewo lub prawo na inny pulpit i tam upuść

#### Tworzenie folderów aplikacji

 Naciśnij i przytrzymaj aplikację na pulpicie > przeciągnij symbol aplikacji nad symbol innej aplikacji

Dodawanie aplikacji:

Naciśnij i przytrzymaj aplikację > przeciągnij do folderu

Zmiana nazwy folder:

▶ otwórz folder ▶ naciśnij nazwę ... pojawia się klawiatura ▶ usuń starą nazwę ▶ wprowadź nową nazwę ▶

#### Usuwanie aplikacji lub widżetu

 Naciśnij i przytrzymaj aplikację/widżet na pulpicie > przeciągnij do góry do opcji Usuń i upuść

#### Dodawanie pulpitów, zmiana położenia i usuwanie

Liczba ustawionych pulpitów jest sygnalizowana przez punkty nad skrótami ulubionych. Pozycja bieżącego pulpitu jest wyróżniona.

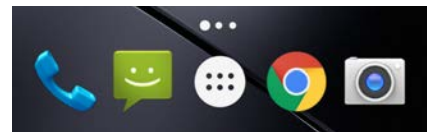

#### Dodawanie pulpitów

 B Naciśnij i przytrzymaj aplikację > przeciągnij aplikację całkowicie na prawo, aż pojawi się pusty pulpit > upuść...zostaje utworzony nowy pulpit, na który zostaje upuszczona aplikacja

#### Zmiana pozycji pulpitów

 Naciśnij i przytrzymaj wolne miejsce na pulpicie ... w tle widoczne są symbole pulpitów naciśnij symbol pulpitu i przytrzymaj przeciągnij w prawo lub w lewo do wybranej pozycji i upuść

#### Usuwanie pulpitów

 Usunięcie wszystkich aplikacji i widżetów z pulpitu (usunięcie lub przesunięcie do innego pulpitu) ... po usunięciu ostatniej aplikacji/ostatniego widżetu pulpit znika

## Powiadomienia

Powiadomienia informują o różnych zdarzeniach, np. nadejściu nowej wiadomości na poczcie głosowej lub o e-mailach, terminach kalendarza lub alarmach.

Powiadomienia są sygnalizowane w następujący sposób

- Na pasku powiadomień: > przeciągnij palcem od góry do dołu po ekranie
   Symbol na pasku powiadomień informuje, jakie występują powiadomienia (→str. 89).
- Na blokadzie ekranu: przy uruchomieniu urządzenia lub gdy urządzenie powraca ze stanu oczekiwania
- Na górze ekranu, jeżeli użytkownik jest zajęty czymś innym na urządzeniu, np. czyta wiadomość e-mail lub ogląda film

Zmiana ustawień wyświetlania powiadomień: +str. 24

## Edytowanie powiadomień

#### Wyświetlanie powiadomień/odpowiadanie na nie

To, które informacje są wyświetlane i jakie są możliwe operacje, zależy od aplikacji, która wygenerowała powiadomienie.

Niektóre aplikacje umożliwiają reagowanie na powiadomienia. Można np. bezpośrednio odpowiedzieć na wiadomość, wyłączyć alarm lub wyświetlić na mapie miejsce spotkania.

Informacja, która aplikacja wygenerowała powiadomienie:

Naciśnij i przytrzymaj powiadomienie ... pojawia się nazwa aplikacji

Zmiana opcji wyświetlania aplikacji dla powiadomień: --> str. 24

#### Usuwanie/zerowanie powiadomień

Usuwanie powiadomienia:

Przeciąganie powiadomień w prawo lub w lewo

Usuwanie wszystkich powiadomień ze strony powiadomień:

Przewijanie do dołu do końca powiadomień 🕨 naciśnij 🛃

Pozostawienie powiadomienia na blokadzie ekranu lub przy górnej krawędzi ekranu, aby przeczytać je później:

Przeciąganie powiadomienia do góry

## Ustawienia powiadomień

#### Zmiana domyślnego dźwięku powiadomień

- Istawienia > Urządzenie Dźwięki i powiadomienia > naciśnij 🕸 obok
   Ogólne > Domyślny dźwięk powiadomienia > wybierz dzwonek > OK
- í
- Jeżeli nie chcesz, aby powiadomienia Ci przeszkadzały, możesz wyciszyć urządzenie. Powiadomienia nie są wtedy słyszalne.

Wycisz urządzenie trybem "Nie przeszkadzać" -> str. 32

- W niektórych aplikacjach można ustawić dźwięki i wibracje powiadomień bezpośrednio w aplikacji poprzez menu Ustawienia.
- Jeżeli głośność dźwięku zostanie zmniejszona aż do trybu wibracji (→str. 52, urządzenie zaczyna wibrować, zamiast wydawać dźwięki. W przypadku powiadomień, dla których już wybrano tryb wibracji, smartfon wibruje nadal.

## Zmiana ustawień dla powiadomień aplikacji

Ustal, czy i kiedy mają być wyświetlane powiadomienia aplikacji.

- Naciśnij i przytrzymaj powiadomienie aplikacji > naciśnij 1
- lub
- (iii) (iiii) Urządzenie Dźwięki i powiadomienia Powiadomienia Powiadomienia aplikacji ... pokazują się wszystkie aplikacje wybierz aplikację włącz/ wyłącz wybraną aplikację przełącznikiem

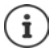

Wybierz opcję **Traktuj jako priorytetowe**, jeżeli chcesz otrzymywać powiadomienia aplikacji również wtedy, gdy aktywna jest funkcja "Nie przeszkadzać" (+ str. 32).

#### Kontrola ustawień wszystkich aplikacji

• (iii) • (iiii) • Otządzenie – Dźwięki i powiadomienia • Powiadomienia • Powiadomienia aplikacji ... wyświetlane są wszystkie aplikacje

Filtrowanie według ustawień powiadomień:

Obok Pokaż wszystkie aplikacje naciśnij 
 naciśnij jedno z ustawień ... wskazywane są tylko te aplikacje, dla których obowiązuje to ustawienie

#### Ustawianie powiadomień na blokadzie ekranu

Image: Statistic Statistics Statistics St

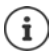

Jeżeli jako ustawienie domyślne dla blokady ekranu zostanie wybrana opcja **Nie** pokazuj żadnych powiadomień, ustawienie to obowiązuje dla wszystkich aplikacji.

# Aplikacje

Aplikacje dostępne w urządzeniu zostają zapisane w menu aplikacji. Urządzenie jest dostarczane z szeregiem domyślnych aplikacji. Po włożeniu karty SIM instalowane są dodatkowe aplikacje operatora sieci.

Można pobrać i zainstalować dalsze aplikacje lub wyłączyć lub odinstalować dostępne aplikacje.

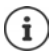

Często używane aplikacje można umieścić bezpośrednio na pulpicie (→str. 21)), a cztery najważniejsze na pasku ulubionych (→ str. 21).

## Otwieranie zakończenie aplikacji

#### Otwieranie aplikacji z menu aplikacji

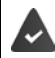

Pulpit jest otwarty. Jeżeli nie: 🕨 naciśnij 🔘

Naciśnij 🜐 ... pojawiają się wszystkie aplikacje (w kolejności alfabetycznej) 🕨 naciśnij aplikację, którą chcesz otworzyć

#### Szybki dostęp do aplikacji

Aplikacje można otwierać skrótami, gdy urządzenie jest w trybie oczekiwania.

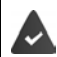

Włączone są inteligentne funkcje oraz skrót dla aplikacji.

#### Włączanie/wyłączanie inteligentnych funkcji

Inteligentne funkcje Ruch Inteligentne funkcje Ruch Inteligentne funkcje włączyć/wyłączyć przełącznikiem

#### Włączanie/wyłączanie skrótów

Generative Andread Andread Andre Andread Andread Andread Andread Andread Andread Andread Andread Andread Andread Andread Andread Andread Andread Andread Andread Andread Andread Andread Andread Andread Andread Andread Andread Andread Andread Andread Andread Andread An

Jako skróty dostępne są następujące litery: c, e, w, o, m, s, z, v. Niektórym literom są już przypisane inne aplikacje. Przypisana aplikacja jest widoczna w nawiasach kwadratowych. Można zmienić to przypisanie. Jeżeli skrót jest nieprzypisany, nawiasy są puste.

#### Przypisywanie aplikacji

Naciśnij pozycję wybranego skrótu ... pojawia się lista dostępnych aplikacji 
 wybierz aplikację

#### Otwieranie aplikacji przez skrót

W stanie oczekiwania narysuj dużą literę odpowiadającą skrótowi aplikacji na ekranie Anuluj blokadę ekranu, jeżeli jest obecna ... aplikacja zostaje otwarta

#### Przełączanie między aplikacjami

 Naciśnij i na pasku nawigacji ... pojawiają się ostatnio używane aplikacje i naciśnij aplikację, która ma zostać otwarta

Pasek nawigacyjny: -> str. 18

#### Wychodzenie / zakończenie aplikacji

#### Wyjście z aplikacji

 Naciśnij O w pasku nawigacji ... pojawia się pulpit. Aplikacja pozostaje otwarta i zostaje przejęta do przeglądu aplikacji.

#### Zakończenie aplikacji

Naciśnij 
 w pasku nawigacyjnym ... pojawia się przegląd aplikacji 
 przeciągnij aplikację
 z lewej do prawej ... aplikacja zostaje zakończona

Zakończenie wszystkich aplikacji: 🕨 przewiń całkiem do góry 🕨 naciśnij 🧲

## Instalowanie/odinstalowywanie aplikacji

#### Instalowanie nowych aplikacji

Pobieranie aplikacji z Google Play:

Image: Sklep Play ... pojawia się Google Play > wyszukaj aplikację > otwórz stronę aplikacji > Zainstaluj

#### Odinstalowywanie lub dezaktywacja aplikacji

Niepotrzebne aplikacje można usunąć z urządzenia

Pobrane aplikacje można odinstalować. Zostają one całkowicie usunięte z urządzenia. Aplikacje, które były zainstalowane fabrycznie w urządzeniu (aplikacje systemowe) można wyłączyć, ale nie można ich całkowicie odinstalować. Po wyłączeniu aplikacji zostaje ona ukryta w urządzeniu.

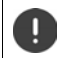

Dezaktywacja aplikacji systemowej może spowodować błędy w innych aplikacjach.

Gil Ustawienia > Urządzenie – Aplikacje > wybierz aplikację do odinstalowania > Odinstaluj / Wyłącz

lub (dla aplikacji, które można odinstalować)

Image: A statistic statistica statistica statiste statistica statistica statistica statistica statistica sta

Wyświetlenie aplikacji systemowych i procesów:

Bernard State State S

#### Fabrycznie zainstalowane aplikacje Google

Smartfon ma zainstalowanych wiele domyślnych aplikacji Google, m.in

| G | Wyszukiwanie         | Wyszukiwanie w Internecie i smartfonie                 |
|---|----------------------|--------------------------------------------------------|
| 9 | Chrome               | Przeglądarka internetowa                               |
| M | Gmail                | Odbieranie, wysyłanie i tworzenie wiadomości           |
| 2 | Мару                 | Wyszukiwanie i poznawanie miejsc na całym świecie      |
| Þ | YouTube              | Odtwarzanie filmów i list odtwarzania na YouTube       |
|   | Dysk                 | Zapis danych w chmurze                                 |
| 0 | Muzyka Play          | Słuchanie radia                                        |
|   | Filmy i seriale Play | Oglądanie filmów i seriali                             |
| 9 | Hangouts             | Komunikacja głosowa z przyjaciółmi, wiadomości i filmy |
| 1 | Zdjęcia              | Centralne zapisywanie zdjęć i zarządzanie nimi         |
| - | Sklep Play           | Pobieranie aplikacji                                   |
|   |                      |                                                        |

Wyczerpujące informacje na temat aplikacji Google -> pomoc Google

## Ochrona przed szkodliwymi aplikacjami

#### Pobieranie aplikacji z innych źródeł niż Google Play

Jeżeli chcesz pobierać aplikacje z innych źródeł, niż Google Play, musisz wyraźnie się na to zgodzić.

0

Aplikacje z nieznanych źródeł mogą stanowić zagrożenie dla bezpieczeństwa smartfona. Pobieranie może spowodować uszkodzenie smartfona, a dane osobiste mogą zostać niewłaściwie użyte lub zostać utracone.

Image: Statistic Statistics - Zabezpieczenia - włącz przełącznik Nieznane źródła ... możesz teraz instalować aplikacje z innych źródeł

#### Włączanie kontroli aplikacji

Gdy funkcja jest aktywna, urządzenie kontroluje aplikacje przy instalacji i regularnie przeszukuje, czy na urządzeniu nie ma potencjalnie szkodliwych programów.

Image: Statistic Action in the second statistics of the second statistics of the second stati

W przypadku instalacji aplikacji niepochodzącej z Google Play możliwe są następujące operacje:

- Zalecenie, aby nie instalować aplikacji.
- Instalacja aplikacji zostaje całkowicie zablokowana, jeżeli występuje zagrożenie dla bezpieczeństwa urządzenia.
- informacje dotyczące identyfikacji aplikacji zostają przesłane do Google, np.. informacje o protokóle, adresy URL powiązane z aplikacją, identyfikator urządzenia, wersja systemu operacyjnego oraz adres IP.

Aplikacje instalowane na urządzeniu są regularnie przeszukiwane. W przypadku stwierdzenia potencjalnie szkodliwych aplikacji kontrola aplikacji może obejmować następujące kroki:

- Zalecenie natychmiastowego odinstalowania aplikacji.
- Usuń z urządzenia aplikację o której wiesz, że jest niebezpieczna.

#### Udoskonalenie rozpoznawania szkodliwych aplikacji

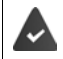

Funkcja Przeszukaj urządzenie pod kątem zagrożeń dla bezpieczeństwa jest włączona.

Gdy funkcja jest włączona, Google otrzymuje również anonimowe informacje o zainstalowanych aplikacjach niepochodzących ze sklepu Google Play. Dzięki temu Google może lepiej chronić użytkownika przed szkodliwymi aplikacjami.

# Image: Statistic Statistics - Google - Zabezpieczenia - Weryfikuj aplikacje - Włącz przełącznik Udoskonalenie rozpoznawania szkodliwych aplikacji

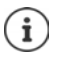

Opcja ta może nie działać we wszystkich aplikacjach, ponieważ programiści mogą wyłączyć tę funkcję zapobiegając kontroli ich aplikacji.

## Pobieranie

Na urządzenie można pobierać pliki ze stron internetowych. Pobrane pliki są najczęściej zapisywane w aplikacji **Pobrane**.

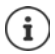

Treści takie jak muzyka, programy telewizyjne lub książki z reguły nie są zapisywane w **Pobrane**, lecz w aplikacji, w której pobrano dane.

#### Praca z pobranymi plikami

#### 🕨 🌐 🕨 🕑 Pobrane

- Sortowanie pozycji:
- naciśnij = wybierz kryterium sortowania
- Otwarcie pliku:
- naciśnij plik
- Usuwanie pliku: Dzielenie pliku:
- naciśnij i przytrzymaj plik > naciśnij
- 🕨 naciśnij i przytrzymaj plik 🕨 naciśnij <

#### Włączanie/wyłączanie przyśpieszonego pobierania

Szybkie pobieranie dużych plików. Przy włączonym przyśpieszonym pobieraniu dane są pobierane równolegle przez WIFI i sieć komórkową

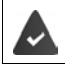

WIFI i dane przez sieć komórkową są włączone.

Ustawienia > Sieci zwykłe i bezprzewodowe – Turbopobieranie > włącz/ wyłącz funkcję przełącznikiem

Gdy przyśpieszone pobieranie jest włączone, na pasku powiadomień widoczny jest symbol **U**. Podczas pobierania wiadomość sygnalizuje ilość danych pobranych przez WIFI i przez sieć komórkową.

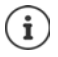

Przyśpieszone pobieranie zostaje automatycznie wyłączone, gdy aktywny jest roaming, udostępnianie Internetu lub VPN.

Podczas pobierania danych przez sieci komórkowe mogą być naliczane dodatkowe opłaty (→str. 75)

# Czujnik linii papilarnych

Urządzenie jest wyposażone w czujnik linii papilarnych (→ str. 3). Dzięki niemu można np. odblokować urządzenie dotknięciem palca, autoryzować zakupy, logować się w niektórych aplikacjach i szybko otwierać kontakty ze stanu oczekiwania.

#### Wczytanie odcisku palca

Ustawienia > Osobiste – Odcisk palca > Menedżer odcisków palców ... otwiera się asystent przeprowadzający użytkownika przez niezbędne kroki > Dalej

Gdy skonfigurowana jest blokada ekranu: > Wprowadź wzór zabezpieczający, PIN lub hasło Jeżeli jeszcze nie skonfigurowano blokady ekranu: > Skonfiguruj blokadę ekranu (-> str. 59)

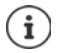

Wzór zabezpieczający, PIN lub hasło mogą zastąpić odcisk palca:.

W następujących przypadkach należy skorzystać z metody zastępczej:

- Jeżeli odcisk palca nie zostaje rozpoznany po kilku próbach
- Do edycji odcisków palca
- Jeżeli upłynęło ponad 48 godzin od użycia metody zastępczej do odblokowania

#### Skanowanie odcisku palca

- Połóż palec na czujniku z tyłu urządzenia. Trzymaj przy tym urządzenie tak, jak będziesz je trzymać przy późniejszym odblokowywaniu.
- Naciskaj wielokrotnie czujnik, aż pojawi się komunikat Odcisk palca dodany. Zawsze zmieniaj przy tym pozycję palca.

Rozpoczęcie skanowania: > Gotowe

Dodawanie kolejnych odcisków palców 🕨 Dodaj kolejny

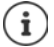

Możesz dodać do pięciu odcisków palca. Zostają one zapisane pod nazwami Palec 1 – Palec 5

Pamiętaj, że wszystkie osoby, których odciski zostaną dodane, mogą odblokować urządzenie i uwierzytelniać zakupy za pomocą swojego konta.

Odcisk palca jest zapisywany w sposób bezpieczny i nie jest przesyłany poza urządzenie.

#### Zmiana nazwy odcisku palca

Podaj pasującą nazwę dla odcisku palca, np.. "Wskazujący lewy".

Image: Section 2015 Section 2015 Section

#### Blokada aplikacji z odciskiem palca

Ustalanie, które aplikacje mogą być otwierane tylko odciskiem palca.

Ustawienia > Osobiste – Odcisk palca > App encryption > użyj metody zastępczej (wzór zabezpieczający, PIN lub hasło do odblokowywania . . . pojawia się lista aplikacji > włącz/wyłącz przełącznikiem aplikacje, które mają być otwierane tylko odciskiem palca.

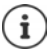

Ustawienie obowiązuje dla wszystkich zapisanych odcisków palca.

#### Szybkie uruchamianie funkcji

Wybieranie funkcji, które mają być uruchamiane długim naciśnięciem czujnika linii papilarnych. Możliwe funkcje: Otwieranie kamery, rejestrowanie zdjęcia z wizjera kamery, odbieranie połączenia, wyłączanie alarmu.

Ustawienia > Osobiste – Odcisk palca > włączanie/wyłączanie wybranej funkcji przełącznikiem

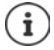

Ustawienia dotyczą wszystkich zapisanych odcisków palca.

#### Szybkie uruchamianie aplikacji lub kontaktów ze stanu oczekiwania

Otwieranie aplikacji lub kontakt odciskiem palca ze stanu oczekiwania. W celu szybkiego uruchomienia różnych aplikacji lub kontaktów można zarejestrować kilka odcisków palca.

- Ustawienia > Osobiste Odcisk palca > Menedżer odcisków palców > używanie metody zastępczej (wzór zabezpieczający, PIN lub hasło) do odblokowania > naciśnij nazwę i przytrzymaj
- Naciśnij Ustawienia > włącz/wyłącz funkcję Szybki rozruch przełącznikiem > wybierz aplikację lub kontakt do szybkiego uruchomienia za pomocą odcisku palca

Aplikacja: 🕨 naciśnij Aplikacje ... pojawia się lista aplikacji 🕨 wybierz aplikację

Kontakt: 🕨 naciśnij Kontakty ... pojawia się lista kontaktów 🕨 wybierz kontakt

#### Używanie odcisku palca

Jeżeli jakąś operację można uwierzytelnić odciskiem palca, wyświetlany jest symbol 应 lub wzór zabezpieczający, np. gdy skonfigurowana jest blokada ekranu z odciskiem palca lub gdy jedna z aplikacji jest zablokowana.

 Dotknij palcem, którego odcisk został zeskanowany, czujnika linii papilarnych w powtórz czynność

Jeżeli odcisk palca po kilku próbach nie został rozpoznany, aktywuje się automatycznie metoda zastępcza.

## "Nie przeszkadzać"

Funkcja "Nie przeszkadzać" wycisza urządzenie. Dzwonek i wibracje są wyłączone. W ten sposób można np. uniknąć dzwonienia w nocy lub w wypadku terminu oraz wyłączyć wszystkie dźwięki z wyjątkiem alarmu. Można wybrać między trzema trybami:

#### Całkowita cisza (wyciszyć całkowicie)

Brak dzwonienia, brak wibracji, brak słyszalnego sygnalizowania alarmów i powiadomień, brak dźwięku przy odtwarzaniu muzyki, filmów, gier i innych mediów.

#### Tylko alarmy

Sygnalizowanie alarmów, poza tym dźwięk w muzyce, filmach, grach i innych mediach jest włączony.

#### Tylko priorytetowe

Sygnalizowanie ważnych powiadomień, poza tym dźwięk w muzyce, filmach, grach i innych mediach jest włączony.

Ważne powiadomienia to wiadomości z aplikacji z ustawieniem **Traktuj jako priorytetowe** (→ str. 24). Można też zdefiniować inne zdarzenia jako ważne, np., połączenia od określonych osób.

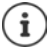

"Nie przeszkadzać" można aktywować również automatycznie według określonych reguł. Ustalanie reguł: -> str. 53

#### Aktywacja "Nie przeszkadzać"

- Przeciągnij dwoma palcami od paska stanu w dół ... pojawiają się szybkie ustawienia naciśnij Nie przeszkadzać
- Wybierz tryb (Całkowita cisza / Tylko alarmy / Tylko priorytetowe) ustal, jak długo ma obowiązywać ustawienie (Dopóki nie wyłączysz lub wybierz okres czasu w godzinach za pomocą +/-) Gotowe ... w pasku stanu pojawia się następujący symbol:

Całkowita cisza: 🙆 / Tylko alarmy, Tylko priorytetowe: 🧲

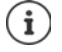

Tryb Tylko alarmymożna też ustawiać w następujący sposób:

Przy włączonym wyświetlaczu naciśnij i przytrzymaj przycisk ściszania po prawej stronie urządzenia, aż głośność dojdzie do najniższego poziomu ) jeszcze raz naciśnij przycisk ściszania ... włącza się tryb Tylko alarmy.

#### Wyłączanie "Nie przeszkadzać"

Przeciągnij dwoma palcami z paska stanu do dołu ... pojawiają się szybkie ustawienia naciśnij symbol lub ... wszystkie sygnały zostają z powrotem wyłączone, pojawia się symbol

lub

Naciśnij przycisk ściszania z prawej strony urządzenia > naciśnij Zakończ teraz > ew. ustaw głośność

Wyłączanie "Nie przeszkadzać" dla niektórych aplikacji

Gib ) (in Ustawienia ) Urządzenie – Dźwięki i powiadomienia ) Powiadomienia ) Powiadomienia aplikacji ... pokazują się wszystkie aplikacje ) wybierz aplikację ) wybierz opcję Traktuj jako priorytetowe ... powiadomienia z tej aplikacji są zatwierdzone w trybie Tylko priorytetowe

#### Ustalanie ważnych zdarzeń

Ustalanie zdarzeń, które mają być sygnalizowane dźwiękowo w trybie Tylko priorytetowe.

 Przeciągnij dwoma palcami z paska stanu w dół ... pojawiają się szybkie ustawienia naciśnij Nie przeszkadzać
 Więcej ustawień Tylko priorytetowe 
 włączanie/wyłączanie zdarzeń dla Alarmy, Przypomnienia, Wydarzenia i Dzwoniący powtórnie za pomocą przełącznika

Wiadomości i połączenia przychodzące domyślnie nie są sygnalizowane dźwiękowo (ustawienie Żadne). Zmiana ustawień:

Naciśnij Wiadomości / Połączenia > wybierz wybraną opcję (Od każdej osoby, Tylko od kontaktów, Tylko od kontaktów z gwiazdką)

Zaznaczone kontakty są oznaczone na liście kontaktów jako ulubione (+ str. 43).

## Inne funkcje

## Wykonywanie zrzutów ekranu

Rejestruj ekran smartfona, edytuj go, udostępniaj lub przesyłaj.

#### Wykonywanie zrzutu ekranu

- Otwórz ekran, który ma zostać zapisany.
- > Naciśnij jednocześnie przycisk wł./wył. i przycisk głośności w dół.

lub

> Przeciągnij po ekranie trzema palcami z góry d dołu lub z dołu do góry.

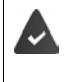

Funkcja jest aktywna.

Gesty > Osobiste – Inteligentne funkcje > Gesty > używanie przełącznika obok dotknięcia 3-punktowego

Ekran zostaje zapisany w pamięci wewnętrznej urządzenia. W pasku powiadomień pojawia się symbol **[\_\_\_**].

#### Pogląd zrzutu ekranu

 Przeciągnij pasek powiadomień do dołu > naciśnij powiadomienie Wykonano zrzut ekranu. ... pojawia się zrzut ekranu

Jeżeli do edycji zdjęć dostępnych jest kilka aplikacji, np. Zdjęcia i Galeria: > wybierz aplikację

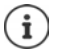

Zrzuty ekranu można edytować narzędziami dostępnymi w aplikacji.

Wyczerpujące informacje na temat aplikacji Zdjęcia -> pomoc Google

## Przesyłanie plików między komputerem a smartfonem

Poprzez przewód USB można między komputerem a smartfonem przesyłać zdjęcia, muzykę, dzwonki i inne pliki.

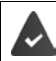

Komputer rozpoznaje urządzenie przez złącze USB. Urządzenie zostaje podłączone jako dysk.

#### Podłączanie przewodu USB

 Połączyć urządzenie z komputerem za pomocą dostarczonego w komplecie przewodu USB ... na pasku uprawnień pojawia się symbol <sup>1</sup>/<sub>4</sub>.

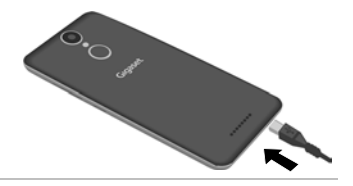

#### Przesył plików

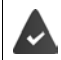

Przy wymianie danych z komputerem Mac: na komputerze zainstalowany i uruchomiony jest program Android File master.

Przeciągnij pasek powiadomień w dół > naciśnij powiadomienie o połączeniu USB > wybierz Przesyłanie plików

**Windows:** Na komputerze otwiera się automatyczne rozpoznawanie dysków **b** otwórz Eksplorator Windows **b** przesuwaj pliki metodą przeciągnij i upuść, podobnie jak w przypadku urządzeń zewnętrznych

Mac: Na komputerze otwiera się okno Android File Transfer **>** przesuwaj pliki metodą "przeciągnij i upuść"

#### Zarządzanie muzyką

Muzykę można przesłać z komputera do mediateki Google Play za pomocą Menedżera Muzyki. Informacje na temat zarządzania muzyką w Google Play Muzyka: → <u>Pomoc Google</u>

## Drukowanie

Dzięki aplikacjom z funkcją drukowania można drukować za pośrednictwem urządzenia.

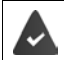

Jeżeli dostępna jest drukarka, dane wydruku można wysłać przez połączenie WIFI lub sieć komórkową.

#### Rysowanie na aplikacjach

Procedura drukowania zależy od używanej aplikacji.

Otwórz menu za pomocą symbolu lub haciśnij Drukowanie

Drukowanie zrzutu ekranu: 🕨 Wykonaj zrzut ekranu (🛶 str. 33) a następnie wydrukuj.

#### Dodawanie, włączanie lub wyłączanie drukarki

🕨 🌐 🕨 🥸 Ustawienia 🕨 System – Drukowanie

Dodawanie usługi drukowania:

▶ Dodaj usługę ▶ Wybór usługi drukowania ▶ instalowanie

Włączanie/wyłączanie usługi drukowania:

Wybierz usługę drukowania > włącz/wyłącz przełącznikiem Włączono/Wyłączono

# Komunikacja

## Rozmowa

Do rozmów telefonicznych służy aplikacja 📞 **Telefon**. Domyślnie znajduje się ona na pasku ulubionych pulpitu (+ str. 21).

## Wykonywanie połączeń

🕨 📞 Telefon ...

#### Wprowadzanie numeru

🕨 naciśnij 🏭 . . . pojawią się przyciski 🕨 wprowadź numer 🕨 naciśnij 🕓

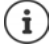

Podczas wprowadzania pojawiają się kontakty, które mogą odpowiadać wprowadzanemu numerowi. Jeżeli nie ma pasujących pozycji, można zapisać wprowadzony numer do listy kontaktów.

#### Użycie numeru z kontaktu

 naciśnij 🔩 ... otwiera się lista kontaktów 🕨 wybierz pozycję ... pojawiają się wszystkie numery zapisane dla danego kontaktu 🕨 naciśnij wybrany numer

Kontakty 🔿 str. 41

#### Używanie numeru ulubionego kontaktu

naciśnij ★ ... otwiera się lista ulubionych i naciśnij wybrany kontakt ... zostaje wybrany główny numer kontaktu

Dodaj kontakt do ulubionych 🛶 str. 43

#### Używanie numeru z historii połączeń

naciśnij () ... otwiera się historia połączeń ) naciśnij wybrany numer

Historia połączeń 🔶 str. 40

#### Zakończenie rozmowy

naciśnij

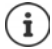

Rozmowy można wykonywać również z innych aplikacji lub widżetów, np. z aplikacji **Kontakty**.

## Odbieranie połączeń

W czasie połączenia przychodzącego pojawia się numer osoby dzwoniącej, jeżeli jest dostępny. Mogą pojawić się też informacje kontaktu lub identyfikator osoby dzwoniącej.

#### Odbieranie połączeń

Włączona blokada ekranu: • dotknij białego kółka i przeciągnij w prawo do niebieskiego kółka Brak blokady ekranu: • naciśnii **Odbierz**
#### Odrzucanie połączenia

Włączona blokada ekranu: dotknij białego kółka i przeciągnij w lewo do czerwonego kółka

Brak blokady ekranu: 

naciśnij Odrzuć

#### Odrzucenie połączenia i wysłanie SMS do osoby dzwoniącej

 dotknij białego kółka i przesunąć w górę do symbolu wiadomości 
 wybierz jedną z ustawionych krótkich odpowiedzi lub napisz własną wiadomość 
 OK ... rozmówca otrzymuje wiadomość z wybranym tekstem

Zmiana predefiniowanych wiadomości -> str. 39

**(i**)

Jeżeli Twój operator sieci udostępnił Ci pocztę głosową, osoba dzwoniąca, której połączenie zostało odrzucone, może pozostawić wiadomość.

W przypadku odebrania połączenia podczas rozmowy z inną osobą, bieżące połączenie zostaje zawieszone.

# Opcje podczas rozmowy

Wyświetlanie klawiatury podczas połączenia

naciśnij

Przełączanie między słuchawkami, głośnikiem i podłączonym zestawem słuchawkowym Bluetooth

🕨 naciśnij 📣

Wyciszanie / ponowne włączanie mikrofonu

🕨 naciśnij 🤳 / 💐

Przerywanie / wznawianie rozmowy

naciśnij

#### Nagrywanie rozmowy

naciśnij Rozpocznij nagrywanie

Zakończenie nagrywania: > ZATRZYMAJ NAGRYWANIE

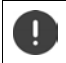

Poinformuj rozmówcę, że nagrywasz rozmowę.

#### Odsłuchanie nagranej rozmowy:

Henedżer plików > Pamięć wewnętrzna > PhoneRecord > naciśnij wybrany plik dźwiękowy

Nazwa pliku dźwiękowego zawiera datę i godzinę nagrania.

#### Zapytanie, przełączanie między rozmówcami

 naciśnij Dodaj połączenie w prowadź numer drugiego rozmówcy lub wybierz go z kontaktów naciśnij ... połączenie zostaje nawiązane. Pierwsza rozmowa zostaje zawieszona.

Na dole ekranu wskazywana jest aktywna rozmowa z numerem, a rozmowa zawieszona jako **Oczekujące**.

#### Rozmowa

Przełączanie między rozmówcami:

> naciśnij Oczekujące ... wstrzymana rozmowa zostaje wznowiona

#### Połączenie dwóch rozmów w telekonferencję

Jedna rozmowa jest aktywna, druga jest wstrzymana.

naciśnij Scal połączenia ... rozmowy zostają połączone

Zakończenie telekonferencji: > naciśnij > Zarządzaj poł. konf. . . . pojawiają się numery rozmówców > naciśnij - obok numeru rozmówcy, który ma zostać wyłączony z telekonferencji

### **Rozmowa przez WIFI**

Wykonywanie połączeń przez WIFI i Internet zamiast przez sieć komórkową.

Twój operator obsługuje połączenia przez WIFI lub sieć SIP.

Mogą być naliczane dodatkowe opłaty. Aby uzyskać więcej informacji, zwróć się do swojego operatora.

Korzystanie z funkcji rozmowy przez WIFI udostępnionej przez operatora sieci:

Classifier Alexandro Alexandro Al

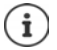

i

Jeżeli nie ma tej opcji, to oznacza to, że funkcja nie jest obsługiwana przez operatora sieci.

Korzystanie z usługi VOIP operatora sieci w celu wykonania połączenia przez WIFI:

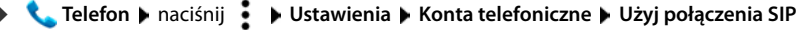

Może być ew. konieczne wprowadzenie dodatkowych danych konta SIP

# Ustawienia połączeń

# Wyświetlanie nazwy rozmówcy w historii połączeń i liście kontaktów aplikacji Telefon

Telefon > naciśnij E Vstawienia > Opcje wyświetlania ...

Ustalenie, jak mają być sortowane połączenia:

Sortuj wg > wybierz Imię lub Nazwisko

Ustalenie, czy mają być wyświetlane nazwy kontaktów:

▶ Format imienia i nazwiska ▶ wybierz Najpierw imię lub Najpierw nazwisko

# Ustawianie dźwięków i wibracji

🕨 📞 Telefon 🕨 naciśnij 🚦 🕨 Ustawienia 🕨 Dźwięki i wibracje ...

Zmiana dzwonka: Dzwonek telefonu Dwybierz dzwonek DK

Wibracja przy połączeniu przychodzącym: ► Włącz opcję Wibracja przy połączeniach Dźwieki klawiszy: ► Włacz opcje Dźwieki klawiatury

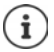

Inne ustawienia dźwięku są możliwe przez aplikację 🔯 Ustawienia 🛶 str. 52

# Tworzenie wiadomości tekstowych (SMS)

Jeżeli nie chcesz odebrać połączenia, możesz zamiast tego wysłać zdefiniowaną wiadomość SMS (-> str. 37).

Edycja tekstu wiadomości SMS wysyłanej automatycznie:

Classical Content of Content of Content o

# Korzystanie z funkcji TTY do rozmów

W trybie TTY (Telephone TYpewriter) osoby z uszkodzeniami narządu mowy lub słuchu mogą komunikować się wprowadzając tekst na smartfonie.

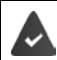

Smartfon jest połączony przez USB ze specjalnym telefonem tekstowym lub inną usługą TTY.

Włączanie trybu TTY:

| • | 📞 Telefon 🕨 naciśnij |  | 🕨 Ustawienia 🕨 | Ułatwienia dostępu | • | Tryb TTY | ۲ | wybierz tryb |
|---|----------------------|--|----------------|--------------------|---|----------|---|--------------|
|---|----------------------|--|----------------|--------------------|---|----------|---|--------------|

TTY (kompletny) Widok rozmowy w postaci tekstu i odsłuchiwanie w postaci dźwiękowej

TTY HCO Słuchanie rozmówcy i odpowiedź w formie tekstowej,

TTY VCO Widok tego, co mówi rozmówca i odpowiadanie w formie głosowej.

### Ustawienia zależne od operatora

Zależnie od operatora możesz korzystać z innych usług sieciowych, np. skrzynki e-mail, przekierowania połączeń, pukania itp. Usługi te można włączać lub wyłączać poprzez menu ustawień aplikacji Telefon.

Calefon > naciśnij > Ustawienia > Konta telefoniczne > naciśnij kartę SIM, której usługi sieciowe mają być edytowane

# Historia połączeń

Historia połączeń zawiera wszystkie połączenia wychodzące, odebrane lub nieodebrane.

# Wyświetlanie historii połączeń

- Celefon > naciśnij () ... połączenia są widoczne z numerem, miejscem i datą. Strzałki informują o rodzaju połączenia:
  - Połączenie nieodebrane
  - 🖌 🛛 Połączenie odebrane
  - Połączenie wychodzące

#### Wyświetlanie szczegółów połączenia

 Naciśnij połączenie > Szczegóły połączenia ... Pojawiają się informacje o połączeniu, np. czas zegarowy i czas trwania rozmowy

### Połączenie z rozmówcą z listy

Telefon > naciśnij () ...

Zadzwoń: 🔹 🕨 naciśnij 📞 obok pozycji

Wyślij SMS: 🔹 🕨 naciśnij połączenie 🕨 Wyślij wiadomość 🕨 wyślij wiadomość 🕨 naciśnij ≽

### Dodawanie numeru z historii połączeń do kontaktów

Classification (Content of the image of the image of t

### Usuwanie połączeń z listy

🕨 📞 Telefon 🕨 naciśnij 🕓 . . .

Usuwanie połączenia: 🕨 naciśnij połączenie 🕨 Szczegóły połączenia 🕨 naciśnij

Usuwanie wielu połączeń:

 naciśnij
 Lista połączeń > naciśnij
 Usuń ... obok pozycji pojawiają się pola wyboru > zaznacz pozycje, które mają zostać usunięte > naciśnij
 potwierdź OK

Usuwanie wszystkich kontaktów:

▶ naciśnij ▶ Lista połączeń ▶ naciśnij ▶ Wyczyść historię połączeń ▶ potwierdź za pomocą OK

# Kontakty

Za pomocą aplikacji **E Kontakty** można rejestrować i organizować wszystkie informacje na temat kontaktów, np. różne numery, adres, adres e-mail i wiele więcej. Inne aplikacje, np. **S Telefon**, mają dostęp do tych informacji i udostępniają je tam, gdzie są potrzebne.

# Korzystanie z kontaktów

Jeżeli kontakty są często potrzebne, umieść aplikację 🔀 Kontakty na pulpicie (🛶 str. 21).

# Widok kontaktów

🕨 🌐 🕨 🔀 Kontakty . . . kontakty pojawiają się w kolejności alfabetycznej.

Pokaż tylko ulubione i częste kontakty: > naciśnij Ulubione

Ustal, jak mają być sortowane kontakty:

Na ciśnij > Ustawienia > Sortuj wg > Imię lub wybierz Nazwisko

Ustalenie, czy mają być wyświetlane nazwy kontaktów:

Na ciśnij b Ustawienia b Format imienia i nazwiska b Najpierw imię lub wybierz Najpierw nazwisko

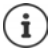

Kontakty mogą być zapisane w różnych miejscach, lokalnie na smartfonie, na karcie SIM oraz w chmurze określonego konta.

Ograniczenie kontaktów do jednego źródła: > Naciśnij > Kontakty do wyświetlenia > wybierz widok

# Wykorzystywanie kontaktów do komunikacji

Zadzwoń do kontaktu Wyślij e-mail lub SMS do kontaktu.

- Kontakty > przewiń przez listę, wybierz żądany kontakt > ...
  - Zadzwoń: 🔹 🕨 naciśnij numer lub 📞 . . . połączenie zostaje nawiązane
  - Wyślij SMS: 🔹 🕨 naciśnij 🖪 . . . wpisz tekst wiadomości 🕨 naciśnij 🍉
  - Wysyłanie e-maila: 🕨 naciśnij adres e-mail lub 💟 🕨 napisz e-mail 🕨 naciśnij ≽

### Grupowanie kontaktów

Pogrupuj kontakty w grupy. Do członków grupy kontaktowej można wysyłać np. grupowy SMS lub grupowy e-mail. Wstępnie zdefiniowane są różne grupy, np. rodzina i przyjaciele.

🕨 🔁 Kontakty 🕨 naciśnij 🎍 🕨 Grupy ... pojawia się lista grup

Tworzenie nowej grupy:

naciśnij 
 wybierz konto, z którym ma zostać zsynchronizowana grupa > naciśnij
 Nazwa grupy > 
 wprowadź nazwę > naciśnij

Dodaj kontakt do grupy

▶ naciśnij grupę ▶ naciśnij ► Edytuj ▶ naciśnij ヱ ... pojawia się lista wszystkich kontaktów należących do danego konta ▶ zaznacz pola wyboru obok kontaktów, które mają zostać przypisane do grupy ▶ OK ▶ naciśnij ✓

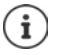

i

Do jednego kontaktu może należeć wiele grup

Usuwanie kontaktu z grupy:

🕨 naciśnij grupę 🕨 naciśnij 🎽 🕨 Edytuj 🕨 naciśnij 🗙 obok kontaktu 🕨 naciśnij 🗸

Usuwanie grupy kontaktów:

▶ 🛃 Kontakty ▶ naciśnij 🔹 ▶ Grupy ▶ wybierz grupę ▶ naciśnij 🔹 ▶ Usuń ▶ OK

# Dodawanie kontaktów

Po skonfigurowaniu konta Google możesz również tworzyć i edytować swoje kontakty za pomocą komputera. Kontakty automatycznie synchronizują się ze smartfonem.

### Tworzenie kontaktu

Kontakty > naciśnij 
Imaciśnij 
Imaciśnij 
Imaciśnij 
Imaciśnij 
Imaciśnij 
Imaciśnij 
Imaciśnij 
Imaciśnij 
Imaciśnij 
Imaciśnij 
Imaciśnij 
Imaciśnij 
Imaciśnij 
Imaciśnij 
Imaciśnij 
Imaciśnij 
Imaciśnij 
Imaciśnij 
Imaciśnij 
Imaciśnij 
Imaciśnij 
Imaciśnij 
Imaciśnij 
Imaciśnij 
Imaciśnij 
Imaciśnij 
Imaciśnij 
Imaciśnij 
Imaciśnij 
Imaciśnij 
Imaciśnij 
Imaciśnij 
Imaciśnij 
Imaciśnij 
Imaciśnij 
Imaciśnij 
Imaciśnij 
Imaciśnij 
Imaciśnij 
Imaciśnij 
Imaciśnij 
Imaciśnij 
Imaciśnij 
Imaciśnij 
Imaciśnij 
Imaciśnij 
Imaciśnij 
Imaciśnij 
Imaciśnij 
Imaciśnij 
Imaciśnij 
Imaciśnij 
Imaciśnij 
Imaciśnij 
Imaciśnij 
Imaciśnij 
Imaciśnij 
Imaciśnij 
Imaciśnij 
Imaciśnij 
Imaciśnij 
Imaciśnij 
Imaciśnij 
Imaciśnij 
Imaciśnij 
Imaciśnij 
Imaciśnij 
Imaciśnij 
Imaciśnij 
Imaciśnij 
Imaciśnij 
Imaciśnij 
Imaciśnij 
Imaciśnij 
Imaciśnij 
Imaciśnij 
Imaciśnij 
Imaciśnij 
Imaciśnij 
Imaciśnij 
Imaciśnij 
Imaciśnij 
Imaciśnij 
Imaciśnij 
Imaciśnij 
Imaciśnij 
Imaciśnij 
Imaciśnij 
Imaciśnij 
Imaciśnij 
Imaciśnij 
Imaciśnij 
Imaciśnij 
Imaciśnij 
Imaciśnij 
Imaciśnij 
Imaciśnij 
Imaciśnij 
Imaciśnij 
Imaciśnij 
Imaciśnij 
Imaciśnij 
Imaciśnij 
Imaciśnij 
Imaciśnij 
Imaciśnij 
Imaciśnij 
Imaciśnij 
Imaciśnij 
Imaciśni 
Imaciśni 
Imaciśni 
Im

### Import / eksport kontaktów

Kontakty można importować i eksportować z/do dowolnego miejsca. Przykładowo, kontakty zapisane na karcie SIM można importować do konta Google lub zapisywać kontakty z konta Google w formacie vCard w pamięci wewnętrznej urządzenia.

Kontakty > naciśnij > Importuj/eksportuj > wybierz źródło dla eksportu > Dalej > wybierz źródło dla importu > Dalej ... pojawiają się kontakty z katalogu źródłowego > wybierz kontakty, które mają zostać wyeksportowane > OK

### Import kontaktów z pliku VCF

 połącz urządzenie przewodem USB z komputerem > przenieś vCard lub plik VCF do pamięci wewnętrznej urządzenia (→ str. 34) > wybierz Pamięć wewnętrzna jako źródło importu

# Edycja kontaktów

## Edycja szczegółów kontaktu

- 🕨 🔁 Kontakty 🕨 wybierz kontakt do edycji 🕨 naciśnij 🧪
- 🕨 naciśnij pole, które ma być edytowane 🕨 📰 zmień treść 🕨 naciśnij 🗸

lub

🕨 przewiń w dół 🕨 naciśnij **Więcej pól 🕨 🔤** wypełnij wybrane pola 🕨 naciśnij 🗸

# Edycja pozycji JA

Pierwsza pozycja na liście kontaktów nosi nazwę Ja. Możesz tu zapisać swoje własne dane. Jeżeli wcześniej przy uruchomieniu podano imię w celu spersonalizowania smartfona, to pozycja Ja nosi właśnie tę nazwę.

Możesz dodać do tej pozycji informacje uzupełniające.

- dwoma palcami przeciągnij od paska stanu w dół ... pojawiają się szybkie ustawienia )
  - naciśnij symbol 😫 🕨 🏧 wprowadź dane 🕨 naciśnij 🗸

#### lub

🕨 🔀 Kontakty 🕨 wybierz pozycję Ja 🕨 naciśnij 🧨 🕨 🥅 edytuj kontakt 🕨 naciśnij 🗸

# Dodaj kontakt do ulubionych

Dodaj do ulubionych osoby, z którymi często się kontaktujesz. Ulubione są wskazywane w oddzielnej liście (--> str. 41).

► Kontakty ► wybierz kontakt ► naciśnij ★ ... kontakt natychmiast pojawia się na liście Wszystkie kontakty oraz w Ulubione

### Ustawianie specjalnego dzwonka dla kontaktu

► Kontakty ► wybierz kontakt ► naciśnij → ► naciśnij ► Ustaw dzwonek ► wybierz dzwonek ► OK

# Przekierowanie połączeń z kontaktu na skrzynkę głosową

🕨 🔁 Kontakty 🕨 wybierz kontakt 🕨 naciśnij 🧨 🕨 naciśnij 🚦 🕨 Łącz na pocztę głosową

### Usuwanie kontaktów

🕨 🔀 Kontakty 🕨 wybierz kontakt 🕨 naciśnij 🎍 🕨 Usuń 🕨 OK

Kilka kontaktów usuwanie równoczesne

 Naciśnij i przytrzymaj pierwszy kontakt ... obok kontaktów pojawiają się pola wyboru zaznacz wszystkie kontakty do usunięcia naciśnij
 Usuń
 OK

# Łączenie kontaktów

Można połączyć kilka kontaktów dotyczących jednej osoby w jeden kontakt.

Kontakty > Naciśnij i przytrzymaj kontakt, który ma zostać połączony z innymi > zaznacz pola wyboru obok kontaktów, które mają zostać połączone z pierwszym kontaktem > naciśnij > Scal

lub

Kontakty > otwórz kontakt > naciśnij > naciśnij > Scal > wybierz kontakt do połączenia

#### Rozłączenie kontaktu

🕨 Otwórz powiązany kontakt 🕨 naciśnij 🧨 🕨 naciśnij 🚦 🕨 Podziel

# Wiadomości (SMS/MMS)

Do nadawania i odbierania wiadomości służy aplikacja 🔛 Wiadomości. Domyślnie znajduje się ona na pasku ulubionych pulpitu (🛶 str. 21).

Zamiast Wiadomości do przesyłania i odbierania wiadomości użyć Hangouts:

Wiadomości > naciśnij > Ustawienia > SMS-y włączone > Hangouts

Informacje na temat Hangouts -> pomocy Google

# Wysyłanie wiadomości i odpowiadanie na nie

Czasami aplikacje wysyłają SMS-y przez płatne usługi premium. Android wykrywa każdą próbę wysłania wiadomości SMS w Twoim imieniu. Jeżeli istnieje podejrzenie, że SMS będzie wiązał się dodatkowymi kosztami, pojawia się ostrzeżenie. W tym wypadku możesz odrzucić SMS lub wysłać go mimo to.

### Tworzenie wiadomości SMS

Wiadomości tekstowe (SMS) mogą obejmować nawet do 160 znaków. Jeżeli wiadomość zawiera więcej znaków, zostaje ona podzielona na kilka mniejszych wiadomości, o ile operator sieci obsługuje tę funkcję.

- 🕨 🐸 Wiadomości . . . pojawia się lista konwersacji 🕨 naciśnij 💻
- Podaj numer, nazwę lub adres e-mail ... podczas wprowadzania ewentualnie mogą być proponowane pasujące kontakty z listy > naciśnij podpowiedź lub kontynuuj pisanie

lub

- naciśnij + ... pojawia się lista kontaktów > wybierz kontakt (lub kilka kontaktów), do którego (których) ma zostać wysłana wiadomość > OK
- 🕨 naciśnij Wpisz wiadomość tekstową 🕨 🧱 wprowadź tekst wiadomości

#### Wstawianie uśmieszków (emotikonów)

 Podczas wprowadzania tekstu z prawej strony na dole naciśnij na klawiaturze () > wybierz symbol

powrót do klawiatury: > naciśnij ABC

#### Zapisywanie wiadomości jako szkicu

Aby kontynuować pisanie: > naciśnij tę rozmowę.

### Tworzenie wiadomości MMS

Wiadomości multimedialne (MMS) mogą zawierać tekst, obraz, nagraną wiadomość głosową, plik audio, wideo, pokaz zdjęć, kontakt lub termin.

Podczas tworzenia wiadomości naciśnij () + wybierz jedną z pozycji ...

#### Zdjęcia

... wyświetlane są ostatnio zrobione zdjęcia 🕨 wybierz zdjęcie

#### Zrób zdjęcie

... otwiera się aplikacja aparatu 🕨 wykonaj zdjęcie i załącz je

#### Filmy

... pojawiają się ostatnio nagrane filmy 🕨 wybierz film

#### Nagraj film wideo

... otwiera się aplikacja kamery > wykonaj film i załącz go

#### Nagraj audio

... otwiera się dyktafon 🕨 nagraj wiadomość głosową

#### Pokaz slajdów

... pojawia się ekran do edycji pokazu slajdów 🕨 naciśnij slajd 🕨 zestaw slajdy

Zestaw tekst, zdjęcia, filmy i nagrania audio w postaci pokazu slajdów zawierającego do 10 pozycji.

#### Kontakt

… pojawia się lista kontaktów ► wybierz kontakty ► OK … kontakt zostaje załączony jako plik vcf

#### Kalendarz

... pojawia się lista terminów kalendarza **>** wybierz termin **> OK** ... termin zostaje załączony jako plik vcs

Załączony plik zostaje pokazany w wiadomości. Przyciskami można w podglądzie wyświetlić załączniki multimedialne, zastąpić pliki lub usunąć je.

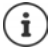

Jeżeli załączniki multimedialne mogą zostać pobrane z różnych aplikacji, np. obrazy z **Zdjęcia** lub **Galeria**:

🕨 naciśnij z lewej strony na górze przycisk 🗮 🕨 wybierz aplikację

### Wysyłanie wiadomości

napisz wiadomość tekstową lub multimedialną 
 naciśnij 
 ... wiadomość zostaje wysłana

#### Powrót do listy rozmów: 🕨 naciśnij 🗲

Wiadomość jest początkiem rozmowy. Jest ona zapisywana na liście wiadomości pod nazwą lub numerem odbiorcy. Odpowiedzi odbiorcy są wyświetlane w tej samej rozmowie.

### Odpowiadanie na odebrane wiadomości

Jeżeli pojawi się nowa wiadomość, otrzymasz powiadomienie, a symbol 🛄 będzie widoczny w pasku powiadomień.

naciśnij powiadomienie ... wiadomość zostaje otwarta

lub

- 🕨 🐸 Wiadomości . . . pojawia się lista rozmów 🕨 naciśnij nową rozmowę
- 🕨 🔤 wpisz odpowiedź 🕨 naciśnij >

#### Postępowanie z wiadomościami multimedialnymi

Jeżeli opcja Autopobieranie w wiadomościach multimedialnych jest wyłączona:

- naciśnij Pobierz
- Wyświetlanie pliku lub odtwarzanie, jeżeli wiadomość zawiera plik multimedialny:
- naciśnij Odtwórz

Zapisywanie plików multimedialnych:

 naciśnij plik multimedialny i przytrzymaj > zapisz wiadomość na karcie SD lub zapisz w pamięci USB

# Odczytywanie wiadomości i zarządzanie nimi

#### Odczytywanie wiadomości SMS/MMS

Wiadomości ... pojawia się lista rozmów > naciśnij rozmowę ... wszystkie wiadomości w tej rozmowie są widoczne w kolejności chronologicznej

### Zarządzanie wiadomościami SMS/MMS

Naciśnij i przytrzymaj wiadomość > wybierz opcję...

Kopiowanie tekstu wiadomości:

 Skopiuj tekst ... tekst jest kopiowany do schowka. Możesz go wykorzystać do wprowadzania dowolnego tekstu.

Przekazywanie wiadomości do kontaktu lub innego odbiorcy:

Przekaż dalej > wprowadź odbiorcę > naciśnij >

Zapobieganie usunięciu wiadomości po osiągnięciu limitu pamięci:

 Zablokuj ... wiadomość iest zabezpieczona przed automatycznym usunięciem. Jest ona oznaczona symbolem .

Anulowanie blokady: 🕨 Odblokuj

Wyświetlanie dalszych informacji o wiadomości i nadawcy:

Wyświetl szczegóły

Zapisywanie wiadomości na karcie SIM:

Zapisz wiadomość na karcie SIM

#### Wiadomości (SMS/MMS)

Wiadomości domyślnie są zapisywane w telefonie.

Zapis wszystkich wiadomości na karcie SIM -> str. 49

Otwieranie tekstu wiadomości do edycji:

Wybierz tekst > edytuj wiadomość > OK

Usuwanie wiadomości z listy rozmów:

▶ Usuń ▶ jeszcze raz potwierdź za pomocą Usuń

### Usuwanie rozmowy

 Wiadomości ... pojawia się lista rozmów b naciśnij i przytrzymaj jedną (lub więcej) rozmów b naciśnij

Usuwanie wszystkich rozmów:

naciśnij Usuń wszystkie wątki

### Wyszukiwanie w wiadomościach SMS/MMS

▶ Wiadomości ▶ naciśnij Q ▶ wpisz szukane pojęcie ... pojawiają się wycinki tekstu pasujące do szukanego pojęcia ▶ naciśnij wycinek ... pojawia się tekst ▶ naciśnij tekst ... pojawia się rozmowa, do której należy tekst

# Ustawienia SMS/MMS

### Zmiana rozmiaru czcionki

Rozmiar czcionki w wiadomościach domyślnie zależy od rozmiaru czcionki systemowej. Można też wybrać większą czcionkę.

Wiadomości > naciśnij > Ustawienia > Ogólne > Rozmiar czcionki wiadomości > wybierz wielkość czcionki

# Ustawienia pamięci

Ustalanie wartości granicznych wiadomości i usuwanie wiadomości przy przekroczeniu wartości granicznych

Wiadomości > naciśnij > Ustawienia > Ogólne > zaznacz pole wyboru obok Usuń stare wiadomości > ustal wartości graniczne ...

Ustal liczbę wiadomości tekstowych, które mają być zapisywane w rozmowie:

 naciśnij Limit wiadomości tekstowych > wybierz liczbę ... po osiągnięciu maksymalnej liczby starsze wiadomości tekstowe zostają usunięte

Ustal liczbę wiadomości multimedialnych, które mają być zapisywane w rozmowie:

naciśnij Limit wiadomości MMS > wybierz liczbę ... po osiągnięciu maksymalnej liczby usuwane są starsze wiadomości multimedialne

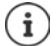

Wyłączanie poszczególnych wiadomości z automatycznego usuwania 🔿 str. 47

### Ustawienia wiadomości SMS

🕨 🐸 Wiadomości 🕨 naciśnij 🚦 🕨 Ustawienia 🕨 Wiadomość tekstowa (SMS) ...

Żądanie potwierdzenia dostarczenia wysłanych wiadomości tekstowych:

> zaznacz pole wyboru obok Raporty o dostarczeniu

Zarządzanie wiadomościami tekstowymi zapisanymi na karcie SIM:

- Wiadomości na karcie SIM ... wyświetlane są wiadomości zapisane na karcie SIM
  - naciśnij wybierz opcję dla wszystkich wiadomości

lub: 

naciśnij i przytrzymaj wiadomość 

wybierz opcję dla tej wiadomości
Ustalanie miejsca zapisu dla wiadomości tekstowych:

▶ Lokalizacja pamięci wiadomości SMS ▶ Wybierz telefon lub kartę SIM Zapis poszczególnych wiadomości na karcie SIM → str. 47

### Ustawienia wiadomości MMS

🕨 📴 Wiadomości 🕨 naciśnij 🚦 🕨 Ustawienia 🕨 Wiadomość multimedialna (MMS) ...

Żądanie potwierdzenia dostarczenia/odczytania wysłanych wiadomości multimedialnych:

> zaznacz pole wyboru obok Raporty o dostarczeniu/Raporty przeczytania

Wysyłanie potwierdzenia odczytania odebranych wiadomości multimedialnych, gdy pojawi się takie żądanie:

> zaznacz pole wyboru obok Wyślij raport o odczytaniu

Ustawianie maksymalnego rozmiaru wiadomości multimedialnej:

Limit rozmiaru > wybór maksymalnego rozmiaru

#### Automatyczne odczytywanie wiadomości MMS

Wiadomości multimedialne z nieznanych źródeł mogą zawierać szkodliwe oprogramowanie mogące zagrozić bezpieczeństwu twojego smartfona. Dlatego załączniki należy pobierać dopiero, gdy nadawca MMS zostanie zidentyfikowany jako bezpieczny.

Nie pobierać automatycznie załączników odebranych wiadomości multimedialnych:

> Usuń zaznaczenie pola wyboru obok Autopobieranie

Nie pobierać automatycznie załączników odebranych wiadomości multimedialnych w roamingu:

> Usuń zaznaczenie pola wyboru obok Autopobieranie w roamingu

## Ustawienia powiadomień o przychodzących wiadomościach SMS/MMS

🕨 🐸 Wiadomości 🕨 naciśnij 🚦 🕨 Ustawienia 🕨 Powiadomienia ...

Wyświetl powiadomienia o nowych wiadomościach w pasku powiadomień:

• Włącz pole wyboru obok Powiadomienia

Wybierz dźwięk dzwonka dla powiadomień poprzez nowe wiadomości:

Dźwięk > Wybierz dźwięk dzwonka dla powiadomień poprzez nowe wiadomości

Wyłącz dźwięk całkowicie lub tymczasowo w czasie powiadomienia:

 Wycisz 
 Wyłączanie dźwięku lub określanie czasu, w którym dźwięk potwierdzenia ma być wyłączony

Wibracja przy odbieraniu wiadomości:

naciśnij Wibracje

# Urządzenie

# Język

Ustawianie języka komunikatów ekranowych.

🕨 🌐 🕨 🎯 Ustawienia 🕨 Osobiste – Język i wprowadzanie tekstu 🕨 Język 🕨 wybierz język

# Wyświetlacz

# Jasność

Zmień jasność ekranu lub dostosuj ją do otoczenia.

- przeciągnij z dwoma palcami od paska stanu w dół ... pojawiają się szybkie ustawienia lub
- 🕨 🌐 🕨 🥸 Ustawienia 🕨 Urządzenie Wyświetlacz 🕨 Poziom jasności

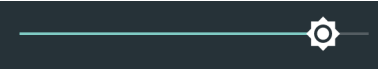

Ustaw jasność regulatorem

Automatyczne dopasowanie jasności w zależności od otoczenia

General Science - Wyświetlacz > przełącznikiem Automatyczna jasność włącz / wyłącz opcję

# Rozmiar czcionki

Zmiana rozmiaru czcionki tekstu.

Generation State - Wyświetlacz > Rozmiar czcionki > wybór rozmiaru czcionki

# Obracanie ekranu

Ustal, jak ma się zachowywać ekran, gdy urządzenie zostanie obrócone.

Image: Second Second Sec

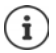

Opcja ta jest niedostępna, jeżeli w ustawieniach ułatwień dostępu wyłączono opcję Autoobracanie ekranu".

# Dźwięki i głośność

# Głośność

Zmiana głośności dzwonka, muzyki i alarmu.

#### Przycisk głośności

 Naciśnij przycisk głośności z prawej strony urządzenia ... pojawia się regulator głośności > naciśnij strzałkę na prawo od regulatora > ustaw głośność regulatorem

 $\hat{\mathbb{O}}$ 

#### Poprzez menu ustawień

# Wybór profilu dźwięków

Dostosuj głośność dzwonka do warunków otoczenia lub sytuacji.

🕨 🌐 🕨 🔯 Ustawienia 🕨 Urządzenie – Dźwięki i powiadomienia 🕨 wybierz profil

| Ogólne     | naciśnij 🗱 i dokonaj szczegółowych ustawień |
|------------|---------------------------------------------|
| Cichy      | Wyłączanie dzwonka i wibracji               |
| Spotkanie  | Tylko wibracje                              |
| Poza domem | Najgłośniejszy dzwonek i wibracje           |
|            |                                             |

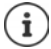

Szybkie ustawienia profilów dźwięku za pomocą szybkich ustawień lub przycisku wł./ wył.: → str. 19

# Włączanie / wyłączanie wibracji

Wyłączanie dzwonka, włączanie wibracji:

Naciśnij na dole przycisk głośności, aż głośność dzwonka zmniejszy się do zera, a urządzenie zawibruje ... w pasku stanu pojawia się symbol IIII

Włączanie dzwonka i wibracji:

Image: State in the second state of the second state in the second state of the second state of the second state

### Dzwonki

### Zmiana standardowego dzwonka

### Dodawanie nowych dzwonków

Aplikacje z dzwonkami: 🕨 Pobierz i zainstaluj aplikację ze dzwonkami ze sklepu Google Play 🔊

Skopiuj plik muzyczny (MP3) z komputera:

- ▶ połącz urządzenie z komputerem za pomocą dołączonego w komplecie kabla USB → str. 34
- Skopiuj plik muzyczny (MP3) do folderu Dzwonki

### Ustalanie reguł automatycznego wyciszania

Automatyczne wyciszanie smartfona w określonych godzinach ("Nie przeszkadzać").

Image: Statistic Statistics - Dźwięki i powiadomienia Nie przeszkadzać Automatyczne reguły

#### Wyciszanie dźwięków w określonych godzinach

 Wybierz regułę domyślną Noc poza weekendem lub Weekend > ew. zmień ustawienia reguł > włącz/wyłącz regułę przełącznikiem Włączono/Wyłączono

lub utwórz własną regułę

Naciśnij Dodaj regułę > modaj nazwę reguły > naciśnij Reguła czasowa > OK > ustal dzień, czas początkowy i czas końcowy > wybierz tryb Nie przeszkadzać > włącz/wyłącz regułę przełącznikiem Włączono/Wyłączono

tryby "Nie przeszkadzać" 🔶 str. 32

#### Wyciszanie dźwięku podczas spotkań i konferencji

 Naciśnij Dodaj regułę > m podaj nazwę reguły > naciśnij Reguła wydarzenia > OK > wybierz opcję

Podczas wydarzeń dla: > wybierz, którego konta ma dotyczyć reguła, jeżeli używasz kilku kont z terminarzami

Gdy odpowiedź to: ▶ wybierz, których terminów ma dotyczyć reguła (terminy potwierdzone "Tak" lub "Być może" lub te, które w ogóle nie zostały potwierdzone)

Nie przeszkadzać: > wybierz tryb "Nie przeszkadzać (Całkowita cisza, Tylko alarmy, Tylko priorytetowe (-> str. 32)

#### Aktywacja reguły

Włącz/wyłącz regułę przełącznikiem Włączono/Wyłączono

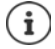

Wyciszanie smartfona w razie potrzeby -> str. 32

#### Ustalanie dźwięków klawiszy

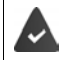

Korzystasz ze standardowej klawiatury Android.

Image: Statistica Statistica Statiste Statistica Statistica Statistica Statistica Statistica Stat

# Włączanie/wyłączanie innych dźwięków

Ustal, czy przy korzystaniu z przycisków wybierania przy każdym dotknięciu i włączonej blokadzie ekranu mają być odtwarzane dźwięki i czy urządzenie ma wibrować.

# Zarządzanie energią

Aby Twój smartfon działał jak najdłużej, istnieją różne możliwości optymalnego wykorzystania pojemności baterii. Skorzystaj z aplikacji **Menedżer baterii**, aby zoptymalizować zużycie energii.

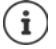

Dostęp do informacji i niektórych ustawień jest możliwy także poprzez:

🌐 🕨 🔯 Ustawienia 🕨 Urządzenie – Bateria

# Wskazywanie poziomu baterii

Poziom baterii jest wskazywany w pasku stanu przez symbol 📋 (🛶 str. 89).

Wyświetlanie poziomu baterii obok symbolu baterii w procentach:

 Przeciągnij dwoma palcami od pasku stanu w dół > naciśnij symbol baterii
 włącz/ wyłącz przełącznikiem Battery Percentage

# Wskazywanie zużycia energii

- Menedżer baterii ... wskazywany jest aktualny poziom baterii w procentach i przybliżony pozostały czas pracy
- Zestawienie zużycia energii ... zużycie od ostatniego pełnego naładowania oraz zużycie w procentach przez różne komponenty systemu są wskazywane graficznie (system, stan gotowości systemu, podświetlenie ekranu i WIFI)

Aby wyświetlić więcej informacji na temat zużycia energii przez dany komponent systemu: naciśnij pozycję

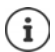

Jeżeli właśnie trwa ładowanie urządzenia, zamiast pozostałego czasu pracy wskazywany jest czas pozostały do "pełnego" stanu naładowania.

# Korzystanie z trybu oszczędzania energii

Oszczędzanie energii do momentu ponownego naładowania urządzenia.

W trybie oszczędzania energii niektóre spośród funkcji urządzenia są ograniczone:

- Nie można korzystać z nawigacji Google Maps.
- Funkcje wibracji, usługi lokalizacyjne i większość danych przesyłanych w tle są wyłączone.
- E-maile, SMS/MMS i inne aplikacje wymagające synchronizacji są aktualizowane dopiero, gdy zostaną otwarte.

Włączanie/wyłączanie trybu oszczędzania energii:

Genergii > @Menedżer baterii > Zestawienie zużycia energii > naciśnij > Oszczędzanie baterii > włącz/wyłącz funkcję przełącznikiem

Gdy aktywny jest tryb oszczędzania energii, górny i dolny obszar ekranu są wskazywane na pomarańczowo.

Tryb oszczędzania energii zostaje automatycznie zakończony, gdy trwa ładowanie urządzenia.

### Korzystanie z inteligentnego trybu oszczędzania energii

W inteligentnym trybie oszczędzania energii wydajność systemu jest optymalizowana a nieużywane urządzenia peryferyjne zostają wyłączone.

### 🕨 🌐 🕨 💽 Menedżer baterii

Wybierz komponenty wyłączane dla oszczędzania energii:

 Naciśnij strzałkę obok Tryb inteligentnego oszczędzania energii > włącz/wyłącz funkcje przełącznikiem i ustal ograniczenie dla procesu

Włączanie inteligentnego oszczędzania energii:

Naciśnij Tryb inteligentnego oszczędzania energii > Potwierdź

Wyłączanie inteligentnego oszczędzania energii:

naciśnij Tryb standardowy

### Korzystanie trybu intensywnego oszczędzania energii

W trybie intensywnego oszczędzania energii dostęp do aplikacji **Telefon**, **Kontakty**, **Wiadomości** i **Zegar** jest ograniczony, jasność jest zmniejszana, a grafiki na pulpicie są minimalizowane.

🕨 🜐 🕨 💽 Menedżer baterii 🕨 Tryb superoszczędzania energii 🕨 Potwierdź

lub

i

Dwoma palcami przeciągnij od paska stanu w dół ... otwierają się szybkie ustawienia naciśnij symbol ()

Zakończenie trybu intensywnego oszczędzania energii: 🕨 naciśnij 🔇

### Optymalizacja czasu pracy na baterii

Przy włączonej optymalizacji czasu pracy na baterii aplikacje są wyłączone, gdy urządzenie jest nieużywane lub gdy aplikacja nie była używana przez kilka dni. Aplikacje zostają włączone dopiero, gdy się z nich korzysta. Funkcja optymalizacji czasu pracy na baterii jest domyślnie włączona.

• (1) Menedżer baterii > Zestawienie zużycia energii > naciśnij > Optymalizacja baterii > ... pojawiają się wszystkie aplikacje bez optymalizacji czasu pracy na baterii

Włączanie optymalizacji czasu pracy na baterii:

Naciśnij aplikację > wybierz opcję Optymalizuj > Gotowe

Pokaż wszystkie aplikacje: **)** naciśnij strzałkę w dół **)** naciśnij **Pokaż wszystkie aplikacje** ... pokazują się wszystkie aplikacje

#### Urządzenie

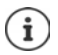

Da niektórych ważnych usług optymalizacja czasu pracy na baterii jest niedostępna, ponieważ nie byłoby wtedy zagwarantowane prawidłowe działanie urządzenia.

### Inne ustawienia związane ze zużyciem energii i zasobów

🕨 🌐 🕨 💽 Menedżer baterii 🕨 naciśnij 🏠

#### Zarządzanie autostartem

Wybierz aplikacje, które zostaną/nie zostaną uruchomione automatycznie przy starcie systemu

#### Zakończ procesy w tle w trybie gotowości

Wybierz aplikacje, których dane tła mają zostać usunięte, gdy przechodzą one w tryb czuwania

#### Zakończ aplikację w tle

Wybierz aplikacje, które można/których nie można uruchomić w tle

#### Tryb nocny

Przełącz telefonię komórkową w nocy na tryb "tylko 2G". Wybierz przedział czasowy przełączenia.

#### Alarm zużycia energii: niski poziom baterii

Powiadomienie, gdy bateria przechodzi na niski stan naładowania.

#### Wybierz wartość krytyczną

Ustal za pomocą suwaka wartość niskiego poziomu baterii.

#### Przełącz, gdy bateria jest prawie rozładowana

Ustal, który tryb oszczędzania energii ma się aktywować przy niski poziomie baterii.

# Pamięć

Rozróżnia się pamięć nieulotną urządzenia, którą można rozszerzyć kartą SD oraz pamięć operacyjną. Pamięć nieulotna urządzenia służy do przechowywania danych, np. utworów muzycznych i zdjęć. Pamięć operacyjna jest pamięcią ulotną, którą urządzenie wykorzystuje do wykonywania aplikacji i działania całego systemu.

### Zarządzanie pamięcią urządzenia bez karty SD

Sprawdzanie dostępnej pamięci i zużycia pamięci przez aplikacje.

Ustawienia > Urządzenie – Pamięć i USB ... wskazywana jest cała dostępna i aktualnie wykorzystywana pamięć, jak również lista komponentów wykorzystujących pamięć

Aby pokazać więcej informacji: 🕨 naciśnij pozycję

# Zarządzanie pamięcią urządzenia z kartą SD

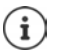

Urządzenie rozpoznaje karty SD o pojemności 32 GB. Z większych kart (do 128 GB) można korzystać, jeżeli są sformatowane w GS160 (nie na komputerze).

🕨 🌐 🕨 🥸 Ustawienia 🕨 Urządzenie – Pamięć i USB ...

Ustalanie, gdzie mają być zapisywane dane osobiste:

wybierz Pamięć wewnętrzna lub Karta SD

Kontrola dostępnej pamięci i zużycia pamięci przez aplikacje:

Naciśnij Pamięć wewnętrzna w dole ekranu obok ==

Odłączanie karty SD:

Obok Karta SD... naciśnij A... karta SD zostaje wyłączona. Nie można już korzystać z jej pamięci, a dane na karcie SD stają się niedostępne.

Ponowne podłączenie karty SD:

Naciśnij Karta SD ... > Podłącz

włóż kartę SD 🔶 str. 11

### Zwalnianie miejsca w pamięci urządzenia

- Odinstalowanie nieużywanych aplikacji (
   str. 26)
- Usuwanie zapisanych zdjęć i filmów i/lub zapisywanie ich w chmurze, np. w zdjęciach Google
- Usuwanie pobranych utworów, filmów i innych mediów
- Kasowanie lub usuwanie pamięci podręcznej lub danych poszczególnych aplikacji (+ str. 69)

# Pamięć operacyjna

Jeżeli pamięci operacyjnej jest za mało, urządzenie może nie działać prawidłowo.

Wskazywanie użycia pamięci operacyjnej:

Image: Statistica Statistica S

Wybór innego przedziału czasowego:

Naciśnij czas w nagłówku > wybierz czas

Sprawdź, które aplikacje są wykonywane i zajmują pamięć operacyjną:

 Naciśnij Pamięć używana przez aplikacje ... wskazywane są wszystkie aplikacje ze zużywaną przez nich pamięcią

Sortowanie według zużycia: 🕨 naciśni 🔹 🕨 Sortuj wg maksymalnego użycia

Zakończ aplikację, aby zwolnić pamięć operacyjną:

wybierz aplikację > naciśnij > Wymuś zatrzymanie

# Ułatwienia dostępu

Dla osób z niepełnosprawnością istnieje cały szereg przydatnych ustawień, które pozwalają dopasować obsługę smartfona do osobistych wymagań.

Ostawienia System – Ułatwienia dostępu Włącz/wyłącz lub konfiguruj wybraną funkcję

### Talk Back

Włączanie pomocy głosowej dla użytkowników niedowidzących. Urządzenie opisuje elementy obsługowe dotykane przez użytkownika.

#### Napisy

Włączanie podpisów dla urządzenia oraz ustawień dla języka, rozmiaru tekstu i stylu podpisów.

#### Gesty powiększania

Tymczasowe powiększanie treści na ekranie za pomocą gestów.

#### Duży tekst

Używa większej czcionki dla tekstów na ekranie.

#### Tekst o dużym kontraście

Zależnie od oryginalnego koloru czcionki można użyć czarnej lub białej czcionki.

#### Przycisk zasilania rozłącza

Zakończenie połączenia poprzez naciśnięcie przycisku wł./wył.

#### Autoobracanie ekranu

Automatyczne przełączanie między formatem pionowym a poziomym przy obracaniu smartfona.

#### Wypowiadaj hasła na głos

Wskazówki głosowe TalkBack podczas wprowadzania haseł.

Włączone: Znaki wprowadzanego hasła są wypowiadane głośno, tak samo jak wszystkie inne wprowadzane znaki.

Wyłączone: Znaki hasła są słyszalne tylko przez zestaw głośnomówiący.

#### Skrót ułatwień dostępu

Szybkie włączanie TalkBack bez patrzenia na ekran.

Jeżeli Skrót ułatwień dostępu jest włączone, uruchom TalkBack następująco:

 Wciśnij i przytrzymaj przycisk wł./wył. do usłyszenia sygnału lub do chwili, gdy urządzenie zacznie wibrować > Dotknij ekranu dwoma palcami i przytrzymaj, aż rozlegnie się sygnał potwierdzenia.

#### Zamiana tekstu na mowę

Dokonywanie skomplikowanych ustawień generowania mowy.

#### Czas dotknięcia i przytrzymania

Dopasowanie czasu, od którego przy dotknięciu ekranu włącza się "Dotknij i przytrzymaj".

#### Inwersja kolorów

Wymiana wartości kolorów Czarny tekst na białym ekranie staje się wtedy np. białym tekstem na czarnym ekranie.

#### Korekcja kolorów

Ułatwienia dla daltonistów

Więcej informacji na temat ułatwień dostępu: -> Pomoc Google

# Bezpieczeństwo

# Blokada ekranu

Blokada ekranu chroni urządzenie przed nieuprawnioną obsługą. Po włączeniu urządzenia lub wyświetlacza pojawia się żądanie odblokowania urządzenia.

Blokada ekranu aktywuje się po określonym czasie po przejściu urządzenia w stan uśpienia.

Blokadą ekranu może być wzór zabezpieczający, PIN lub hasło.

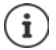

Blokada ekranu może też być zabezpieczona odciskiem palca (→ str. 30). W tym wypadku metodą zastępczą jest wbudowana blokada ekranu.

Konfigurowanie blokady ekranu przy uruchomieniu (+ str. 14).

### Konfigurowanie blokady ekranu

**(III) (III) (IIII) (III** 

Brak ... brak zabezpieczenia

Przesuń palcem ... wyświetlacz można odblokować przeciągając palcem po ekranie

#### Wzór, Kod PIN, Hasło

 wybierz opcję Wymagaj wzoru przy włączaniu urządzenia jeżeli urządzenie już przy uruchomieniu ma żądać odblokowania > Dalej

Dla Wzór:

 narysuj wzór zabezpieczający, łącząc ze sobą co najmniej cztery punkty > Dalej > powtórz wzór > Potwierdź

Dla Kod PIN:

Image: Second Second

Dla Hasło:

Image: Second Second

### Ustawienia blokady ekranu

#### Wprowadzanie wiadomości na blokadzie ekranu

Wprowadź tekst, który ma być wyświetlany, gdy blokada ekranu jest aktywna, np. swoje imię i nazwisko, adres lub informacje potrzebne w razie wypadku. Każda osoba biorąca telefon do ręki może przeczytać tę wiadomość bez konieczności odblokowania smartfona.

Image: Second Second

#### Bezpieczeństwo

### Wyświetlanie/ukrywanie wzoru zabezpieczającego

Tylko w przypadku blokady ekranu ze wzorem zabezpieczającym Przy wprowadzaniu wzoru zabezpieczającego standardowo wzór widoczny jest jako linia. Ze względów bezpieczeństwa można ukryć wzór.

Generative Statistics - Zabezpieczenia > włącz/wyłącz przełącznik obok Wzór jest widoczny

### Ustalanie czasu automatycznej blokady ekranu

Blokada ekranu jest aktywna, gdy urządzenie jest przez określony czas w stanie gotowości.

Image: State - State - Stat

#### Włączanie blokady ekranu przy włączaniu/wyłączaniu urządzenia

Generational Biokada przyciskiem zasilania

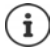

Ustawienia **Blokuj automatycznie** i **Blokada przyciskiem zasilania** można dezaktywować przez Smart Lock.

# Automatyczne odblokowanie urządzenia za pomocą Smart Lock

Przy pomocy Smart Lock możesz w niektórych okolicznościach automatycznie odblokowywać smartfon, np. jeżeli nosisz go przy sobie lub jesteś w domu.

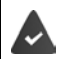

W Agenty zaufania musi być włączony Smart Lock:

🕨 🌐 🕨 🔯 Ustawienia 🕨 Osobiste – Zabezpieczenia 🕨 Agenty zaufania

Konfiguracja Smart Lock:

🕨 🌐 🕨 🧟 Ustawienia 🕨 Osobiste – Zabezpieczenia 🕨 Smart Lock

Więcej informacji na temat Smart Lock: -> Pomoc Google

# Ograniczenie ekranu

Jeżeli chcesz przekazać smartfon na chwilę innej osobie, możesz ograniczyć obsługę do tylko jednej aplikacji. W tym celu możesz ograniczyć ekran do jednego widoku aplikacji.

# Włączanie/wyłączanie ograniczenia ekranu

- Image: Statistica Statistica Statiste Statistica Statistica Statistica Statistica Statistica Stat
- Ustalić za pomocą przełącznika, czy przed wyłączeniem ograniczenia ekranu trzeba podać PIN, wzór zabezpieczający czy hasło.

# Ograniczenie ekranu

Otwórz ekran, który ma zostać ustalony > naciśnij przycisk nawigacyjny
 przesuń w górę, aż pojawi się symbol szpilki
 naciśnij symbol > OK

# Wyłączanie ograniczenia ekranu

▶ Naciśnij jednocześnie przyciski nawigacyjne i przytrzymaj ew. podać PIN, wzór zabezpieczający lub hasło ... ograniczenie ekranu zostanie wyłączone

# Ochrona przed kradzieżą

Gdyby doszło do kradzieży smartfona, możesz go zdalnie zablokować i usunąć osobiste dane. W tym celu ustal jeden lub kilka numerów innych smartfonów, np. przyjaciela lub członka rodziny, jako kontakt awaryjny. W przypadku wymiany karty SIM twojego smartfona, kontakt awaryjny otrzyma wiadomość z prośbą zapisania nowego numeru nadawcy. Poza tym można sprawić, że kontakty awaryjne będą mogły wysłać na smartfon wiadomości powodujące automatycznie następujące operacje:

- Blokada smartfona
- Kasowanie danych osobistych
- Ochrona przed kradzieżą-zerowanie PIN

# Konfiguracja ochrony przed kradzieżą

- Istawienia Sosobiste Zabezpieczenia Zabezpieczenie przed kradzieżą Wiele wprowadź PIN dla ochrony przed kradzieżą (6 12 cyfr) powtórz PIN w polu
   Wprowadź ponownie Dalej
- Zaznacz opcję Zmień polecenia zdalnego sterowania za pomocą SMS do kontaktów alarmowych 
   Gotowe

### Zmiana/dezaktywacja ochrony przed kradzieżą

Image: Statistic Action in the second statistics of the second statistics of the second stati

Zmiana ustawień:

naciśnij żądane ustawienie > zmień 🔤 > Gotowe

Dezaktywacja ochrony przed kradzieżą:

naciśnij Wyłącz zabezpieczenie przed kradzieżą telefonu ) OK

# Blokada karty SIM

Blokada karty SIM zapobiega nieupoważnionemu korzystaniu z urządzenia. Gdy karta SIM jest zablokowana, przy każdym uruchomieniu urządzenia trzeba podać PIN.

Blokada PIN jest domyślnie włączona. Numer PIN otrzymasz od swojego operatora.

Generation - State - State

Włączanie/wyłączanie blokady karty SIM:

🕨 włącz/wyłącz przełącznik obok Zablokuj kartę SIM 🕨 🔤 wprowadź aktualny PIN 🕨 OK

Zmiana PIN-u:

Zmień PIN do karty SIM > W wprowadź aktualny PIN > OK > W wprowadź nowy PIN (czteropozycyjny) > OK

# Uprawnienia aplikacji

Przy pobieraniu aplikacji z Google Play możesz zdefiniować, dostęp do jakich funkcji lub danych otrzyma ta aplikacja, np. do kontaktów lub do lokalizacji.

Możesz kontrolować i zmieniać uprawnienia aplikacji w urządzeniu. Poprzez funkcję zarządzania uprawnieniami masz szybki dostęp do wszystkich uprawnień, które są przydzielane aplikacjom w Twoim urządzeniu.

## Uprawnienia przy instalowaniu aplikacji

Niektóre spośród aplikacji pobieranych ze sklepu Google już przed instalacją żądają dostępu do niektórych danych. W przypadku aplikacji stworzonych dla wersji systemu Android 6.0 lub wyższej, można przydzielać lub odmawiać uprawnień przy pierwszym użyciu aplikacji.

Wskazówki dotyczące zarządzania uprawnieniami aplikacji w sklepie Google Play:

- Na stronie "Szczegóły uprawnień" określonej aplikacji w sklepie Play możesz sprawdzić, których uprawnień wymaga aplikacja, a potem zadecydować, czy ma ona zostać zainstalowana. Przewiń całkiem do dołu aż do końca opisu aplikacji.
- W przypadku wielu aplikacji przed instalacją wyświetlane są wszystkie uprawnienia w Google Play. Na podstawie tych informacji możesz zadecydować, czy chcesz zainstalować aplikacje.
- Niektóre spośród aplikacji są instalowane bez zapytania o uprawnienia. Możesz wtedy przydzielić lub odmówić uprawnień podczas pierwszego użycia aplikacji.
- Jeżeli aplikacje są aktualizowane automatycznie, może nastąpić zmiana w uprawnieniach. Ew. przed pierwszym użyciem funkcji wymagającej nowego uprawnienia trzeba wówczas zadecydować o przydzieleniu lub odmowie nowego uprawnienia.
- Jeżeli chcesz sprawdzić wszystkie aktualizacje przed instalacją, wyłącz w sklepie Play opcję automatycznej aktualizacji.

Dla niektórych aplikacji: w menu pod **Moje gry i aplikacje** Dla wszystkich aplikacji: w menu pod **Ustawienia** 

# Włączanie/wyłączanie uprawnień dla aplikacji na smartfonie

Image: Anticipatric America Internet and America America Americ America America America America America America America America America America America America America America America America America America America America America America America America America America America America America Ame

Ustawianie uprawnień aplikacji:

 Wybierz aplikację, której uprawnienia mają zostać zmienione > Uprawnienia ... wskazywane są wszystkie uprawnienia wymagane dla tej aplikacji > udziel zgody/odmowy na żądanie uprawnienia za pomocą przełącznika

Pokaż szczegółowo wszystkie uprawnienia:

naciśnij Wszystkie uprawnienia

Konfiguracja wszystkich aplikacji z określonymi uprawnieniami:

 naciśnij X > Uprawnienia aplikacji ... wyświetlane są wszystkie możliwe uprawnienia > wybierz uprawnienie > udziel zgody/odmowy dla uprawnienia dla żądanych aplikacji

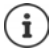

Jeżeli nie udzielisz uprawnienia określonej aplikacji lub wycofasz je, to może ona nie działać prawidłowo.

### Kontrola i zarządzanie uprawnieniami

Za pomocą zarządzania uprawnieniami aplikacji możesz łatwo sprawdzać wszystkie uprawnienia. Ustal dla każdej z aplikacji, czy dane uprawnienie ma być udzielane zawsze (**Zezwalaj zawsze**), nie ma być udzielane zawsze (**Odmawiaj zawsze**) lub czy ma być udzielane po zapytaniu (**Zawsze pytaj**).

Włączanie/wyłączanie uprawnień aplikacji:

Generational Science - Zabezpieczenia Włącz/wyłącz funkcję Uprawnienia aplikacji przełącznikiem

Pokaż szczegółowe informacje o uprawnieniach aplikacji:

naciśnij Uprawnienia aplikacji

Uprawnienia i przypisane aplikacje:

... pod **Uprawnienia** wyświetlane są wszystkie grupy uprawnień, zawsze z liczbą aplikacji, korzystających z tego uprawnienia

- naciśnij grupę uprawnień ... pojawia się lista wszystkich aplikacji, które korzystają z tego uprawnienia
- naciśnij aplikację > i wybierz, czy aplikacja ma otrzymywać to uprawnienie zawsze, czy tylko po zapytaniu

Aplikacje i przydzielone uprawnienia:

... pod **Aplikacje** wskazywane są wszystkie aplikacje, zawsze z liczbą uprawnień, z których korzystają

 naciśnij aplikację ... pojawiają się wszystkie uprawnienia tej aplikacji > naciśnij uprawnienie > wybierz, czy to uprawnienie ma być przydzielane aplikacji zawsze, nigdy czy tylko po zapytaniu

#### Bezpieczeństwo

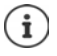

Jeżeli włączone jest zarządzanie uprawnieniami aplikacji, w pasku powiadomień pojawia się symbol 🔂 . Zarządzanie uprawnieniami aplikacji możesz również otworzyć poprzez powiadomienia.

# Menedżer urządzeń Android

Gdy zgubisz smartfon, za pomocą Menedżera urządzeń Android możesz zlokalizować, zablokować telefon, włączyć jego dzwonek lub wykasować dane.

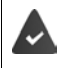

Urządzenie jest zalogowane w koncie Google (--> str. 66) Włączona jest funkcja odnajdywania (-> str. 67).

Włączanie/wyłączanie kontroli przez menedżer urządzeń Android:

Gib > ioi Ustawienia > Osobiste – Google > Zabezpieczenia > włącz/wyłącz przełącznikiem funkcję Odnajdź urządzenie i Zdalnie zablokuj i wykasuj

Sprawdź, czy menedżer urządzeń Android może zlokalizować urządzenie:

 Zaloguj się w swoim koncie Google na stronie <u>android.com/devicemanager</u> i sprawdź, czy urządzenie jest tam widoczne

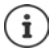

Możesz instalować Menedżer urządzeń Android również na urządzeniach mobilnych (np. na smartfonie lub tablecie – do pobrania z Google Play).

# Administratorzy urządzenia

Administratorami urządzenia są aplikacje z uprawnieniami do nawiązywania połączenia i do wymiany danych, np. do synchronizacji. To uprawnienie można przydzielić np. podczas konfiguracji konta utrzymywanego przez administrację przedsiębiorstwa, np. dla aplikacji e-mail, kalendarza lub aplikacji firmowej.

Image: Administratorzy urządzenia
 Administratorzy urządzenia
 Administratorzy urządzenia
 zaznacz pola wyboru obok aplikacji, które są dopuszczane jako administratorzy urządzeń

Wyświetlanie informacji na temat administratora urządzenia:

Naciśnij i przytrzymaj usługę na liście

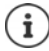

Jeżeli wyłączysz administratora urządzenia, to odbierzesz należącym do niego usługom uprawnienie do synchronizacji danych na Twoim telefonie.

Usługi Google (Gmail, Kontakty, Kalendarz, ...) nie są traktowane jako administratorzy urządzenia. Uprawnienia dla tych usług pozwalające im dokonywać zmian w smartfonie są zależne od ustawień konta Google.

# Certyfikaty

Certyfikaty cyfrowe służą do uwierzytelniania smartfona w bezpiecznych połączeniach sieciowych. Potrzebujesz takiego certyfikatu np. dla połączeń VPN lub WIFI, lub dla uwierzytelniania w serwerach e-mail, przeglądarkach lub innych aplikacjach. Niektóre spośród certyfikatów są już zapisane przy dostawie na Twoim telefonie. Możesz zainstalować kolejne z nich.

Obsługiwane formaty:

- Kodowanie DER Certyfikaty X.509 w plikach z rozszerzeniami .CRT- lub .CER.
- Certyfikaty X.509 w plikach klucza PKCS#12 o rozszerzeniu .P12 lub .PFX. W przypadku instalacji certyfikatu z pliku klucza PKCS#12 instalowane są przynależne certyfikaty kluczy prywatnych lub certyfikaty jednostek certyfikujących.

Nie można zainstalować plików o innym rozszerzeniu. W razie potrzeby zmień rozszerzenie pliku.

# Zarządzanie certyfikatami

### 🕨 🤀 🕨 🌠 Ustawienia 🕨 Osobiste – Zabezpieczenia 🕨 Zaufane dane uwierzytelniające

Wskazywane są zainstalowane certyfikaty.

- System: Otrzymuje wszystkie certyfikaty wystawione przez jednostkę certyfikacyjną (CA), które są zainstalowane w chronionej pamięci telefonu.
- Własne: Zawiera wszystkie certyfikaty CE zainstalowane samodzielnie, np podczas instalacji certyfikatu klienta.

Jeżeli certyfikat jest uszkodzony lub mu nie ufasz, możesz go dezaktywować lub usunąć.

 Naciśnij certyfikat ... wskazywane są informacje na temat tego certyfikatu > przewiń do dołu

Certyfikat systemu > Wyłącz/Włącz > OK

Certyfikat użytkownika: Vusuń VOK ... certyfikat zostaje ostatecznie usunięty i w razie potrzeby trzeba go zainstalować ponownie

# Instalacja certyfikatów klienta i CA

Instalacja następnych certyfikatów z karty SD, pamięci wewnętrznej, folderu pobierania lub Dysku Google.

- > Zapisywanie certyfikatu lub pliku klucza na jednym z wyżej podanych nośników.
- ► ( Ustawienia ► Osobiste Zabezpieczenia ► Zainstaluj z karty SD ► ( otwórz menu ► wybierz miejsce zapisu certyfikatów ► naciśnij nazwę pliku żądanego certyfikatu lub pliku klucza ► Wprowadź nazwę certyfikatu ► OK

Certyfikaty CA bazujące na certyfikatach klienta są instalowane wraz z nimi.

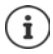

Jeżeli mają być instalowane certyfikaty, musi być skonfigurowana silna blokada ekranu (PIN lub hasło). Ew. może pojawić się wezwanie do skonfigurowania blokady ekranu (→ str. 59).

# Konta i lokalizacja

# Konta

Aby korzystać z danych osobistych, np. kontaktów, obrazów lub skrzynki e-mail na kilku urządzeniach, możesz skorzystać z jednego lub kilku kont. Poprzez konto można synchronizować informacje i udostępniać je wszystkim zalogowanym urządzeniom.

# Typy kont

#### Konto Google

Konto Google jest potrzebne, aby korzystać z takich usług Google jak Gmail<sup>™</sup>, Google+<sup>™</sup> lub YouTube<sup>™</sup> oraz do pobierania aplikacji z Google Play<sup>™</sup>. Podczas logowania za pomocą konta Google automatycznie e-maile, kontakty, terminy kalendarza oraz inne dane przypisane do tego konta są synchronizowane z urządzeniem. Możesz skonfigurować nowe konto na smartfonie lub zalogować się smartfonem do już istniejącego konta.

#### Konto poczty e-mail

Jeżeli nie korzystasz z poczty e-mail przez konto Google, musisz zalogować się smartfonem do swojego serwera poczty. Obsługiwane są protokoły POP3 i IMAP.

Mimo to możesz odbierać i wysyłać e-maile przez aplikację Gmail.

Zarządzanie e-mailami przez aplikację Gmail: 🕨 Użyj typu konta o symbolu M

Zarządzanie e-mailami przez aplikację E-mail: 🕨 Użyj typu konta o symbolu 🥺

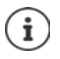

Potrzebne są informacje na temat usług obsługiwanych przez to konto, np. adres serwera, identyfikator i hasło. Telefon musi mieć możliwość połączenia z Internetem przez WIFI.

#### Konto Exchange

Konto Exchange służy do synchronizowania kontaktów, kalendarzy, zadań i e-maili z programem Microsoft Outlook™.

### Dodawanie konta

Image: State in the second second seco

### Usuwanie konta

Jeżeli konto zostaje usunięte z urządzenia, wszystkie przynależne treści również zostają usunięte, np. wiadomości e-mail, kontakty i ustawienia.

# Synchronizacja

Możesz zdefiniować, w jaki sposób aplikacje Wiadomości, E-maile i inne aktualne dane mają synchronizować się z Twoim kontem Google.

Standardowo aplikacje Google synchronizują się automatycznie z kontem Google. Możesz włączyć lub wyłączyć automatyczną synchronizację poszczególnych aplikacji Google.

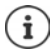

Aplikacje, które nie pochodzą od Google, nie mogą być synchronizowane przez konto Google. Ew. w menu ustawień tych aplikacji można znaleźć opcję synchronizacji.

# Włączanie/wyłączanie automatycznej synchronizacji

Konfigurowanie synchronizacji dla poszczególnych aplikacji:

Google > @ Ustawienia > Osobiste – Konta > Google > ew. wybierz konto, jeżeli skonfigurowanych jest ich kilka ... pojawia się lista aplikacji Google z punktem czasowym ostatniej synchronizacji > włączaj/wyłączaj synchronizację aplikacji za pomocą przełącznika

Ustawianie synchronizacja dla konta Google:

Generation in the second second se

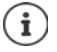

Poprzez wyłączenie synchronizacji automatycznej można wydłużyć czas pracy baterii. Włącz z powrotem automatyczną synchronizację, jeżeli chcesz kontynuować po naładowaniu baterii.

# Ręczna synchronizacja konta

Przy synchronizacji ręcznej instalowane są dane wszystkich aplikacji Google, w tym aplikacji z wyłączoną automatyczną synchronizacją.

Google > @ Ustawienia > Osobiste – Konta > Google > ew. wybierz konto, jeżeli skonfigurowano ich kilka > Synchronizuj teraz

# Lokalizacja

Aplikacje z uprawnieniami do **Lokalizacji** mogą na podstawie informacji o lokalizacji urządzenia oferować usługi zależne od miejsca przebywania, np. opcje dotyczące odprawy lub wskazówki dotyczące sytuacji drogowej czy restauracji w okolicy.

# Włączanie/wyłączanie lokalizacji

Dwoma palcami przeciągnij od paska stanu w dół ... otwierają się szybkie ustawienia naciśnij

lub

🕨 🌐 🕨 🧟 Ustawienia 🕨 Osobiste – Lokalizacja 🕨 włącz/wyłącz funkcję przełącznikiem

## Zmiana sposobu lokalizacji

W zależności od sposobu lokalizacja odbywa się z użyciem różnych metod.

Wysoka dokładność

Do możliwie dokładnej lokalizacji urządzenia wykorzystywany jest GPS, WIFI, sieci komórkowe i inne czujniki.

• Oszczędzanie baterii

Lokalizacja odbywa się za pomocą źródeł zużywających mało energii, takich jak WIFI lub sieci komórkowe.

• Tylko urządzenie

Używany jest wyłącznie GPS. Usługa lokalizacyjna Google nie jest używana. Ten tryb może zużywać więcej energii i może działać wolniej.

Przy aktywnej lokalizacji

🕨 🌐 🕨 🎯 Ustawienia 🕨 Osobiste – Lokalizacja 🕨 Tryb lokalizacji 🕨 wybierz tryb

# Kontrola lokalizacji przez aplikacje

Kontrola pozwalająca stwierdzić, które aplikacje właśnie korzystają z lokalizacji lub korzystały z niej w ostatnim czasie.

Ustawienia > Osobiste – Lokalizacja ... pod Ostatnie prośby o lokalizację znajduje się lista aplikacji, które miały ostatnio dostęp do lokalizacji urządzenia. Dodatkowo widoczne są informacje na temat zużycia baterii

# Zarządzanie przebiegiem lokalizacji

Przy włączonym **Przebiegu lokalizacji** Google może ustalać lokalizację urządzenia nawet wtedy, gdy żadna z aplikacji Google nie jest aktywna. Informacje na temat przebiegu lokalizacji są zapisywane na koncie Google dla wszystkich urządzeń, którym przypisane jest to konto.

#### 

Image: Statistic - Google - Lokalizacja - Google-Historia lokalizacji

Ta strona jest punktem wyjścia dla wszystkich aktywności związanych z przebiegiem lokalizacji. Możesz np. wyłączać przebieg lokalizacji dla wszystkich lub niektórych urządzeń, przeglądać miejsca odwiedzone w określonym przedziale czasowym, wyświetlać informacje o odwiedzonych miejscach lub usuwać wszystkie informacje na temat przebiegu lokalizacji.

Informacje na temat lokalizacji -> pomoc Google

# Aplikacje

Wyczerpujące informacje na temat postępowania z aplikacjami -> str. 25

# Aplikacja domyślna

Jeżeli masz kilka aplikacji o identycznych funkcjach, możesz wybrać, która aplikacja ma być domyślnie używana do wykonania danej czynności. Jeżeli np. pobrałeś z Google Play inny kalendarz lub inną aplikację telefoniczną, możesz ustawić ją jako domyślną.

# Wybór aplikacji domyślnej do czynności

Jeżeli dla danej operacji dostępnych jest kilka aplikacji i nie ustalono żadnej aplikacji domyślnej, pojawia się wezwanie do wybrania aplikacji.

- Naciśnij aplikację, która ma być używana.
- > Wybierz, aplikacja ma być używana Tylko raz czy Zawsze dla danej operacji.

Jeżeli wybierzesz **Zawsze**, aplikacja zostaje ustawiona jako domyślna dla wszystkich podobnych operacji.

# Resetowanie ustawienia aplikacji domyślnej

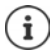

W przypadku ponownego rozpoczęcia operacji znów pojawia się pytanie, która z aplikacji ma zostać użyta.

# Ustalanie aplikacji domyślnej dla często używanej funkcji

Dla następujących funkcji możesz w dowolnym momencie wybrać aplikację domyślną bez wykonywania odpowiedniej operacji: Asystent i rozpoznawanie mowy, Przeglądarka, Aplikacja Telefon, Aplikacja do SMS-ów.

Ustawienia > Urządzenie – Aplikacje > naciśnij \* Domyślne aplikacje > wybierz funkcję > ... jeżeli dla danej funkcji jest kilka aplikacji, zostają one wyświetlone > wybierz aplikację

# Zmiana ustawień aplikacji

Kontrola aktualnych ustawień aplikacji i ich zmiana w razie potrzeby.

🕨 🤀 🕨 🧟 Ustawienia 🕨 Urządzenie – Aplikacje 🕨 wybór aplikacji

To, które ustawienia są dostępne, zależy od aplikacji.

#### Odinstaluj / Wyłącz

Usuwanie / dezaktywacja aplikacji 🛶 str. 26

#### Aplikacje

#### Wymuś zatrzymanie

Zatrzymuje aplikację i wszystkie powiązane z nią procesy tła. Jest to zalecane np. wtedy, gdy aplikacja przestaje reagować lub pracuje w tle zużywając zbyt wiele zasobów systemu (np. pamięci). Aplikację można łatwo znów uruchomić przez menu aplikacji.

#### Pamięć

Pamięć zajmowana przez aplikację w pamięci wewnętrznej.

Zwalnianie miejsca w pamięci: 🕨 naciśnij Pamięć 🕨 Wyczyść dane

Zwalnianie pamięci podręcznej aplikacji: 🕨 naciśnij Pamięć 🕨 Wyczyść pamięć podręczną

#### Użycie danych

llość danych, które zostały pobrane lub wysłane przez aplikację poprzez sieć komórkową lub WIFI (→ str. 75).

#### Uprawnienia

Aplikacje lub zasoby systemu, do których ma dostęp aplikacja (-+ str. 63)

#### Powiadomienia

#### Otwórz domyślnie

Ustalanie, jak aplikacja ma postępować z odnośnikami.

#### Bateria

Zużycie baterii od ostatniego kompletnego naładowania (--> str. 54).

#### Pamięć

Przeciętne zużycie pamięci w ulotnej pamięci operacyjnej urządzenia w ciągu ostatnich trzech godzin (-> str. 54).

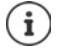

Inne ustawienia można znaleźć menu odpowiedniej aplikacji **Ustawienia**. Dostęp do ustawień możliwy jest niezależnie od aplikacji poprzez **E** lub **i** lub poprzez symbol **b**.

# Ogólne ustawienia aplikacji

Kontrola i zmiana uprawnień i ustawień domyślnych aplikacji

### 🕨 🌐 🕨 🄯 Ustawienia 🕨 Urządzenie – Aplikacje 🕨 naciśnij 韖

#### Uprawnienia aplikacji

Przydzielanie lub odbieranie uprawnień aplikacjom (--> str. 62).

#### Linki aplikacji

Ustalanie, jak aplikacje mają postępować z odnośnikami.

#### Domyślne aplikacje

Jeżeli dostępnych jest kilka aplikacji o identycznej funkcji, należy wybrać, która aplikacja ma być używana domyślnie (→ str. 69).

#### Wyświetlanie nad innymi aplikacjami

Wyświetlenie aplikacji, które przy uruchamianiu zostają wyświetlone na innych już otwartych aplikacjach.

#### Modyfikowanie ustawień systemu

Wyświetlenie aplikacji, które mają uprawnienia do zmiany ustawień systemowych.

#### Optymalizacja baterii

Wyświetlanie aplikacji, których wydajność nie jest zoptymalizowana (+ str. 55).

Zmiana szczegółowych informacji na temat ustawienia lub zmiana ustawienia: **b** naciśnij wybrane ustawienie

# Resetowanie ustawień aplikacji

Wycofanie wszystkich zmian dokonanych w ustawieniach aplikacji.

Generative de la construita de la construita de la con

# Połączenia sieciowe

Smartfon może nawiązać połączenie z sieciami komórkowymi, WIFI i innymi urządzeniami poprzez Bluetooth.

# Sieci komórkowe

Aby wykonywać połączenia komórkowe za pomocą smartfona, potrzebna jest karta SIM operatora sieci. To, które usługi na jakich warunkach są dostępne, można odczytać z umowy z operatorem telefonii komórkowej.

Można włożyć do urządzenia dwie karty SIM (+ str. 11), tzn. korzystać jednocześnie z dwóch sieci komórkowych.

### Dostosowanie ustawień

#### 🕨 🌐 🕨 🥘 Ustawienia 🕨 Sieci zwykłe i bezprzewodowe – Więcej 🕨 Sieci komórkowe

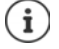

Jeżeli do urządzenia zostaną włożone dwie karty SIM, na stronie Ustawienia sieci komórkowej znajduje się zakładka dla każdej z kart SIM ) ew. wybrać pasującą zakładkę.

#### **Roaming danych**

Zezwolenie, aby urządzenie przesyłało dane przez sieci komórkowe innych operatorów podczas przebywania na obszarze, na którym nie jest dostępna sieć własnego operatora.

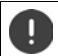

W zależności od umowy z operatorem roaming danych może być związany z dodatkowymi opłatami.

#### Preferowane sieci

Wybór preferowanej sieci komórkowej w przypadku przebywania poza zasięgiem własnego operatora.

#### Preferowany typ sieci

Wybierz preferowany standard sieci, np. LTE, 3G lub 2G. Domyślnie smartfon korzysta z najlepszej dostępnej sieci.

#### Połączenia sieciowe

#### Tryb rozszerzonego 4G LTE

Popraw jakość rozmów i pozostała komunikację.

#### Nazwy punktów dostępu

Na podstawie tych ustawień Twój operator może przydzielić Twojemu urządzeniu właściwy adres IP i nawiązać bezpieczne połączenie z urządzenia.

#### Sieci komórkowe

Wybierz swojego operatora spośród dostępnych sieci.

### Korzystanie z dwóch kart SIM

Generation Since in the second second sec

Wyłączanie/włączanie karty SIM: > Włączyć/wyłączyć przełącznik

Wyświetlanie informacji:

naciśnij pozycję... wyświetlana jest nazwa karty SIM, domyślny kolor karty, operator i numer. Można zmienić nazwę i kolor karty.

Definiowanie preferowanej karty SIM dla następujących funkcji:

Komórkowa transmisja danych

Do przesyłu danych przez sieć komórkową może być używana wyłącznie karta SIM.

Połączenia

Można zdefiniować, przez którą kartę będą przechodziły wszystkie połączenia wychodzące lub sprawić, że przed każdym połączeniem wychodzącym pojawi się pytanie, która karta SIM ma być używana.

SMS-y

Można też zdefiniować kartę SIM, z której będą wysyłane wiadomości SMS.

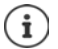

W przypadku włożenia nowej karty SIM lub jej wymiany należy ew. zdefiniować te ustawienia na nowo.

# WIFI

Smartfon może łączyć się z siecią WIFI i wykorzystywać to połączenie do przesyłu danych lub korzystania z Internetu.

Jeżeli smartfon jest w zasięgu zarejestrowanej sieci WIFI i funkcja WIFI jest włączona, połączenie zostaje automatycznie nawiązane.

### Włączanie/wyłączanie funkcji WIFI

Dwoma palcami przeciągnij od paska stanu w dół ... pojawiają się szybkie ustawienia naciśnij symbol WIFI

lub

Generative Statistica Statistica Statisti
Gdy WIFI jest włączone, w pasku stanu pojawia się symbol 文. Symbol sygnalizuje siłę sygnału w czterech stopniach. Małe strzałki w symbolu informują o przesyle danych.

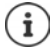

W celu wydłużenia czasu pracy na baterii należy wyłączyć sieć WIFI, jeżeli nie jest używana. Sieć WIFI zostaje wyłączona w trybie samolotowym.

### Nawiązywanie połączenia z WIFI

Dwoma palcami przeciągnij od paska stanu w dół ... pojawiają się szybkie ustawienia naciśnij strzałkę pod symbolem WIFI

lub

### 🕨 🌐 🕨 🎯 Ustawienia 🕨 Sieci zwykłe i bezprzewodowe – Wi-Fi

... wskazywane są wszystkie sieci WIFI w zasięgu.

Sieci zabezpieczone hasłem są oznaczone kłódką obok symbolu 😪. Sieci bez symbolu kłódki są publicznymi hot spotami.

Naciśnij wybraną sieć WIFI > m podaj hasło sieci > Połącz ... w przypadku pomyślnego nawiązania połączenia pod nazwą sieci widoczne jest Połączony

Sieci WIFI, w której zarejestrowany jest smartfon, są widoczne na liście **Zapisane sieci**, również jeżeli są one poza zasięgiem i nie ma połączenia.

Pokaż zapisane sieci WIFI: 🕨 naciśnij 🔹 🕨 Zapisane sieci

### Dodawanie innych sieci WIFI

Sieci WIFI, które nie udostępniają swojej nazwy (SSID) lub nie znajdują się w zasięgu, nie są widoczne na liście WIFI. Mimo to można zapisać ich nazwę i hasło. Jeżeli WIFI jest w zasięgu, połączenie zostaje nawiązane.

Image: Sieci zwykłe i bezprzewodowe – Wi-Fi > naciśnij
 Dodaj sieć > Image: Sieci (SSID) i szczegółowe informacje dot. bezpieczeństwa > Zapisz
 ... sieć pojawia się na liście Zapisane sieci

### **Usuwanie WIFI**

Jeżeli urządzenie nie łączy się automatycznie z zapisaną siecią WIFI, można ją usunąć z listy zapisanych sieci.

Isieci zwykłe i bezprzewodowe – Wi-Fi > naciśnij
 Zapisane sieci > naciśnij zapisaną sieć, która ma zostać usunięta > Zapomnij

### Pokaż szczegóły WIFI

Generative i predveni i predveni predveni predveni i predveni i predveni i predveni i

Zmiana ustawień sieci:

naciśnij i przytrzymaj nazwę sieci > Modyfikuj sieć

Usuwanie sieci: > Zapomnij sieć

### Konfiguracja połączeń

Dostosowanie ustawień sieciowych do wymagań sieci WIFI, za pomocą której nawiązywane jest połączenie.

Generative State Stat

### Proxy

Jeżeli połączenie z siecią WIFI jest nawiązywane przez serwer proxy: > naciśnij Sewer proxy

Ręczne wprowadzanie danych serwera proxy 🕨 Ręcznie 🕨 🏧 wprowadź dane 🕨 Zapisz

Automatyczna konfiguracja serwera proxy: > Autom.konfig.proxy > 📟 wprowadź URL pliku PAC > Zapisz

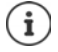

Na podstawie pliku automatycznej konfiguracji proxy (plik PAC) przeglądarka internetowa może automatycznie znaleźć pasujący serwer proxy dla wybranego adresu URL.

### DHCP

Jeżeli w sieci WIFI nie ma aktywnego serwera DHCP: > naciśnij DHCP > Statyczny > 📟 wprowadź dane konfiguracji sieci > Zapisz

### Opcje rozszerzone

Generation Since in the second second sec

Powiadomienie, jeżeli urządzenie znajduje sieć WIFI, z którą można nawiązać połączenie.

• Włączanie/wyłączanie funkcji za pomocą przełącznika obok Powiadomienie o sieci

Połączenie z WIFI pobiera dużo energii. Ustal, co ma się dziać z połączeniem WIFI, gdy urządzenie jest w trybie oczekiwania.

Wi-Fi włączone w trybie uśpienia > Wybierz jedną z opcji

Certyfikaty cyfrowe służą do identyfikacji urządzeń mających dostęp do sieci WIFI. Jeżeli nie są dostępne wszystkie wymagane certyfikaty, można zainstalować kolejne.

▶ Instaluj certyfikaty ▶ Wybierz źródło dla certyfikatu

Certyfikaty 🔶 str. 65

Utworzenie połączenia między urządzeniem a innymi urządzeniami z obsługą WIFI Direct.

 Wi-Fi Direct ... Pojawiają się urządzenia lub grupy urządzeń obsługujące WIFI Direct wybierz jedno z urządzeń lub grupę

Logowanie w punkcie dostępu WIFI za pomocą funkcji WPS Push.

 Przycisk WPS > Włącz funkcję WPS-Push na punkcie dostępu ... połączenie zostaje nawiązane

Zalogowanie w punkcie dostępu WIFI z osobistym numerem identyfikacyjnym (PIN).

Kod PIN dla WPS ... Pojawia się WPS PIN urządzenia > podaj WPS PIN w punkcie dostępu ... połączenie zostaje nawiązane

#### Informacje na temat interfejsu WIFI urządzenia

Na tej stronie widoczny jest aktualny adres MAC, adres IP i adres IP-V6 urządzenia

# Zużycie danych

Zużycie danych to ilość danych, które urządzenie pobiera lub wysyła w określonym czasie przez sieć komórkową lub WIFI. Większość umów z operatorami zawiera ograniczenie ilości przesyłanych danych. Aby zapobiec powstawaniu dodatkowych kosztów, można sprawdzić i ew. skorygować zużycie danych przez urządzenie.

### Kontrola zużycia danych

#### 🕨 🌐 🕨 🔯 Ustawienia 🕨 Sieci zwykłe i bezprzewodowe – Użycie danych

Pod **Komórka** dla każdej włożonej karty SIM jest wskazywana ilość danych przesłanych w bieżącym miesiącu.

Pod Wi-Fi wskazywana jest ilość danych przesłanych w danym dniu i miesiącu.

Pokaż inne informacje, np. aplikacje, które miały wpływ na zużycie danych:

W nagłówku naciśnij nazwę operatora sieci lub naciśnij Wi-Fi b w celu wyświetlenia aplikacji przewiń do dołu

### Ustalanie granicy i ostrzeżenia dla zużycia danych

Generative i bezprzewodowe – Użycie danych > w nagłówku naciśnij nazwę operatora sieci > włącz funkcję przełącznikiem obok Limit transmisji komórkowej ... wpisz transfer danych uzgodniony z operatorem sieci do wykresu Po osiągnięciu granicy korzystanie z danych zostaje automatycznie wyłączone. Otrzymasz powiadomienie.

Ustalanie ograniczenia dla ostrzeżenia:

W grafice naciśnij linię Alert i przeciągnij do żądanej pozycji... po osiągnięciu ustalonej wartości zużycia danych otrzymasz powiadomienie

Ponowne włączenie korzystania z danych:

> Wyłącz z powrotem funkcję przełącznikiem obok Limit transmisji komórkowej

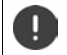

Teraz za przesył danych mogą zostać naliczone dodatkowe koszty.

### Włączanie/wyłączanie przesyłu danych przez sieć komórkową

Po wyłączeniu przesyłu danych przez sieć komórkową, operacje z dużym zużyciem danych, np. aktualizacja aplikacji, są wykonywane tylko, gdy smartfon łączy się przez sieć WIFI.

Dwoma palcami przeciągnij od paska stanu w dół ... otwierają się szybkie ustawienia naciśnij

lub

Generative i bezprzewodowe – Użycie danych > w nagłówku naciśnij nazwę operatora sieci komórkowej > włącz/wyłącz przesył danych przełącznikiem obok Komórkowa transmisja danych

### Więcej informacji na temat ograniczenia zużycia danych

### Wyłączenie automatycznej synchronizacji

Gdy włączona jest automatyczna synchronizacja, dane aplikacji są automatycznie aktualizowane, np. kontakty lub terminy.

Wyłączenie automatycznej synchronizacji: -> str. 67

### Ograniczenie korzystania z danych przesyłanych w tle

Generation de la construction de la construction

Dla wszystkich aplikacji: 🕨 naciśnij 🚦 🕨 Ogranicz przesył danych w tle 🕨 OK

### Dla poszczególnych aplikacji:

 Przewiń do dołu > wybierz jedną z aplikacji ... wskazywane są szczegóły dotyczące korzystania z danych > włączanie/wyłączanie funkcji przełącznikiem obok Ogranicz przesył danych w tle

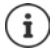

Ograniczenie przesyłania danych w tle może wpłynąć negatywnie na działanie aplikacji. Np. nie otrzymasz powiadomień do momentu następnego otwarcia aplikacji.

### Wyłączanie roamingu danych

Jeżeli sieć komórkowa Twojego operatora jest niedostępna, urządzenie poprzez roaming danych może korzystać z sieci innych operatorów.

Imagiówku nazwę operatora sieci > naciśnij
 Sieci komórkowe > włącz/wyłącz opcję przełącznikiem obok Roaming danych

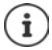

Roaming danych może powodować dodatkowe koszty, jednak w niektórych miejscach jest jedyną możliwością nawiązania połączenia z Internetem.

# Bluetooth

Nawiąż za pomocą smartfona połączenie z urządzeniem Bluetooth.

Przy pierwszym użyciu urządzenia z Bluetooth należy najpierw sparować je ze smartfonem, aby między tymi urządzeniami zostało nawiązane bezpieczne połączenie. Następnie połączenie zostaje nawiązane automatycznie.

### Włączanie/wyłączanie Bluetooth

Dwoma palcami przeciągnij od paska stanu w dół ... pojawiają się szybkie ustawienia naciśnij symbol Bluetooth 3

lub

Image: Since in the second second

Gdy Bluetooth jest włączony, w pasku stanu pojawia się symbol 🖇 .

i

Smartfon jest widoczny dla wszystkich urządzeń z funkcją Bluetooth w okolicy.

W celu wydłużenia czasu pracy na baterii należy wyłączyć Bluetooth, jeżeli nie jest używana. Bluetooth zostaje wyłączony w trybie samolotowym.

### Parowanie

Przed połączeniem telefonu lub tabletu z urządzeniem Bluetooth należy najpierw sparować te urządzenia. Po dokonaniu takiego parowania urządzenia pamiętają je do momentu, gdy zostanie ono anulowane.

Gib > (in Ustawienia > Sieci zwykłe i bezprzewodowe – Bluetooth ... wskazywane są dostępne urządzenia Bluetooth w otoczeniu > naciśnij nazwę wybranego urządzenia Bluetooth > postępuj według dalszych wskazówek na ekranie, aby zakończyć parowanie ... w razie powodzenia urządzenie pojawia się na liście Sparowane urządzenia

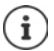

Gdy pojawia się wezwanie do podania identyfikatora, spróbuj podać najprostsze hasła 0000 lub 1234 lub przeczytaj instrukcję urządzenia Bluetooth.

# Zmiana nazwy powiązanego urządzenia Bluetooth lub anulowanie parowania

Generation de la construction de la construction

Zmiana nazwy: 🕨 🔤 wprowadź nazwę urządzenia 🕨 OK

Anulowanie parowania: > Zapomnij

### Zmiana nazwy Bluetooth smartfona

Ten smartfon jest widoczny dla innych urządzeń Bluetooth pod nazwą Gigaset GS160. Nazwa ta może zostać zmieniona.

Istawienia > Sieci zwykłe i bezprzewodowe – Bluetooth > naciśnij
 Zmień nazwę tego urządzenia > Im wprowadź dane konfiguracji sieci > Zmień nazwę

### Wyświetlanie informacji na temat przesyłu danych

Generation State State Stat

# Tryb samolotowy

W trybie samolotowym WIFI, sieć komórkowa i Bluetooth są wyłączone.

Dwoma palcami przeciągnij od paska stanu w dół ... pojawiają się szybkie ustawienia naciśnij symbol trybu samolotowego

#### lub

Ustawienia > Sieci zwykłe i bezprzewodowe – Więcej > Tryb samolotowy > włącz/wyłącz tryb samolotowy przełącznikiem

lub

naciśnij długo włącznik/wyłącznik 🕨 naciśnij 🏹 Tryb samolotowy 🕨 OK

Gdy tryb samolotowy jest włączony, w pasku stanu pojawia się symbol 🛧.

# Wirtualne sieci prywatne (VPN)

Poprzez wirtualną sieć prywatną (VPN) możesz połączyć smartfon z siecią prywatną lub firmową. Gdy jesteś w podróży i masz dostęp do sieci WIFI, możesz korzystać z połączenia VPN, aby bezpiecznie korzystać z internetu, telefonować bezpłatnie przez numer swojego telefonu stacjonarnego lub mieć dostęp do skrzynki e-mail oraz danych w sieci firmowej.

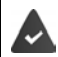

W sieci prywatnej lub firmowej jest skonfigurowany serwer VPN.

W smartfonie zainstalowany jest domyślnie klient VPN. Do konfiguracji połączenia VPN potrzebne są dane konfiguracyjne VPN.

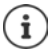

Ewentualnie do sieci VPN, z którą będzie łączył się smartfon, potrzebny jest inny klient VPN. W sklepie Google Play dostępna jest szeroka oferta aplikacji VPN. Po zainstalowaniu aplikacji VPN konfiguracja odbywa się za pomocą aplikacji.

### **Dodawanie VPN**

• (iii) • (iiii) • Sieci zwykłe i bezprzewodowe – Więcej • VPN • naciśnij + • iiii wprowadź dane konfiguracyjne • Zapisz

### Nawiązywanie połączenia z siecią VPN

Istawienia 
 Sieci zwykłe i bezprzewodowe – Więcej 
 VPN … pojawia się lista skonfigurowanych VPN 
 wybierz VPN 

 Połącz

Jeżeli urządzenie jest połączone z VPN, w pasku stanu widoczny jest symbol Or.

### Rozłączanie połączenia VPN

 Przeciągnij dwoma palcami od paska stanu w dół ... pojawiają się szybkie ustawienia naciśnij obok Sieć może być monitorowana na symbol Or ) naciśnij obok rozłączanego VPN ) Odłącz

### **Usuwanie VPN**

Gib Sigi Ustawienia Sieci zwykłe i bezprzewodowe – Więcej VPN ... pojawia się lista skonfigurowanych VPN naciśnij to obok sieci VPN, która ma zostać usunięta Zapomnij

### Edycja ustawień VPN

Image: Statistic Statistics (Statistics) (Statistics)

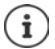

Jeżeli używana jest aplikacja VPN, zostaje ona otwarta i tam można dokonać niezbędnych ustawień.

### Włączanie/wyłączanie ciągle aktywnego VPN

W niektórych sieciach VPN urządzenie jest stale połączone, jeżeli połączenie VPN nie jest nieaktywne. Jest to zalecane, jeżeli poruszasz się między niezabezpieczonymi publicznymi sieciami WIFI.

Włączanie ciągłej aktywności VPN:

- > Zaznacz przy logowaniu do sieci VPN opcję Zapisz informacje o koncie
- ▶ Naciśnij Stały VPN ► wybierz VPN ► OK

Otrzymujesz powiadomienie, że sieć VPN jest ciągle włączona i gdy połączenie z ciągle aktywną siecią VPN zostaje przerwane.

Wyłączanie ciągłej aktywności VPN:

Naciśnij Stały VPN > Brak > OK

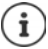

.

Jeżeli skonfigurowano sieć VPN przez aplikację, opcja Stały VPN nie jest wyświetlana.

### Udostępnianie Internetu przez punkt dostępu WIFI, Bluetooth lub USB

Za pomocą mobilnego punktu dostępu WIFI, Bluetooth lub USB można udostępniać połączenie z Internetem smartfona innym urządzeniom. Możesz wykorzystać np. połączenie internetowe smartfona, aby np. korzystać z Internetu na komputerze.

Podczas korzystania z punktu dostępu lub udostępniania połączenia internetowego mogą być naliczane dodatkowe koszty. Zwróć się ew. do swojego operatora sieci.

Punkt dostępu lub udostępnianie sieci mogą silnie obciążań baterię.

- Podczas korzystania z punktu dostępu i udostępniania sieci przez smartfon należy podłączyć smartfon do zasilania.
- Wyłącz punkt dostępu i udostępnianie Internetu, jeżeli funkcja ta nie jest już potrzebna.

### Włączanie lub wyłączanie punktu dostępu WIFI

Konfigurowanie własnego urządzenia jako punktu dostępu WIFI

Generation Since i seci zwykłe i bezprzewodowe – Więcej > Tethering i punkt dostępu > Hotspot Wi-Fi > włącz/wyłącz funkcję przełącznikiem

Jeżeli punkt dostępu jest aktywny, symbol ด jest widoczny w pasku stanu.

W pasku powiadomień widoczny jest symbol (••). W wiadomości widoczna jest liczba użytkowników powiązanych i zablokowanych.

### Dostosowanie ustawień punktu dostępu WIFI

Zmiana nazwy sieci, zabezpieczeń, hasła i pasma częstotliwości punktu dostępu.

 Image: Size i bezprzewodowe – Więcej > Tethering i punkt dostępu > Hotspot Wi-Fi > Skonfiguruj hotspot Wi-Fi > dopasuj wybraną opcję > Zapisz

### Połączenie urządzenia z punktem dostępu WIFI

Wyświetlenie w smartfonie nazwy sieci i hasła:

 Image: Size i bezprzewodowe – Więcej > Tethering i punkt dostępu > Hotspot Wi-Fi > Skonfiguruj hotspot Wi-Fi > naciśnij Pokaż hasło ... pojawia się nazwa sieci i hasło

Utworzenie połączenia z punktem dostępu w innym urządzeniu:

 Otwórz listę sieci dostępnych sieci WIFI > wybierz sieć o właściwej nazwie > podaj hasło punktu dostępu > połącz się.

### Konfiguracja i korzystanie z funkcji udostępniania Internetu przez Bluetooth

Współdzielenie połączenia internetowego z innymi urządzeniami przez Bluetooth.

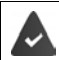

Dane komórkowe są włączone 🔶 str. 75

- Wykonaj parowanie między smartfonem a urządzeniem, z którym ma być współdzielone połączenie internetowe (
   str. 77)
- Skonfiguruj drugie urządzenie tak, aby połączenie sieciowe zostało wykonane przez Bluetooth. W razie potrzeby przeczytaj instrukcję urządzenia.

Udostępnianie/wycofanie udostępnienia połączenia z Internetem przez Bluetooth:

 Image: Sieci zwykłe i bezprzewodowe – Więcej > Tethering i punkt dostępu > włącz/wyłącz funkcje Tethering przez Bluetooth przełącznikiem ... możesz teraz nawiązać połączenie z Internetem z drugim urządzeniem

### Konfiguracja i korzystanie z funkcji udostępniania Internetu przez USB

Połączenie z Internetem można współdzielić z innym urządzeniem przez kabel USB

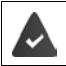

Dane komórkowe są włączone 🔶 str. 75

Włączanie/wyłączanie udostępniania Internetu przez USB

Image: Single Single Sin

Gdy udostępnianie Internetu przez USB jest włączone, w pasku stanu pojawia się symbol 啦

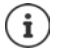

Udostępnianie Internetu przez USB wyłącza się na stałe po odłączeniu przewodu USB.

Udostępnianie Internetu przez USB jest niedostępne w komputerach Mac.

# System

# Data i godzina

🕨 🌐 🕨 🥸 Ustawienia 🕨 System – Data i czas ...

### Konfiguracja automatyczna

Pobieranie daty i godziny automatycznie z serwera czasu:

Automatyczna data i czas > Wybierz źródło (sieć lub GPS)

### Ustawianie ręczne

- Ustaw datę > wybierz datę w kalendarzu > OK
- Ustaw godzinę > przeciągnij wskaźnik godziny na właściwą pozycję > OK
   W celu ustawienia widok 12-godzinnego użyj zewnętrznego kółka
   W celu ustawienia widok 24-godzinnego użyj wewnętrznego i zewnętrznego kółka
- naciśnij minuty na wskazaniu godziny ) przeciągnij wskaźnik na właściwą pozycję ) OK

### Ustawianie strefy czasowej

Standardowo strefa czasowa ustawia się automatycznie. Samodzielny wybór strefy czasowej:

Wyłącz przełącznik obok Automatyczna strefa czasowa > naciśnij Wybierz strefę czasową
 wybierz strefę czasową z listy

### Ustalanie formatu czasu i daty

Wyświetlanie czasu w formacie 24-godzinnym (np. 18:30) / 12-godzinnym (6:30 po poł.):

Włącz/wyłącz przełącznik obok Format 24-godzinny

Zmiana formatu daty

Naciśnij Wybór formatu daty > wybierz format daty

# Aktualizacje oprogramowania

### Sprawdzanie wersji systemu Android

Interpretation of the second second secon

### Pobieranie aktualnych aktualizacji systemu Android

Jeżeli dla Twojego urządzenia dostępna jest nowa aktualizacja systemu Android, otrzymasz powiadomienie.

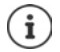

Aktualizacja zużywa dużo energii i wymaga pobrania dużej ilości danych.

Dlatego przed instalacją sprawdź poziom naładowania baterii (+ str. 54) oraz pozostały transfer (+ str. 75). Ew. podłącz urządzenie do zasilania i połącz się z siecią WIFI.

### Instalacja aktualizacji po otrzymaniu powiadomienia

Ekran nie jest zablokowany: > przeciagnij palcem od paska powiadomień w dół > naciśnij powiadomienie o aktualizacii

naciśnij dwukrotnie powiadomienie o aktualizacji

Ekran jest zablokowany: Rozpoczęcie instalacji

naciśnii Pobierz

### Instalacja aktualizacji bez otrzymania powiadomienia

🕨 🌐 🕨 🔯 Ustawienia 🕨 System – Informacje o telefonie 🕨 Aktualizacje systemowe ... system jest kontrolowany

Jeżeli istnieje bardziej aktualna wersja: > naciśnij Pobierz

# Kopia zapasowa i odzyskiwanie

### Kopia zapasowa danych i ustawień

Wykonywanie kopii zapasowych danych powiązanych z jednym lub wieloma kontami Google lub korzystanie z usługi kopii zapasowej Android. W przypadku zmiany urządzenia lub konieczności wykasowania danych, należy przywrócić dane z każdego spośród kont Google, dla których utworzono kopię zapasową.

Tworzona jest kopia zapasowa następujących danych:

- Ustawienia kalendarza Google
- Sieci WIFI i hasła
- Tła pulpitu •
- Ustawienia Gmail •
- Aplikacje zainstalowane przez Google Play (z kopią zapasową w sklepie Play)
- Ustawienia ekranu, tzn. jasność i tryb oczekiwania
- Ustawienia jezyka i wprowadzania danych
- Data/godzina •
- Ustawienia i daty aplikacji od dostawców trzecich, zależne od aplikacji ٠

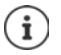

Nie wszystkie aplikacje korzystają z usługi kopii zapasowej Android. W niektórych aplikacjach nie jest wykonywana kopia zapasowa wszystkich danych.

🕨 🌐 🕨 🔯 Ustawienia 🕨 Osobiste – Kopia i kasowanie danych 🕨 Utwórz kopię zapasową 🕨 włącz/wyłącz funkcję przełącznikiem 🕨 cofnij za pomocą 🗹

Konfiguracja konta kopii zapasowej:

Konto kopii zapasowej > Dodaj konto > Wprowadź PIN, wzór zabezpieczajacy lub hasło > podaj dane konta

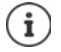

Można skonfigurować kilka kont kopii zapasowej.

### Przywracanie kopii zapasowej danych i ustawień

Przywracanie kopii zapasowej danych wykonanej przez usługę kopii zapasowej Android.

• (iii) • (iiii) • Osobiste – Kopia i kasowanie danych • włącz/wyłącz przełącznik obok Autoprzywracanie

### Przywracanie ustawień sieci

Zerowanie sieci WIFI, telefonii komórkowej i Bluetooth

Image: Statistical Statistical Statisti Statisticae Statisticae Statisticae Statisticae Statisticae S

### Kasowanie licencji DRM

Jeżeli otrzymano i zainstalowano licencje DRM do korzystania z filmów, muzyki lub dokumentów elektronicznych, można usunąć te licencje (DRM = zarządzanie uprawnieniami cyfrowymi).

### Przywracanie ustawień fabrycznych urządzenia

W przypadku przekazania urządzenia innej osobie możesz usunąć wszystkie osobiste dane.

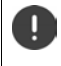

Podczas przywracania ustawień fabrycznych pamięć zewnętrzna zostaje wymagana, pobrane aplikacje, muzyka, zdjęcia itp. zostają usunięte i dezaktywuje się logowanie w koncie Google.

 Istawienia > Osobiste – Kopia i kasowanie danych > Przywracanie danych fabrycznych > Resetuj telefon

# Dodatek

# Serwis

Części wymienne i wyposażenie produktu są dostępne pod <u>www.gigaset.com</u>. Pomoc jest dostępna pod <u>www.gigaset.com/service</u> lub telefonicznie:

### Infolinia Polska

#### 801 140 160

Obowiązują taryfy lokalne/krajowe. Opłaty za połączenia z sieci komórkowej mogą być inne.

# Warunki gwarancji

- Niniejsza gwarancja obowiązuje na terytorium Rzeczypospolitej Polskiej.
- Gwarancja nie wyłącza, nie ogranicza ani nie zawiesza uprawnień kupującego wynikających z przepisów o rękojmi za wady rzeczy sprzedanej.
- Gigaset Communications Austria GmbH z siedzibą w Wiedniu, Modecenterstraße 17 gwarantuje sprawne działanie produktu przez okres 24 miesięcy od daty zakupu, umieszczonej na niniejszej karcie gwarancyjnej oraz dowodzie zakupu. Na akumulatory gwarancja udzielana jest na okres 6 miesięcy od daty zakupu.
- Karta gwarancyjna jest nieważna w następujących przypadkach:
  - brak pieczątki i podpisu sprzedawcy
  - numer fabryczny/seryjny produktu lub datę sprzedaży w jakikolwiek sposób zmieniono, zamazano, usunięto lub zatarto
- Usterki produktu ujawnione w okresie gwarancyjnym będą usuwane bezpłatnie w ciągu 14 dni roboczych od daty przyjęcia produktu do Autoryzowanego Punktu Serwisowego Gigaset.
- Warunkiem wykonania naprawy jest dostarczenie produktu z ważną kartą gwarancyjną.
- Wydanie produktu po naprawie nastąpi w miejscu oddania do naprawy.
- Naprawa gwarancyjna nie obejmuje czynności przewidzianych w instrukcji obsługi, do których wykonania zobowiązany jest użytkownik we własnym zakresie.
- Użytkownikowi przysługuje prawo wymiany produktu lub części produktu na nowy, wolny od wad, jeżeli:
- a. w okresie gwarancji Autoryzowany Punkt Serwisowy Gigaset dokona czterech napraw istotnych, a
  produkt nadal będzie wykazywał wady, które uniemożliwiają jego używanie zgodnie z przeznaczeniem
- b. Autoryzowany Punkt Serwisowy Gigaset stwierdzi na piśmie, że usterka jest niemożliwa do usunięcia. Za wadę istotną uznaje się takie uszkodzenie produktu, które uniemożliwia korzystanie z produktu zgodnie z jego przeznaczeniem. Wymianie podlega wyłącznie ta część produktu, w której nastąpiła usterka. W przypadku braku możliwości wymiany na taki sam produkt, dokonana zostanie wymiana na produkt o nie gorszych parametrach funkcjonalnych od produktu podlegającego wymianie
- Gwarancją nie są objęte:
- a. bezpieczniki, przewody i ich wymiana
- b. mechaniczne uszkodzenia produktu i wywołane nimi wszystkie inne uszkodzenia c. uszkodzenia i wady na skutek:
  - niewłaściwego lub niezgodnego z instrukcją obsługi użytkowania, przechowywania i konserwacji
  - nieautoryzowanej ingerencji w oprogramowanie urządzenia
  - samowolnych (dokonanych przez użytkownika lub inne nieupoważnione osoby) napraw, przeróbek lub zmian konstrukcyjnych
  - zdarzeń losowych (np. zalanie cieczą, wyładowania atmosferyczne, rdza oraz korozja)
  - użytkowania lub pozostawienia produktu w niewłaściwych warunkach (nadmierna wilgotność, zbyt wysoka lub niska temperatura, itp.)
  - zastosowania nieoryginalnych akcesoriów
  - przepięć w sieci telefonicznej lub energetycznej, nieprawidłowego napięcia zasilającego, podłączenia do nieuziemionego gniazda zasilającego
- Gigaset Communications Austria GmbH nie ponosi odpowiedzialności za utratę jakichkolwiek danych użytkownika produktu w trakcie wykonywania naprawy gwarancyjnej.

### Karta gwarancyjna

#### UWAGA!

Karta gwarancyjna musi być wypełniona dokładnie przez sprzedawcę pod rygorem nieważności. Jakiekolwiek zmiany, wytarcia lub zamazania mogą być powodem unieważnienia gwarancji.

| Nazwa sprzętu / typ: | <br> |                 |  |
|----------------------|------|-----------------|--|
| Nr fabryczny:        | <br> | Data sprzedaży: |  |

|                                                                                                    | Dane i podpis użytkownika: |                                   |
|----------------------------------------------------------------------------------------------------|----------------------------|-----------------------------------|
|                                                                                                    |                            |                                   |
|                                                                                                    |                            |                                   |
|                                                                                                    | Akcep                      | tuję warunki niniejszej gwarancji |
| Discourse & the standard to see the standard standard s |                            |                                   |

Pieczęć i podpis sprzedawcy

Informacje o produkcie, jego cechach technicznych oraz o najbliższym autoryzowanym punkcie serwisowym uzyskacie Państwo pod numerem telefonu: 801 140 160.

| Data<br>zgłoszenia | Data<br>wykonania | Przebieg naprawy | Pieczątka<br>zakładu |
|--------------------|-------------------|------------------|----------------------|
|                    |                   |                  |                      |
|                    |                   |                  |                      |
|                    |                   |                  |                      |
|                    |                   |                  |                      |
|                    |                   |                  |                      |
|                    |                   |                  |                      |
|                    |                   |                  |                      |
|                    |                   |                  |                      |
|                    |                   |                  |                      |
|                    |                   |                  |                      |

### Wykluczenie odpowiedzialności

Wyświetlacz składa się z punktów (pikseli). Każdy z pikseli składa się z trzech subpikseli (czerwony, zielony, niebieski).

Może się zdarzyć, że nastąpi awaria jednego z subpikseli lub zmiana koloru.

Wnioski gwarancyjne można składać, jeżeli zostanie przekroczona maksymalna liczba błędnie działających pikseli.

| Opis                                              | Maksymalna liczba dozwolonych błędów pikseli |
|---------------------------------------------------|----------------------------------------------|
| Kolorowy subpiksel                                | 1                                            |
| Ciemne subpiksele                                 | 1                                            |
| Całkowita liczba kolorowych i ciemnych subpikseli | 1                                            |

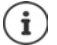

Ślady użytkowania na wyświetlaczu i obudowie są wykluczone z gwarancji.

Niektóre treści lub usługi, do których można mieć dostęp za pomocą tego urządzenia, stanowią własność osób trzecich lub mogą być chronione przez prawa autorskie, patenty, marki handlowe i/lub inne przepisy dotyczące ochrony własności intelektualnej. Takie treści i usługi są udostępniane wyłącznie do użytku prywatnego i niekomercyjnego. Z treści i usług nie wolno korzystać w sposób niezgodny z warunkami określonymi przez ich właściciela lub usługodawcy.

Z wyjątkiem, gdy wyrażają na to zgodę właściciele treści lub usługodawcy, zabrania się modyfikacji, powielania, przesyłania, tłumaczenia, sprzedaży, tworzenia dzieł pochodnych, rozpowszechniania lub dystrybucji treści lub usług przetwarzanych na tym urządzeniu, w jakiejkolwiek postaci lub na jakimkolwiek medium, bez naruszenia warunków wyszczególnionych powyżej.

# Wskazówki producenta

# Homologacja

Niniejsze urządzenie jest przeznaczone do eksploatacji w Europejskim Obszarze Gospodarczym oraz w Szwajcarii. Możliwość korzystania z niego w innych krajach zależy od homologacji krajowej.

Wymagania poszczególnych krajów zostały uwzględnione.

Niniejszym Gigaset Communications GmbH oświadcza, iż aparat spełnia podstawowe wymagania i inne związane z tym regulacje Dyrektywy 1999/5/EC.

Pełny tekst deklaracji zgodności UE jest dostępny pod następującym adresem internetowym: www.gigaset.com/docs.

Deklaracja ta powinna również być dostępna wśród plików "Międzynarodowe deklaracje zgodności" lub "Europejskie deklaracje zgodności".

W związku z tym prosimy o sprawdzenie wszystkich tych plików.

# € 0700

# Odpady i ochrona środowiska

### Prawidłowa utylizacja produktu

(Dyrektywa dotycząca zużytych odpadów elektrycznych i elektronicznych - WEEE) (obowiązuje w krajach z systemem segregacji odpadów)

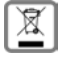

To oznaczenie na produkcie, akcesoriach lub dokumentacji informuje, że produktu lub jego

wyposażenia elektronicznego (np. ładowarka, słuchawki, kabel USB) nie wolno usuwać razem z odpadami gospodarstwa domowego.

Aby uniknąć ewentualnego skażenia środowiska lub obrażeń ciała wskutek niekontrolowanego usuwania odpadów, recykling należy przeprowadzać w sposób odpowiedzialny, wspierając zrównoważone odzyskiwanie surowców.

Prywatni użytkownicy mogą zwrócić się do sprzedawcy, od którego nabyli urządzenie, lub kontaktować się z właściwymi urzędami, którzy udzielą informacji na temat punktów zbiórki przeprowadzających utylizację przyjazną środowisku.

Użytkownicy komercyjni zwracają się do dostawcy i sprawdzają Ogólne Warunki Handlowe lub umowę sprzedaży.

Ten produkt i elektroniczne części wyposażenia nie mogą być usuwane razem z innymi odpadami komunalnymi.

Niniejszy sprzęt elektryczny i elektroniczny (EEE) jest kompatybilny z dyrektywą RoHS.

### Prawidłowa utylizacja baterii w tym produkcie

(obowiązuje w krajach z systemem segregacji odpadów)

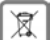

To oznaczenie na baterii, w instrukcji lub na opakowaniu informuje, że baterii w tym produkcie nie

należy usuwać wraz z odpadami gospodarstwa domowego.

Jeżeli bateria nie zostanie usunięta w sposób prawidłowy, zawarte w niej substancje mogą spowodować szkody zdrowotne lub skazić środowisko.

Dla ochrony zasobów naturalnych oraz w celu wspierania przyjaznego środowisku ponownego przetwarzania surowców, należy oddzielić baterie od innych odpadów i oddać je bezpłatnie do lokalnego punktu zbiórki zużytych baterii.

### O promieniowaniu

#### Informacje o certyfikacji SAR (swoiste tempo pochłaniania energii)

NINIEJSZE URZĄDZENIE SPEŁNIA MIĘDZYNARODOWE WYTYCZNE DOTYCZĄCE NARAŻENIA NA FALE RADIOWE.

Twój telefon komórkowy został tak zaprojektowany, aby nie przekraczał wartości granicznych ekspozycji na fale radiowe.

Wytyczne te zostały określone przez niezależną organizację naukową (ICNIRP) i zawierają duży margines bezpieczeństwa, który ma zagwarantować bezpieczeństwo wszystkich osób, niezależnie od wieku i stanu zdrowia. Wytyczne dotyczące narażenia na fale radiowe są określone w wartości "współczynnik absorpcji swoistej" lub SAR. Wartość graniczna SAR dla urządzeń przenośnych wynosi 2,0 W/kg. Maksymalnymi wartościami SAR zgodnie z wytycznymi ICNIRP dla tego modelu urządzenia są: Maksymalna wartość SAR dla tego modelu telefonu, warunki rejestracji

| Głowa SAR | 0,408 W/kg |
|-----------|------------|
|           |            |

Noszenie na ciele, SAR 1,450 W/kg

Wartości SAR dotyczące noszenia na ciele zostały określone z odległości 5 mm. W celu spełnienia wytycznych narażenia na fale wysokiej częstotliwości podczas noszenia na ciele, urządzenie powinno znajdować się co najmniej w takiej odległości od ciała.

# Symbole

# Pasek stanu i szybkich ustawień

|                                   | Poziom baterii / trwa ładowanie                                                                  |
|-----------------------------------|--------------------------------------------------------------------------------------------------|
| <b>▽</b> / <b>▽</b> / <b>マ</b> /▼ | Aktywne połączenie WIFI Jakość połączenia jest sygnalizowana cztero-<br>stopniowo.               |
| 7                                 | Wyłączone połączenie WIFI                                                                        |
| * / %                             | Bluetooth włączony/wyłączony                                                                     |
|                                   | Aktywne połączenie z siecią komórkową Jakość połączenia jest sygnali-<br>zowana czterostopniowo. |
| X/X                               | Połączenie z siecią komórkową wyłączone / nie włożono karty SIM                                  |
| 0-                                | Aktywne połączenie VPN                                                                           |
| <b>₽</b> / ₽                      | Przesył danych włączony/wyłączony                                                                |
| <b>★</b> / <b>☆</b>               | Tryb samolotowy włączony/wyłączony                                                               |
|                                   | Zablokowany format pionowy / możliwe automatyczne obracanie<br>ekranu                            |
| ◀))) /                            | Dźwięk dzwonka: maksymalna głośność / wyłączenie / tylko wibracje                                |
| T / X                             | Latarka włączona/wyłączona                                                                       |
| Ø / <b>R</b>                      | Lokalizacja włączona / wyłączona                                                                 |
| <b>\</b> / <b>\</b> / <b>\</b>    | Funkcja "Nie przeszkadzać":<br>Wyłączona / Tylko alarmy, Tylko priorytetowe / Całkowita cisza    |
| 0                                 | Aktywny punkt dostępu WIFI                                                                       |
| Ð                                 | Włączanie/wyłączanie trybu intensywnego oszczędzania energii:                                    |

### Powiadomienia

| Ô          | Zarządzanie uprawnieniami aplikacji                                |
|------------|--------------------------------------------------------------------|
| Ā          | Połączenie nieodebrane                                             |
| e<br>E     | Nowa wiadomość tekstowa                                            |
| Μ          | Nowa wiadomość e-mail                                              |
|            | Wykryto nową kartę SD                                              |
|            | Wykonano zrzut ekranu                                              |
| ф/ф        | Przewód USB podłączony / udostępnianie Internetu przez USB aktywne |
| (iii)      | Aktywny punkt dostępu WIFI                                         |
| $\odot$    | Aktywnych kilka połączeń udostępniania Internetu (USB i/lub WIFI)  |
| ¥/★        | Pobrano / wysłano dane                                             |
| <b>↓</b> _ | Włączono przyśpieszone pobieranie                                  |
|            | Dostępna aktualizacja Google / Zaktualizowano aplikacje Google     |
|            |                                                                    |

.. więcej aplikacji – specjalne powiadomienia

# Indeks

### Numerycznie

| 3G     | .71 |
|--------|-----|
| 4G LTE | .72 |

# A

| Administrator urządzenia       64         Adres IP sieci WIFI       75         Adres IP-V6 sieci WIFI       75         Adres MAC sieci WIFI       75         Aktualizacja       82         Aktualizacje oprogramowania       82         Alarm baterii       56         Alarm, głośność       52         Anlikacja       52                                                                                                    |
|----------------------------------------------------------------------------------------------------|
| Aplikacja       27         bezpieczeństwo       27         dezaktywacja       26         domyślna       69         e-mail       66         instalowanie z innego źródła       27         na pulpicie       21         nieznanego pochodzenia       27         odinstalowanie       26         odkładanie do folderu na pulpicie       22         ostatnio otwarta       18         personalizacja       13         przesuwanie na pulpicie       22 |
| przypisywanie skrótu szybkiego dostępu 25<br>rozpoznawanie szkodliwych                                                                                                    |
| instalowanie                                                                                                    |

# В

| Bateria                                    |
|--------------------------------------------|
| ładowanie                                  |
| optymalizacja czasu pracy 55               |
| usuwanie                                   |
| wkładanie                                  |
| wskazówki bezpieczeństwa 8                 |
| Blokada                                    |
| urządzenia61                               |
| Blokada aplikacji z odciskiem palca 31     |
| Blokada ekranu                             |
| automatyczna 60                            |
| hasło                                      |
| PIN                                        |
| wzór 59                                    |
| zastępowanie odcisku palca 30              |
| Blokada karty SIM                          |
| Blokada wyświetlacza, patrz blokada ekranu |
| Bluetooth                                  |
| anulowanie parowania                       |
| parowanie                                  |
| udostępnianie Internetu                    |
| włączanie/wyłączanie                       |
| Zmiana nazwy powiązanych urządzen 77       |
| zmiana nazwy własnego urządzenia / /       |

# с

| Certvfikat                |
|---------------------------|
| instalacja z karty SD 65  |
| pokaż listę               |
| usuwanie                  |
| WIFI                      |
| włączanie/wyłączanie 65   |
| Certyfikat SAR            |
| Certyfikat X.509 65       |
| Czas pracy na baterii 55  |
| Czujnik linii papilarnych |
| Czujnik zbliżeniowy 3     |

### D

| Dane                           |    |
|--------------------------------|----|
| kopia zapasowa                 | 83 |
| przywracanie                   | 84 |
| Dane pobierane przez Bluetooth | 77 |
| Data i godzina                 |    |
| ustawianie automatyczne        | 82 |
| ustawianie ręczne              | 82 |
| DHCP, w sieci WIFI             | 74 |
| Dodawanie usługi drukowania    | 35 |
| Dotknięcie i przytrzymanie     | 16 |

### Indeks

| Drukowanie                    | 55 |
|-------------------------------|----|
| Dwie karty SIM7               | '2 |
| Dzwonek                       |    |
| głośność5                     | 52 |
| ustawianie dla kontaktu4      | 13 |
| Dźwięki klawiszy 5            | ;3 |
| włączanie w aplikacji Telefon | ;9 |
| Dźwięki klawiszy wybierania5  | 54 |

# Ε

| Edycja               |   |
|----------------------|---|
| wiadomości tekstowej | ) |
| Ekran                |   |
| obracanie            |   |
| stan oczekiwania16   | 5 |
| Eksport kontaktów42  | 2 |
| Emotikony w SMS 45   | 5 |

# F

| Format czasu                            |
|-----------------------------------------|
| Format nazwy                            |
| kontakt w aplikacji kontaktów           |
| kontakt w aplikacji Telefon             |
| Funkcja                                 |
| szybkie uruchamianie odciskiem palca 31 |
| Funkcja głośnomówiąca                   |

# G

| Głośnik                        |
|--------------------------------|
| ustawianie przez menu ustawień |
| Głośność dzwonka               |
| szybkie ustawienie             |
| Gniazdo                        |
| micro USB                      |
| słuchawki                      |
| Gniazdo micro USB              |
| Gniazdo słuchawkowe            |
| Grupa kontaktów                |

### н

| Hasło                                |   |
|--------------------------------------|---|
| blokada ekranu                       | 9 |
| konfigurowanie z pomocą asystenta 14 | 4 |
| Historia połączeń40                  | C |
| oddzwonienie do osoby40              | C |
| usuwanie połączeń                    | 0 |
| Homologacja                          | 7 |
|                                      |   |

# I

| Import kontaktów 4              | 2 |
|---------------------------------|---|
| Import plików vCard4            | 2 |
| Instalacja certyfikatu CA6      | 5 |
| Instalacja certyfikatu klienta6 | 5 |
|                                 |   |

| Instalowanie, aplikacja                | 26 |
|----------------------------------------|----|
| Inteligentne funkcje                   |    |
| dotknięcie 3-punktowe                  | 33 |
| szybki dostęp do aplikacji             | 25 |
| włączanie/wyłączanie                   | 25 |
| Inteligentny tryb oszczędzania energii | 55 |

### J

| Jasność                           | 51 |
|-----------------------------------|----|
| dopasowanie do warunków otoczenia | 51 |
| Język                             |    |
| ustawianie przez menu ustawień    | 51 |

### к

| Kamera                                   |
|------------------------------------------|
| przednia 3                               |
| tylna 3                                  |
| Karta gwarancyjna 86                     |
| Karta SD                                 |
| jako rozszerzenie pamięci                |
| odłączanie                               |
| pamieć 57                                |
| ponowne podłączenie                      |
| wkładanie 11                             |
| Karta SIM                                |
| korzystanie z dwóch kart                 |
| odbĺokowanie 15                          |
| preferencie                              |
| wkładanie 11                             |
| Kasowanie licencii DRM                   |
| Klawiatura 19                            |
| Klawiatura Google 19                     |
| Koleiność sortowania, aplikacia telefonu |
| Koleiność sortowania, kontakty           |
| Konfiguracia                             |
| pulpitu                                  |
| Kontakt                                  |
| dodawanie do grupy                       |
| dodawanie do ulubionych                  |
| pozvcia IA                               |
| przekierowanie na skrzynke głosowa       |
| tworzenie                                |
| ustawianie dzwonka                       |
| usuwanie                                 |
| usuwanie kilku                           |
| wykonywanie połaczenia do                |
| Kontakt awarviny                         |
| Kontakty                                 |
| format imienia                           |
| grupowanie                               |
| import/eksport                           |
| łaczenie 44                              |
| sortowanie                               |
| Konto                                    |
| dodawanie                                |
| synchronizacia                           |
| usuwanie                                 |
|                                          |

| Konto e-mail                      |   |
|-----------------------------------|---|
| konfiguracja poprzez ustawienia6  | 6 |
| konfiguracja z pomocą asystenta1  | 3 |
| Konto Exchange6                   | 6 |
| Konto Google                      | 6 |
| konfiguracja za pomocą asystenta1 | 3 |
| Kontrola aplikacji2               | 8 |

### L

| Lampa błyskowa | • | • • |   |   |   |       | • |   | • |       |   |   | • | • |   |   | • | • | . 3 |
|----------------|---|-----|---|---|---|-------|---|---|---|-------|---|---|---|---|---|---|---|---|-----|
| Latarka        | • | • • |   |   | • | <br>• |   | • | • |       |   | • | • | • | • | • | • | • | . 3 |
| Lokalizacja    | • | • • |   | • | • | <br>• | • | • | • | <br>• |   | • | • | • | • | • |   | • | 67  |
| LTE            | • | • • | • | • | • | <br>• | • | • | • | <br>• | • | • | • | • | • | • | • | • | 71  |

### Ł

| Ładowa | arka                 |    |   |   |   |   |   |   |   |   |   |   |   |   |   |   |
|--------|----------------------|----|---|---|---|---|---|---|---|---|---|---|---|---|---|---|
| wska   | azówki bezpieczeństw | a. | • | • | • | • | • | • | • | • | • | • | • | • | • | 9 |

### М

| Menedžer baterii            |
|-----------------------------|
| zwalnianie                  |
| Mikrofon                    |
| MMS                         |
| maksymalny rozmiar          |
| przeszukaj wszystko48       |
| tworzenie                   |
| ustawienia                  |
| zarządzanie                 |
| Muzyka ustawianie głośności |

### Ν

| Naciśnięcie                               |
|-------------------------------------------|
| Nagrywanie rozmowy                        |
| Nie przeszkadzać                          |
| dopuszczenie tylko ważnych komunikatów 32 |
| tylko funkcja budzenia                    |
| ustalanie ważnych zdarzeń33               |
| włączanie                                 |
| wyciszanie                                |
| wyłączanie                                |
| Numer                                     |
| dodawanie numeru z historii połączeń      |
| do kontaktów40                            |

## 0

| Obsługa ekranu dotykowego16             |
|-----------------------------------------|
| Obsługa klienta                         |
| Ochrona przed kradzieżą61               |
| Ochrona przed nieupoważnioną obsługą 59 |
| Ochrona przed nieuprawnionym użyciem    |
| konfiguracja z pomocą asystenta14       |

| Odbieranie                             |
|----------------------------------------|
| połączeń                               |
| Odcisk palca                           |
| blokada aplikacji                      |
| do szybkiego uruchamiania aplikacji 31 |
| do szybkiego uruchamiania funkcji      |
| do szybkiego uruchamiania kontaktów 31 |
| edycja                                 |
| konfigurowanie z pomocą asystenta 14   |
| metoda zastępcza                       |
| nazwa                                  |
| wczytanie przez ustawienia             |
| Odpowiadanie na SMS/MMS 47             |
| Odrzucanie                             |
| połaczenia                             |
| Odrzucenie                             |
| połączenia i wysłanie SMS              |
| Odsłuchanie nagranej rozmowy           |
| Ograniczenie ekranu                    |
| Otwórz                                 |
| pasek powiadomień                      |
| Otwórz menu anlikacii 5                |

### Ρ

### Indeks

| Połączenie                                  |
|---------------------------------------------|
| Bluetooth                                   |
| do kontaktu z historii połączeń 41          |
| usuwanie z listy połączeń                   |
| VPN                                         |
| WIFI                                        |
| zużycie danych75                            |
| Połączenie z Internetem                     |
| odblokowanie                                |
| Pomoc                                       |
| Powiadomienia                               |
| konfiguracia ustawień z pomoca asystenta 14 |
| ogladanie                                   |
| SMS/MMS                                     |
| tryb wibracii 24                            |
| ustawienia 24                               |
| Powiadomienia anlikacii 24                  |
| Powiadomienie 23                            |
| dźwiek 24                                   |
| uzwięk                                      |
|                                             |
| zerowanie                                   |
|                                             |
| Poziom baterii                              |
| Pozycja JA w kontaktach                     |
| Preferowana karta SIM                       |
| Proces lokalizacji                          |
| Profil dźwięków                             |
| szybkie ustawienia 19                       |
| wybieranie przyciskiem wł./wył 19           |
| wybieranie w menu ustawień52                |
| wybieranie w szybkich ustawieniach19        |
| Promieniowanie                              |
| Proxy, WIFI                                 |
| Przeciąganie lub przemieszczanie 16         |
| Przeciagniecie                              |
| Przełaczanie miedzy rozmówcami,             |
| Przenoszenie plików na/z komputera          |
| Przesvł danych                              |
| właczanie/wyłaczanie                        |
| Przetwarzanie tekstu na mowe 58             |
| Przycisk ałośności 3                        |
| Przycisk wł /wył 3                          |
| Przycisk WIZ Wyl                            |
| Przyciski 36                                |
| Przyciski nawigacyjna 4 19                  |
| Przyciski nawigacyjne                       |
| Przyspieszone pobleranie                    |
|                                             |
| Przywracanie ustawien sieci                 |
| Pulpit                                      |
| dodawanie                                   |
| dodawanie, usuwanie i przesuwanie           |
| aplikacji                                   |
| dodawanie, usuwanie i przesuwanie           |
| widżetów22                                  |
| powracanie do17                             |
| przegląd4                                   |
| przełączanie                                |
| ustawienia z asystentem                     |
| usuwanie                                    |
| zmiana tła                                  |
| Punkt dostępu                               |
|                                             |

### R

| n                        |    |
|--------------------------|----|
| Roaming                  | 71 |
| Roaming danych           | 71 |
| Rozciąganie/ściąganie    | 17 |
| Rozmiar czcionki         | 58 |
| Rozmieszczenie pulpitów  | 23 |
| Rozmowa                  | 46 |
| przez głośnik            | 37 |
| przez Internet           | 38 |
| przez słuchawki          | 37 |
| przez WIFI               | 38 |
| przez zestaw słuchawkowy | 37 |
|                          |    |

### S

| Serwer czasu<br>Serwis<br>Sieć komórkowa                              | 82<br>85<br>71 |
|-----------------------------------------------------------------------|----------------|
| Skalowanie zawartości strony<br>Skróty szybkiego dostępu do aplikacji | 17             |
| Smart Lock                                                            | 60             |
| pratny                                                                | 43             |
| szkic                                                                 | 45             |
| tworzenie                                                             | 45             |
| ustawienia                                                            | 49             |
| wysyłanie do kontaktu                                                 | 41             |
| zarządzanie                                                           | 47             |
| SMS premium                                                           | 45             |
| SMS/MMS                                                               | 45             |
| dźwięk powiadomienia                                                  | . 50           |
| odczytywanie                                                          | . 47           |
| odpowiadanie na                                                       | 4/             |
| powiadomienia                                                         | 50             |
| wartości graniczne                                                    | 48             |
| wielkość czcionki                                                     | 48             |
| wysyłanie                                                             | 46             |
| Sposob lokalizacji                                                    | 68             |
| Sprawdzanie wersji systemu Android                                    | 82             |
| Stan oczekiwania                                                      |                |
| ustalanie czasu bezczynności                                          | 16             |
| zakończenie                                                           | 16             |
| Strefa czasowa                                                        | . 82           |
| Symbol ładowania                                                      | 12             |
| Symbole                                                               | _              |
| instrukcja obsługi                                                    | . 5            |
| pasek stanu                                                           | . 89           |
| powiadomienia                                                         | 90             |
| szybkie ustawienia                                                    | 89             |
| Synchronizacja                                                        | 6/             |
| System                                                                | ~ ~            |
| aktualizacja                                                          | . 82           |
| kopia zapasowa                                                        | 83             |
| przywracanie                                                          | . 84           |
| Szczegóły połączenia                                                  | 40             |
| Szkic, SMS                                                            | 45             |
| Szukaj                                                                | 1/             |
| Szybki dostęp do aplikacji                                            | 25             |
| Szybkie uruchamianie funkcji odciskiem palca                          | 31             |

| Szybkie ustawienia |   |   | • | • | • | • | • | • | • |   | • | • |   | • | • | • | • |   | • | • |   | 18 |
|--------------------|---|---|---|---|---|---|---|---|---|---|---|---|---|---|---|---|---|---|---|---|---|----|
| symbole            | • | • | • | • | • | • | • | • | • | • | • | • | • | • | • | • | • | • | • | • | • | 89 |

### т

| •                                        |
|------------------------------------------|
| Talk Back.58szybkie włączanie58          |
| Tekst                                    |
| pisanie i edycja                         |
| rozmiar czcionki51                       |
| Telefony alarmowe7                       |
| Telekonferencja                          |
| Tło                                      |
| zmiana                                   |
| Transfer danych                          |
| kontrola zużycia75                       |
| Tryb intensywnego oszczędzania energii55 |
| Tryb nocny                               |
| Tryb oszczędzania energii54              |
| Tryb samolotowy78                        |
| Tryb TTY                                 |
| Tworzenie folderów aplikacji             |
| Typy kont                                |

# U

| Udostępnianie Internetu                    |
|--------------------------------------------|
| Bluetooth                                  |
| USB                                        |
| Udostępnianie Internetu przez USB          |
| Ulubione, w kontaktach                     |
| Ułatwienia dostępu                         |
| Uprawnienia aplikacji                      |
| przy instalacji                            |
| przydzielanie/odmowa63                     |
| Uprawnienia dla aplikacji                  |
| Urządzenia medyczne                        |
| wskazówki bezpieczeństwa 7                 |
| Urządzenie                                 |
| konfiguracja                               |
| odnajdywanie64                             |
| otwieranie                                 |
| zdalne blokowanie64                        |
| zdalne włączanie dzwonka64                 |
| Usługi Google                              |
| włączanie/wyłączanie z pomocą asystenta 14 |
| Usługi sieci                               |
| Uśmieszki w SMS                            |
| Ustawianie                                 |
| języka za pomocą asystenta 12              |
| Ustawianie głośności dzwonka               |
| poprzez menu ustawień52                    |
| Ustawienia aplikacji                       |
| zerowanie                                  |
| Ustawienia fabryczne                       |
| Ustawienia klawiatury                      |
| Usuwanie                                   |
| rozmowy                                    |
| Utylizacja                                 |
| Używanie                                   |
| odcisku palca                              |

### v

| VPN                     | 78 |
|-------------------------|----|
| dodawanie               | 78 |
| nawiązywanie połączenia | 78 |
| rozłączanie połączenia  | 78 |
|                         |    |

### w

| ••                                                            |          |
|---------------------------------------------------------------|----------|
| Wartość krytyczna niskiego poziomu baterii<br>Ważne zdarzenia | 56<br>33 |
| Wersja systemu Android                                        | ~~       |
| aktualizacja                                                  | 82<br>50 |
| Wiadomość tekstowa, patrz SMS                                 | 57       |
| Wiadomość w razie wypadku                                     | 59       |
| Wiadomości                                                    | 45       |
| Wiadomości multimedialne, patrz MMS                           |          |
| Wibracja                                                      | 20       |
| włączanie wyłączanie w aplikacji lelefon                      | 39       |
| wybierz przyciskiem głośności                                 | 52       |
| Widok ekranu                                                  | 52       |
| obracanie                                                     | 51       |
| Widok pulpitu.                                                | . 4      |
| Widżet                                                        | 22       |
| na pulpicie                                                   | 22       |
| przesuwanie na pulpicie                                       | 22       |
| umieszczanie na pulpicie                                      | 14       |
| zmiana rozmiaru                                               | 22       |
| WIFI                                                          |          |
| adres IP                                                      | 75       |
| adres IP-V6                                                   | /5       |
| adres MAC                                                     | 75       |
|                                                               | 74       |
|                                                               | 74       |
| konfiguracia                                                  | 74       |
| nawiazywanie połaczenia                                       | 73       |
| połaczenie z siecia                                           | 13       |
| połączenie z siecią z pomoca asystenta.                       | 13       |
| proxy                                                         | 74       |
| punkt dostępu                                                 | 80       |
| usuwanie                                                      | 73       |
| włączanie/wyłączanie                                          | 72       |
| WIFI Direct                                                   | 74       |
| Wirtualna sieć prywatna, patrz VPN                            |          |
| Włączanie 12,                                                 | 15       |
| stanu oczekiwania                                             | 16       |
| urządzenia                                                    | 12       |
| Włączanie / wyłączanie                                        | 15       |
| wedlug barmonogramu                                           | 15       |
| Właczanie/wyłaczanie funkcji                                  | 15       |
| za nomoca szybkich ustawień                                   | 18       |
| Wprowadzanie nazwy do personalizacji                          | 13       |
| Wprowadzić numer                                              |          |
| za pomocą klawiatury                                          | 36       |
| WPS PIN                                                       | 74       |
| Wskazówki bezpieczeństwa                                      | . 6      |
|                                                               |          |

### Indeks

| Wybierz tło                                   |
|-----------------------------------------------|
| z pomocą asystenta14                          |
| Wyciszanie                                    |
| mikrofonu                                     |
| poprzez "Nie przeszkadzać"                    |
| profilem dźwięków 52                          |
| przez szybkie ustawienia                      |
| według określonych reguł53                    |
| za pomocą szybkich ustawień                   |
| Wykaz połączeń                                |
| Wykluczenie odpowiedzialności                 |
| Wykonaj                                       |
| połączenie do kontaktu z historii połączeń 40 |
| Wykonanie                                     |
| połączeń                                      |
| Wykonywanie zrzutu ekranu                     |
| Wyłączanie                                    |
| Wyświetlacz                                   |
| jasność                                       |
| większa czcionka58                            |
| Wysyłanie                                     |
| wiadomości tekstowej                          |
| Wysyłanie e-maila do kontaktu 41              |
| Wyszukiwanie Google                           |
| Wzór                                          |
| blokada ekranu                                |
| Wzór zabezpieczający                          |
| konfigurowanie z pomocą asystenta 14          |
| wyświetlanie/ukrywanie60                      |
|                                               |

## z

| Zakończenie                         |    |
|-------------------------------------|----|
| rozmowy                             | 36 |
| Zapytanie                           | 37 |
| Zarządzanie                         |    |
| muzyką                              | 34 |
| Zarządzanie uprawnieniami aplikacji | 63 |
| Zaufane                             | 60 |
| Zawartość ekranu                    |    |
| wykonywanie zrzutu                  | 33 |
| Zawartość opakowania                | 11 |
| Zbliżanie                           | 16 |
| Zdalne kasowanie danych             | 64 |
| Zmiana                              |    |
| dzwonka                             | 52 |
| Zużvcie danych                      | 75 |
| granica                             | 75 |
| ograniczenie                        | 76 |
|                                     | 54 |
| Ściaganie                           | 29 |
| Środowisko                          | 88 |
| JI GOOTHIJKO                        | 20 |

#### Issued by

Gigaset Communications GmbH Frankenstr. 2a, D-46395 Bocholt

### © Gigaset Communications GmbH 2017

Subject to availability. All rights reserved. Rights of modification reserved. www.gigaset.com

Google, Android, Google Play and other brands are trademarks of Google Inc.